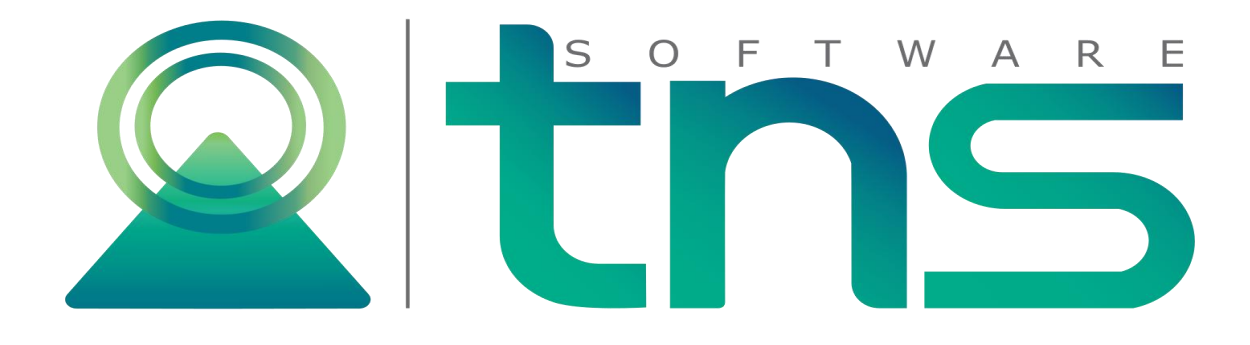

# MANUAL DE PORTAL TNS - SISTEMA CONTABLE Y ADMINISTRATIVO INTEGRADO - CONTABILIDAD

Versión 2020. Fecha de Revisión, enero 03 2020.

Registro de Derechos de Autor Libro-Tomo-Partida 13-67-172 de 17-may-2018.

Todos los derechos están reservados.

Impreso en Cúcuta Colombia.

La información de este documento no puede ser alterada o cambiada sin la autorización escrita de TNS SAS.

Este manual es suministrado exclusivamente con efectos informativos. Toda información contenida en el mismo está sujeta a cambios sin previo aviso. TNS SAS no es responsable de daño alguno, directo o indirecto, resultante del uso de este manual.

## Contenido

| CAPITULO 1                                                      | 4    |
|-----------------------------------------------------------------|------|
| CARACTERÍSTICAS Y BENEFICIOS                                    | 4    |
| CAPITULO 2                                                      | 5    |
| ENTRADAS Y SALIDAS DEL MÓDULO                                   | 5    |
| Visión general                                                  | 5    |
| CAPITULO 3                                                      | 6    |
| OPERACIONES RUTINARIAS                                          | 6    |
| Acceso al Programa                                              | 6    |
| Manejo de Ventanas                                              | 7    |
| Ventana Principal                                               | 7    |
| Botones                                                         | 8    |
| Ingreso de la Información                                       | 9    |
| Cómo Crear El Plan de Cuentas                                   | 9    |
| Cómo Crear Terceros                                             | 13   |
| Cómo Crear Bancos                                               | . 19 |
| Cómo Crear Prefijos                                             | . 21 |
| Cómo Crear Zonas                                                | . 23 |
| Cómo Crear Clasificación de Terceros                            | 24   |
| Cómo Crear Conceptos DIAN                                       | 26   |
| Cómo Crear Sucursales                                           | 27   |
| Proceso de la Información                                       | 29   |
| Cómo Crear Comprobantes                                         | . 29 |
| Cómo Trasladar Saldos                                           | . 33 |
| Cómo Generar Depreciación/Amortización                          | . 34 |
| Cómo Generar Cierre de Costos                                   | 35   |
| Cómo Generar Cierre de Año Fiscal                               | 36   |
| Manejo de Reportes (Salidas)                                    | . 37 |
| Cómo Imprimir Balance de Comprobación                           | 37   |
| Cómo Imprimir Balance de Comprobación entre Fechas              | 40   |
| Cómo Imprimir Estados Financieros Básicos: Balance General      | 41   |
| Cómo Imprimir Estados Financieros Básicos: Ganancias & Pérdidas | 44   |
| Cómo Imprimir Libros Auxiliares                                 | 46   |
| Cómo Imprimir Libros Oficiales – Libro Diario                   | 50   |
| Cómo Imprimir Libros Oficiales – Mayor y Balances               | . 53 |
| Cómo Imprimir Libros Oficiales – Inventario y Balances          | 55   |
| Manejo de Reportes Tributarios (Salida)                         | . 58 |
| Cómo Imprimir Certificado de Retención en la Fuente             | 58   |
| Cómo Imprimir Ingreso y Retenciones                             | . 60 |
| Cómo Imprimir Detalle Retefuente                                | 61   |
| Cómo Imprimir Certificado ReteICA                               | 64   |
| Cómo Imprimir Certificado ReteCREE                              | . 66 |
| Cómo Imprimir Reportes NIIF                                     | . 67 |
| OPERACIONES NO RUTINARIAS                                       | . 68 |
| Cómo Configurar los Parámetros                                  | 68   |
| Cómo Configurar Firmas                                          | 70   |
| Cómo Bloquear Periodos                                          | 71   |
| Cómo Crear Usuarios                                             | 72   |
| Cómo Crear Roles                                                | . 73 |

## Pág.

## CARACTERÍSTICAS Y BENEFICIOS

El módulo de Contabilidad de Portal TNS Nube es una herramienta diseñada por TNS SOFTWARE para agilizar el proceso Contable y generar automáticamente los informes respectivos, orientado a los usuarios a obtener mejores resultados tanto económicos como de tiempo.

Permite el manejo de múltiples empresas, con la posibilidad de que el usuario pueda consultar o modificar cualquier periodo, presentando una gran flexibilidad. Maneja Centros de Costos, Presupuesto, la emisión de Certificados de Retención en la Fuente e ICA. Registra los asientos de Egresos, Ingresos, Notas de Contabilidad y Comprobantes de Contabilidad. Suministra los informes de Balances, Libro Diario, Ganancias y Pérdidas, Libros exigidos por la Ley, Estados Financieros Norma Local y NIIF.

## ENTRADAS Y SALIDAS DEL MÓDULO

#### Visión general

A continuación, se muestra un cuadro sintético de las utilidades del Módulo de Contabilidad de Portal TNS Nube, con sus respectivas entradas, procesos y salidas de datos.

| PROCESO                   | SALIDA                                                                              |
|---------------------------|-------------------------------------------------------------------------------------|
| Comprobantes              | Balance de Comprobación                                                             |
| Amortización/Depreciación | Libros Auxiliares                                                                   |
| Cierre de año Fiscal      | Libros Oficiales                                                                    |
|                           | Estados Financieros Básicos                                                         |
|                           | Informes Tributarios                                                                |
|                           | Archivos Básicos                                                                    |
|                           | Estados Financieros NIIF                                                            |
|                           | <b>PROCESO</b><br>Comprobantes<br>Amortización/Depreciación<br>Cierre de año Fiscal |

## **CAPITULO 3**

#### **OPERACIONES RUTINARIAS**

#### Acceso al Programa

Para ejecutar cualquiera de los módulos de Portal TNS, realice lo siguiente:

- De doble clic en el ícono de acceso directo de Portal TNS que se creó en el escritorio en el momento de la instalación.
- Aparecerá una ventana donde deberá digitar el Nombre de la Empresa, Usuario y clave de Ingreso y dar clic en botón Ingresar.

| 😡 Portal TNS | - X                         |
|--------------|-----------------------------|
|              |                             |
| DE DE        | MO                          |
|              | DMIN                        |
| <b>A</b> *** | ****                        |
| Recordar     | me                          |
|              | Ingresar                    |
|              | ¿Olvidaste tu contraseña?   |
|              | 1.3.0.12 Diciembre 26, 2019 |

Luego aparece la ventana principal de trabajo, con la información del nombre de Empresa en la esquina superior izquierda, a la derecha los botones de navegación Sucursales, Configuración, Ayuda y Salir. En la barra informativa inferior, se muestra el Año, Periodo, Sucursal en el cual se está ubicado, así como el Usuario con el que se accedió al sistema.

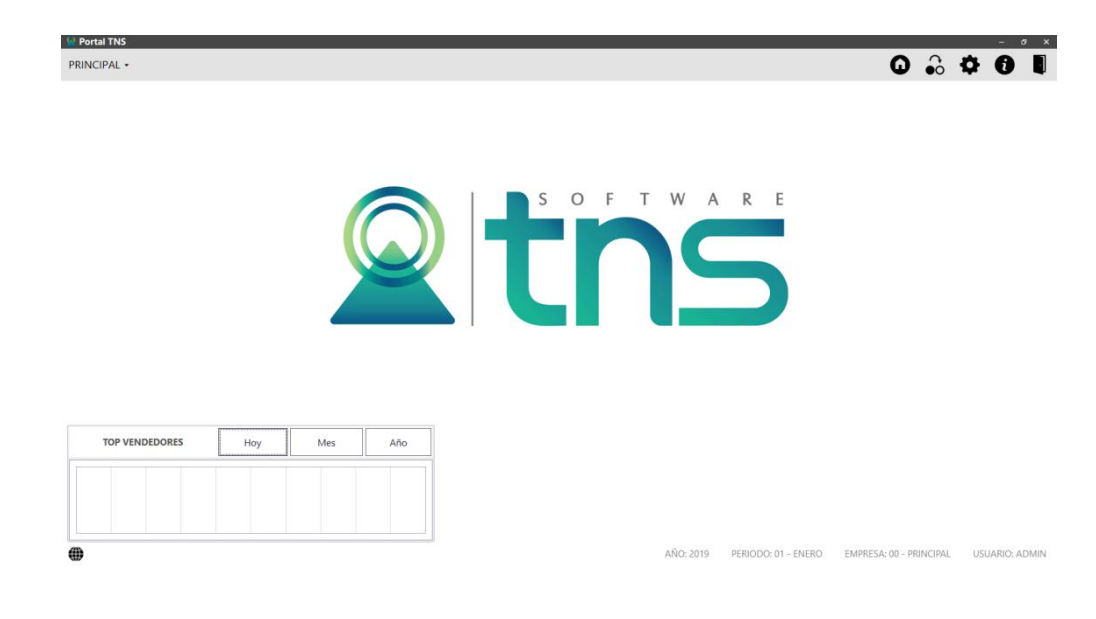

## Manejo de Ventanas

## Ventana Principal

| Portal TNS     PRINCIPAL + |         | _       | _   | _              | _ | _               |   | _         | _          | _          | G           | ) <u>.</u>  | \$  | • •       | ×   |
|----------------------------|---------|---------|-----|----------------|---|-----------------|---|-----------|------------|------------|-------------|-------------|-----|-----------|-----|
| Tablas                     | MODULOS | Cartera |     | Se Facturación |   | 😭<br>Inventario |   | Tesorería |            |            |             |             |     |           |     |
|                            |         |         |     |                | S | O F             | Т | W A       | R          | E          |             |             |     |           |     |
| TOP VENDEDORES             | Ноу     | Mes     | Año |                |   |                 |   |           |            |            |             |             |     |           |     |
| •                          |         |         |     | ]              |   |                 |   | AÑO: 2019 | PERIODO: ( | 01 - ENERO | EMPRESA: 00 | - PRINCIPAL | USL | IARIO: AD | MIN |

**Barra Principal:** Muestra el nombre del programa y a su vez contiene los botones de minimizar, maximizar y cerrar la ventana principal.

**Barra Informativa:** Muestra el nombre de la Empresa y acceso a las sucursales, Configuración General, y el Botón de Salir.

Barra Menú Principal: Muestra el menú general del programa (Tablas y Módulos).

#### Botones

Los botones de la esquina superior derecha tienen las siguientes funciones:

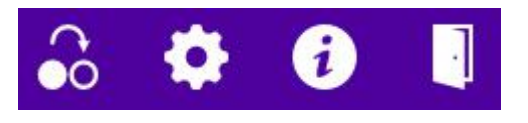

Sucursales Configuración Ayuda Salir

**Sucursales:** Elija esta opción si desea cambiar de Año, Periodo y/o Sucursal de trabajo actual, para la empresa abierta.

**Configuración:** Este botón corresponde a las opciones de manejo de módulo Administración. Abra esta opción si desea revisar o cambiar las configuraciones Generales de la empresa, entre las que se encuentran: Datos de la Empresa, Integración entre Módulos, Bloqueo de Periodos, Manejo de Usuarios y Roles (permisos), Control de Sucursales y Lista de Sesiones.

Salir: Elija esta opción si desea cerrar el Portal TNS.

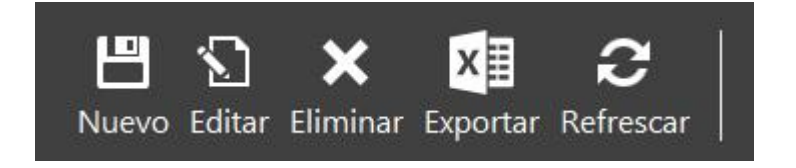

Nuevo: Permite Insertar un registro. También se puede usar la tecla INS.

Editar: Permite Editar o Modificar un registro. También se puede usar la tecla F9.

Eliminar: Permite Borrar un registro. También se puede usar la tecla SUPR.

**Exportar:** Permite enviar la información a Excel.

Refrescar: Refresca la Información.

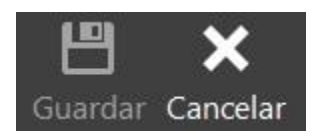

Guardar: Permite Grabar un registro. También se puede usar la tecla F11.

**Cancelar:** Permite Cancelar cualquier acción sobre un registro. También se puede usar la tecla ESC.

#### Ingreso de la Información

#### Cómo Crear El Plan de Cuentas

Esta opción le permite al usuario del sistema registrar o actualizar los datos de los Códigos Contables que se requieren para el manejo de la información contable de la empresa. Para la creación de un nuevo C*ódigo Contable* solo sedigita el código de este, con todos los datos correspondientes para el registro:

- 1. Ingrese al menú Tablas.
- 2. Seleccione la opción Principales.
- 3. Seleccione la opción Plan de Cuentas con solo darle un clic en la pestaña.

A Continuación, se desplegará la siguiente ventana:

| CODIGO    | NOMBRE            | TERCE        | CONC.NIIF                | TIPO    | CORRIENTE       | NIIF                                 |
|-----------|-------------------|--------------|--------------------------|---------|-----------------|--------------------------------------|
| 1         | ACTIVO            |              |                          | Ambas   | CORRIENTE       |                                      |
| 11        | DISPONIBLE        |              |                          | Ambas   | NO APLICA       | EFECTIVO Y/O EQUIVALENTE AL EFECTIVO |
| 1105      | CAJA              |              |                          | Ambas   | NO APLICA       | CAJA                                 |
| 110505    | CAJA GENERAL      |              |                          | Ambas   | NO APLICA       |                                      |
| 10505.01  | Caja Mayor        |              |                          | Ambas   | NO CORRIENTE    | Caja Mayor                           |
| 110505.02 | Caja Menor        | $\checkmark$ |                          | Ambas   | NO APLICA       | Caja Menor                           |
| 110505.03 | Reconsignaciones  |              |                          | Ambas   | NO CORRIENTE    | Reconsignaciones                     |
| 110505.04 | Monedas           | $\checkmark$ |                          | Ambas   | CORRIENTE       | Monedas                              |
| 10505.09  | VALIDA CUENTA     |              |                          | Ambas   | NO CORRIENTE    |                                      |
| 10505.88  | CUENTA VALIDACION | $\checkmark$ |                          | Ambas   | CORRIENTE       |                                      |
| 10505.89  | fañlj             |              | INVERSIONES EN ASOCIADAS | Ambas   | NO APLICA       | fdfasf                               |
| 1110      | BANCOS            |              |                          | Ambas   | NO APLICA       | BANCOS                               |
| 111005    | MONEDA NACIONAL   |              |                          | Ambas   | NO APLICA       | MONEDA NACIONAL                      |
|           | Drimora FO        |              | AÑO                      | 2019 DE | BIODO: 03 MARZO |                                      |

Después se presiona la tecla Insert o clic sobre el botón Nuevo para crear el nuevo Código Contable, seguidamente le aparecerá las casillas en blanco para insertar la información.

| EMO • → 📑 Tablas      |                  | Plan Cuentas   |                         |                      | 2            | 7      | 1 |
|-----------------------|------------------|----------------|-------------------------|----------------------|--------------|--------|---|
| Plan unico de cue     | entas            |                |                         |                      | ¥            |        | - |
| Código                | 110505.01        |                |                         | Código Homólogo      | 110505       |        |   |
| Nombre                | Caja Mayor       |                |                         | Nombre NIIF          | Caja Mayor   |        |   |
| Cuentas Mayores       | CAJA GENERAL     |                |                         | Inactivar Cuenta     |              |        |   |
| Concepto NIIF         |                  |                | ٩                       | Permitir movimientos | Local        | •      |   |
| Тіро                  | Ninguna          |                | •                       | Porcentaje           |              | 625.00 |   |
| Base Mínima           |                  |                | 1.00                    | Concepto DIAN        | 1105 - CAJA  | ٩      |   |
| Sucursal              | 02 - SUCURSAL 02 |                | ٩                       | Area Permitida       | 00 - GENERAL | ٩      |   |
| Centros Permitidos    | 00               |                | ٩                       | Anticipo de Impuesto |              |        |   |
| Bien Intangible       |                  |                | $\overline{\checkmark}$ | No Fiscal            |              |        |   |
| No Deducible          |                  |                |                         | Asumida              |              |        |   |
| Cuenta se subdivide e | an Terceros      |                |                         |                      |              |        |   |
| Cuenta se suburvue e  | en reiceros      |                |                         |                      |              |        |   |
|                       |                  |                |                         |                      |              |        |   |
|                       |                  | 1              |                         | D                    |              |        |   |
|                       |                  | <u> </u>       |                         |                      |              |        |   |
|                       |                  | Depreciación / |                         | Otros                |              |        |   |
|                       |                  | Amortización   |                         |                      |              |        |   |
|                       |                  |                |                         |                      |              |        |   |
|                       |                  |                |                         |                      |              |        |   |
|                       |                  |                | □ ∨                     |                      |              | <br>   | ļ |
|                       |                  |                | Guardar, Cancelar       |                      |              |        |   |

Diligencie la siguiente información:

**Código:** Aquí se ingresa el código con el cual se va a registrar el Código Contable en el sistema, de acuerdo con el Plan Único de Cuentas P.U.C. Creando primero las cuentas Mayores y luego la cuenta Auxiliar.

**Nombre:** Introduzca aquí el primer nombre de la Cuenta, el cual es uno de los datos más importantes ya que no puede quedar vacío.

**Concepto NIIF:** Digite el código correspondiente al tipo de Concepto que va a utilizar. Si desea desplegar los diferentes Tipos de Conceptos de clic en el botón Q o presione la BARRA ESPACIADORA y aparecerá la ventana de Conceptos.

**Tipo de Cuenta – Tipo de Retención:** Se utiliza está opción para los códigos contables de Tipo Retención, ya sea: Fuente – IVA – ICA (2365-2367-2368), seleccionando en la pestaña el Tipo y si no se deja en Ninguna. Es importante señalarla cuando sea de tipo retención la cuenta para que al efectuar un Comprobante de Egreso me muestre la base y el porcentaje de retención, de esta forma poder sacar los respectivos Certificados de Retención.

**Base mínima:** Se digita la base mínima para practicar la Retención, solo es informativo.

Sucursal: Se digita la sucursal que se quiere manejar con dicha cuenta auxiliar.

**Centros Permitidos:** Se digita el Centro de Costos que se quiere manejar con dicha cuenta auxiliar.

**No Deducible:** Marque esta opción si desea que esta cuenta no sea deducible para retención.

**Cuenta se subdivide en Terceros:** Marque si la cuenta maneja tercero o no, para que pueda ver reportes con Terceros, sin necesidad de crear los Terceros como cuentas contables auxiliares.

**Nombre NIIF:** Se digita el nombre NIIF que quiero manejar con dicha cuenta auxiliar.

**Permitir movimientos:** Seleccione el tipo de movimiento de la cuenta, para ajustes NIIF, normal local o ambas.

Porcentaje: Se debe digitar el porcentaje de retención de la respectiva cuenta.

**Concepto DIAN:** Se digita el concepto DIAN correspondiente a la cuenta auxiliar, esto para efectos de generación de información exógena por medio del software, debe tener en cuenta que estos códigos deben ser iguales a los emitidos por la DIAN en las resoluciones de regulación de esta información.

#### DEPRECIACION/AMORTIZACIÓN

| Debite A               | 110505.01 - Caja Mayor Q | C. Centro           | ٩   |
|------------------------|--------------------------|---------------------|-----|
| Acredite A             | ٩                        | C. Costo            | ۹   |
| Vida Util Local (Años) | .00.                     | V. Salvamento Local | .00 |
| Vida Util NIIF (Años)  | .00                      | Valor Residual NIIF | .00 |
| CR NIIF                | ٩                        |                     |     |
|                        |                          |                     |     |

Cuentas de depreciación / amortización

| Guardar                                                                                                    | Cancelar |
|----------------------------------------------------------------------------------------------------|----------|
| Concernence of the control of the control of the co |          |

**Depreciación/Amortización:** Se debe digitar las cuentas de Depreciación o Amortización (Debite a) (Acredite a) (CR NIIF) cuando a la cuenta auxiliar se le deba practicar los respectivos ajustes. Para buscar el código contable se da clic en el

Vida Útil Local: Digite la vida útil de la depreciación en años.

Vida Útil NIIF: Digite la vida útil NIIF de la depreciación en años.

V. Salvamento Local: Digite el valor de Salvamento Local.

V. Residual NIIF: Digite el valor de Salvamento NIIF.

#### OTROS

#### Otros

| Cuentas de Cierre  |                                                       |      |                   |                           |              |
|--------------------|-------------------------------------------------------|------|-------------------|---------------------------|--------------|
| Débito             | 1 - ACTIVO                                            | ٩    | Crédito           | 110505.01 - Caja Mayor    | ٩            |
| Otros              |                                                       |      |                   |                           |              |
| Tipo Corriente     | No Corriente                                          |      |                   |                           | •            |
| Formato 2276       | 1-Pagos al empleado                                   | •    | Retenciones p     | practicadas para terceros | $\checkmark$ |
| Tercero para pago  |                                                       |      |                   |                           | ٩            |
| Formato de IVA     | 27-Por operaciones gravadas al 5%                     |      |                   |                           | Ŧ            |
| Formato ReteFuent  | e 27 -Base Sujeta a Ret Pagos o abonos en cuenta a em | plea | dos sujetos a ret | ención. (Art. 383 ET.)    | •            |
| Formato RetFte ICA | 18. Retenciones Causadas por Actividad Industrial     |      |                   |                           | ÷            |

| Guardar | Cancelar |
|---------|----------|
| Guaruar | Cancelai |

**Cuentas de Cierre:** Se digita la cuenta débito y crédito de cierre de esta cuenta. Se usa cuando se está manejando el módulo de producción o de operación.

**Tipo Corriente:** Seleccione a qué tipo de saldo corresponde, ya sea corriente o no corriente, aplica para cuentas del balance general.

**Formato 2276:** Seleccione Tipo de Campo para el Formato 2276. (Campo del certificado de Ingresos y Retenciones)

**Tercero para Pagos:** Se digita el tercero que quiere manejar con dicha cuenta auxiliar.

Formato de IVA: Seleccione el código de IVA al que pertenecerá la cuenta auxiliar.

**Formato ReteFuente**: Seleccione el código de Retención de la Fuente al que pertenecerá la cuenta auxiliar.

**Formato RetFte ICA:** Seleccione el código de Retención de la Fuente ICA al que pertenecerá la cuenta auxiliar.

#### Cómo Crear Terceros

Esta opción le permite al usuario del sistema registrar o actualizar los datos de los Terceros que tienen una relación directa o indirecta con la empresa. Para la creación de un nuevo *Tercero* solo se digita el código de este, con todos los datos correspondientes para el registro:

- **1.** Ingrese al menú Tablas.
- 2. Seleccione la opción Principales.
- 3. Seleccione la opción **Terceros con** solo darle un clic en la opción. A continuación, se desplegará la siguiente ventana:

| NOMBRE                            | CODIGO                                                                                                    |
|-----------------------------------|----------------------------------------------------------------------------------------------------|
| VARIOS                            | 00                                                                                                    |
| CREDITO DAVIVIENDA                | 00004109                                                                                                    |
| CREDITO DAVIVIENDA                | 00004462                                                                                                    |
| CREDITO DAVIVIENDA 34             | 00009172                                                                                                    |
| JO F                              | 0003                                                                                                    |
| PRESTAMO BANCO DE BOGOTA          | 00253095038                                                                                                    |
| PRESTAMO BANCO DE BOGOTA          | 00253147857                                                                                                    |
| LEASING BANCO DE BOGOTA           | 00354151776                                                                                                    |
| LEASING FINANCIERO (MONTACARGAS ) | 00354151785                                                                                                    |
| CREDITO BANCO DE BOGOTA           | 00355527137                                                                                                    |
| AMAYA DIVAS SHIRLEY TATIANA       | 29885                                                                                                    |
| ARTULUAGA CARMENZA                | 27751                                                                                                    |
| ARTULUAGA CARMENZA                | 27763                                                                                                    |
|                                   | NOMBRE           VARIOS           CREDITO DAVIVIENDA           CREDITO DAVIVIENDA           CREDITO DAVIVIENDA 34           JO F           PRESTAMO BANCO DE BOGOTA           PRESTAMO BANCO DE BOGOTA           LEASING BANCO DE BOGOTA           LEASING BINCO DE BOGOTA           CREDITO DAVIVIENDA 34           AMAYA DIVAS SHIRLEY TATIANA           ARTULUAGA CARMENZA |

Después se presiona la tecla Insert para crear el nuevo *Tercero*, seguidamente le aparecerá las casillas en blanco para insertar la información

| 🐱 Portal TNS                                                                                                    |                      |           |              |                       |         |     | - 6 | × |
|----------------------------------------------------------------------------------------------------|----------------------|-----------|--------------|-----------------------|---------|-----|-----|---|
| $\begin{array}{cccc} DEMO \ \bullet & \Rightarrow & \blacksquare \ Tablas \ \bullet & \Rightarrow & \blacksquare \ Principales \end{array}$ | $\bullet$ → Terceros |           |              |                       |         | . 🏩 | 1   | • |
| E Tercero                                                                                                    |                      |           |              |                       |         |     |     |   |
|                                                                                                    | No. Identificación   |           |              | Tipo documento        | CEDULA  |     | -   |   |
|                                                                                                    | Nombre               |           |              | Email                 |         |     |     |   |
|                                                                                                    | Código               |           |              | Clasificación         |         |     | ۹   |   |
|                                                                                                    | Ciudad               |           | ٩            | Zona                  |         |     | ٩   |   |
|                                                                                                    | Primer nombre        |           |              | Segundo nombre        |         |     |     |   |
|                                                                                                    | Primer apellido      |           |              | Segundo apellido      |         |     |     |   |
|                                                                                                    | Direccion            |           |              | Telefono              |         |     |     |   |
| Fecha creación 10/04/2018                                                                                                    | Expedida en          |           |              | Naturaleza jurídica   | NATURAL |     |     |   |
| Fecha actualización 10/04/2018                                                                                                    | Inactivo             |           |              | Fec. exped. documento |         |     |     |   |
|                                                                                                    | Datos g              | enerales  | Contabilidad |                       |         |     |     |   |
|                                                                                                    |                      | Guardar ( | Cancelar     |                       |         |     |     |   |

Diligencie la siguiente información:

**No. Identificación:** Aquí se ingresa la identificación del *Tercero*, se recomienda que no deje espacios o puntos entre los números que identificarán al registro del *Tercero*.

**Tipo Documento:** Debe seleccionar el *Tipo de Documento* correspondiente al registro que está insertando. Si desea desplegar los diferentes tipos de documentos de clic en el botón aparecerá el listado de los tipos que puede escoger. (Cédula, NIT, Tarjeta, Extranjería).

**Nombre:** Introduzca aquí el nombre completo del Tercero tal como aparece en la Cédula de Ciudadanía o en RUT, este es uno de los datos más importantes ya que no puede quedar vacío.

**E-mail:** Introduzca la dirección de correo electrónico correspondiente al *Tercero* que está registrando con los más mínimos detalles para mejor claridad en el intercambio de información.

**Código:** Aquí se ingresa el código con el cual se va a registrar el *Tercero* en el sistema, se recomienda que no deje espacios o puntos entre los números que identificarán al registro del *Tercero*.

**Clasificación:** Digite el código correspondiente a la Clasificación del *Tercero*. Si desea desplegar las diferentes Clasificaciones de clic en el botón <sup>Q</sup> o presione la BARRA ESPACIADORA y aparecerá la ventana de Clasificación de Terceros. Útil

para informes estadísticos que filtran por este campo. Ver *Cómo crear Clasificación de Terceros.* 

**Ciudad:** Introduzca el código de la *Ciudad* en la cual está ubicado el Tercero. Si no lo sabe, lo puede registrar con solo dar clic en el botón  $\mathsf{Q}$  o presione la BARRA ESPACIADORA y aparecerá la ventana de Ciudades. Ver *Cómo crear Ciudades*. Se debe tener cuidado en digitar la ciudad en todos los terceros ya que hay informes que filtran por este campo.

**Zona:** Introduzca el código correspondiente a la Zona de ubicación del *Tercero.* Si desea desplegar las diferentes Zonas de clic en el botón  $^{\circ}$  o presione la BARRA ESPACIADORA y aparecerá la ventana de Zonas. Es útil para Informes estadísticos que filtran por este campo. Ver *Cómo crear Zonas*.

**Nombres:** Al dar enter después de introducir el nombre estos campos se llenarán automáticamente, pero también puede introducir manualmente los nombres del tercero.

**Apellidos:** Al dar enter después de introducir el nombre estos campos se llenarán automáticamente, pero también puede introducir manualmente los apellidos del tercero.

**Dirección:** Digite aquí la dirección completa del *Tercero* o empresa, el cual es uno de los datos importantes del registro.

**Teléfonos:** Aquí debe introducir los números telefónicos donde puede ubicar al *Tercero* y manejar mejor la información relacionada con este.

#### Datos Generales:

| Datos Generales           |           |              |                            |         |                    |  |
|---------------------------|-----------|--------------|----------------------------|---------|--------------------|--|
| Rep. Legal                |           |              | Nit Rep.Legal              |         |                    |  |
| Ruta de foto              |           |              |                            |         |                    |  |
| Establecimiento           |           |              |                            |         |                    |  |
| Observaciones             |           |              |                            |         |                    |  |
| Persona expuesta públicam | ente      |              | Autorización para reportar | a CIFIN |                    |  |
| Tipo de terceros          |           |              |                            |         |                    |  |
| Cliente                   | Proveedor |              | Empleado                   |         | Mesa               |  |
| Inquilino                 | Otro      |              | Cobrador                   |         | Vendedor           |  |
| Fiador                    | Mostrador |              | Propietario inmueble       |         | Accionista o socio |  |
| Asociado                  |           | (1) Denorder |                            |         |                    |  |

**Rep. Legal:** Introduzca aquí el nombre completo de la persona que representa legalmente a la empresa o tercero, el cual es uno de los datos más importantes.

**Nit. Rep. Legal:** Introduzca aquí el Número de Identificación Tributario NIT de la persona que representa legalmente a la empresa o tercero

**Ruta de Foto:** Digite la ruta correspondiente donde se encuentra ubicado el archivo de la foto del *Tercero*.

Establecimiento: Introduzca aquí el nombre completo del establecimiento.

**Observaciones:** Aquí puede introducir los demás datos que tenga sobre información relacionada con el *Tercero* o detalles para tener en cuenta en este registro.

**Tipo de Tercero:** Debe seleccionar el tipo de Tercero mediante la activación de la casilla correspondiente según el rol que cumpla, en este caso puede escoger opciones como Cliente, Proveedor, Empleado, Mesa, Inquilino, Otro, Cobrador, Vendedor, Fiador, Mostrador, Propietario Inmueble, Accionista o Socio y Asociado

#### Contabilidad:

Contabilidad

| Cliente                   |                                |                       |     |                          |     |                 |               |
|---------------------------|--------------------------------|-----------------------|-----|--------------------------|-----|-----------------|---------------|
| Aux. deudores             |                                |                       | ٩   | Aux. ret. fuente ventas  |     |                 | ٩             |
| Aux. ret. fuente servicio | s                              |                       | ٩   | Clase de deudor          |     |                 | م             |
| Tercero tipo clase deud   | or cont <mark>ribu</mark> tivo | y subsidiado          |     | Clase de deudor sub.     |     |                 | ٩             |
| Proveedor                 |                                |                       |     |                          |     |                 |               |
| Aux. proveedores          |                                |                       | ٩   | Aux. ret. fuente compras |     |                 | م             |
| Aux. ret. fuente servicio | s                              |                       | ٩   | Clase de acreedor        |     |                 | م             |
| Datos Tributarios         |                                |                       |     |                          |     |                 |               |
| % Ret.fte. compra         | .00                            | % Ret.fte. venta      | .00 | % Ret.IVA compra         | .00 | % Ret.IVA Venta | a .00         |
| % Ret.ICA compra          | ٩                              | % Ret.ICA venta       | ٩   | % Ret.CREE. compra       | ٩   | % Ret.CREE. ver | nta 🔍 🔍       |
| Actividad comercial       |                                |                       | ٩   | Tercero exento           |     | Sin derecho a c | redito fiscal |
| Régimen simplificado      |                                | Agente autorretenedor |     | Gran contribuyente       |     |                 |               |
|                           |                                |                       |     |                          |     |                 | v             |
|                           |                                |                       |     |                          |     | Guardar         | Cancelar      |

**Auxiliar Deudores:** Digite el código correspondiente a la Cuenta Contable Auxiliar de Deudores para este Tercero. (Código según su Plan de Cuentas). Si desea desplegar las diferentes Cuentas de clic en el botón <sup>Q</sup> o presione la Barra Espaciadora y aparecerá la ventana de Plan de Cuentas.

Auxiliar Ret. Fuente Servicios: Digite el código correspondiente a la Cuenta Contable Auxiliar de Retención en la Fuente en Servicios para este Tercero. (Código según su Plan de Cuentas). Si desea desplegar las diferentes Cuentas de clic en el botón  ${}^{\mathbf{Q}}$  o presione la Barra Espaciadora y aparecerá la ventana de Plan de Cuentas.

Auxiliar Ret. Fuente Ventas: Introduzca el código correspondiente a la Cuenta Contable Auxiliar de Retención en la Fuente en Ventas para este Tercero. (Código según su Plan de Cuentas). Si desea desplegar las diferentes Cuentas de clic*e*nel botón  ${}^{\mathbf{Q}}$  o presione la Barra Espaciadora y aparecerá la ventana de Plan de Cuentas.

**Clase de Deudor:** Digite el código correspondiente a la Cuenta Contable Auxiliar de Deudores para este Tercero. (Código según su Plan de Cuentas). Esta casilla se parametriza cuando se utiliza el módulo Hospital para que me registre las Glosas y Cartera. Si desea desplegar las diferentes Cuentas de clic en el botón <sup>Q</sup> o presione la Barra Espaciadora y aparecerá la ventana de Plan de Cuentas.

**Auxiliar Proveedores:** Introduzca el código correspondiente a la Cuenta Contable Auxiliar de Proveedores para este Tercero. (Código según su Plan de Cuentas). Si desea desplegar las diferentes Cuentas de clic en el botón <sup>Q</sup> o presione la Barra Espaciadora y aparecerá la ventana de Plan de Cuentas.

Auxiliar Ret. Fuente Servicios: Introduzca el código correspondiente a la Cuenta Contable Auxiliar de Retención en la Fuente en Servicios para este Tercero. (Código según su Plan de Cuentas). Si desea desplegar las diferentes Cuentas de clic en el botón  ${}^{\mathbf{Q}}$  o presione la Barra Espaciadora y aparecerá la ventana de Plan de Cuentas.

Auxiliar Ret. Fuente Compras: Digite el código correspondiente a la Cuenta Contable Auxiliar de Retención en la Fuente en Compras para este Tercero. (Código según su Plan de Cuentas). Si desea desplegar las diferentes Cuentas de clic en el botón <sup>Q</sup> o presione la Barra Espaciadora y aparecerá la ventana de Plan de Cuentas.

**Clase de Acreedor:** Introduzca el código correspondiente a la Cuenta Contable Auxiliar de Acreedores para este Tercero. (Código según su Plan de Cuentas). Si desea desplegar las diferentes Cuentas de clic en el botón <sup>Q</sup> o presione la Barra Espaciadora y aparecerá la ventana de Plan de Cuentas.

**% Ret. Fte. Compra:** Digite el porcentaje de retención en compras que se le va a aplicar al proveedor.

**% Ret. Fte. Venta:** Digite el porcentaje de retención que nos va a aplicar el cliente al momento de la venta.

**% Ret. ICA. Compra:** Digite el porcentaje de retención de Impuesto de Industria y comercio que se le va a aplicar al proveedor.

**% Ret. ICA. Venta:** Digite el porcentaje de retención de Impuesto de Industria y Comercio que nos va a aplicar el cliente al momento de la venta.

Actividad Comercial: Digite la actividad comercial a la que se dedica el tercero.

**Régimen Simplificado:** Se activa la opción cuando el Tercero es un Proveedor de Régimen Simplificado, me permite generar un Certificado (Nota Interna) requerido por la D.I.A.N.

**Agente Autorretenedor:** Se activa la opción cuando el Tercero es un Proveedor Autorretenedor, por lo tanto, el sistema no permite hacerle retención en el momento del pago.

% **Ret. IVA. Compra:** Digite el porcentaje de retención de IVA que se le va a aplicar al proveedor.

**% Ret. IVA. Venta:** Digite el porcentaje de retención de IVA que nos va a aplicar el cliente al momento de la venta

**% Ret. CREE. Compra:** Digite el porcentaje de retención de CREE que se le va a aplicar al proveedor.

% Ret. CREE. Venta: Digite el porcentaje de retención de CREE que se le va a aplicar al Cliente.

**Tercero Exento:** Se activa la opción cuando el Tercero es un Proveedor Exento, por lo tanto, el sistema no permite hacerle retención en el momento del pago o la causación.

**Gran Contribuyente:** Se activa la opción cuando el Tercero es un Proveedor Gran Contribuyente, por lo tanto, el sistema no permite hacerle retención en el momento del pago.

#### <u>Cartera:</u>

| Cartera              |   |                          |   |
|----------------------|---|--------------------------|---|
| Cobrador             | ٩ | Fiador 1                 | م |
| Fiador 2             | ٩ | Máx. crédito compras     |   |
| Máx. crédito ventas  |   | Plazo cartera en días    |   |
| Plazo máximo en mora |   | Cliente aplica retención |   |
| Observaciones        |   |                          |   |

**Cobrador:** Introduzca el código correspondiente al Cobrador el cual está directamente relacionado con el Tercero. Si desea desplegar los diferentes Cobradores de clic en el botón <sup>Q</sup> o presione la Barra Espaciadora y aparecerá la ventana de Terceros.

**Fiador 1:** Digite el código correspondiente al Primer Fiador el cual está directamente relacionado con el Tercero y respalda el crédito de este. Si desea desplegar los diferentes Fiadores de clic en el botón o presione la Barra Espaciadora y aparecerá la ventana de Terceros.

**Fiador 2:** Digite el código correspondiente al Segundo Fiador el cual está directamente relacionado con el Tercero y respalda el crédito de este. Si desea desplegar los diferentes Fiadores de clic en el botón <sup>Q</sup> o presione la Barra Espaciadora y aparecerá la ventana de Terceros.

**Máx. Crédito Compras:** Debe digitar la cantidad máxima en dinero al cual tiene derecho la Empresa en crédito con respecto a este tercero en caso de que este sea Proveedor.

**Máx. Crédito Ventas:** Debe digitar la cantidad máxima en dinero a la cual el Tercero tiene derecho a crédito en caso de que este sea Cliente.

**Plazo Cartera en Días:** Debe digitar la cantidad máxima de plazo en días a la cual el Tercero tiene derecho a crédito, este valor es informativo y lo sugiere al momento de insertar una venta.

**Plazo Máximo en Mora Días:** Debe digitar la cantidad máxima de plazo en días en mora al cual el Tercero tiene derecho, esto con el fin de que el sistema restrinja las ventas a crédito de dicho cliente

**Cliente Aplica Retención:** Debe seleccionar la casilla si el cliente aplica retención sobre las compras que realiza, en caso de que no aplique retención se deja en blanco.

**Observaciones:** Aquí puede introducir los demás datos que tenga sobre información relacionada con el *Tercero* o detalles para tener en cuenta en el área de cartera.

#### Cómo Crear Bancos

Esta opción le permite al usuario registrar o actualizar los datos de los diferentes Bancos que se manejan en la empresa. Para la creación de un nuevo *Banco* solo se digita la identificación de este con todos los datos correspondientes para el registro:

- 1. Ingrese al menú Tablas.
- 2. Seleccione la opción Principales.
- 3. Seleccione la opción **Bancos** con solo darle un clic en la opción.

A continuación, se desplegará la siguiente ventana:

| CODICO                  | NOMODE                               | CUENTA NO  |
|-------------------------|--------------------------------------|------------|
| 00                      | BANCO UNICO 00                       | CUENTA NO. |
| 1                       | 01                                   | 13547684   |
| 2                       | 02                                   | 131554     |
| 8CP                     | BANCO CHEQUES POSFECHADOS            |            |
| 3CPE                    | BANCO CHEQUES POSFECHADOS EGRESOS    |            |
| SCXC                    | BANCO CRUCE DE CUENTA POR COBRAR     |            |
| BDE                     | BANCO DECADAS                        |            |
| BEA                     | BANCO EGRESOS ANTICIPADOS            |            |
| BIA                     | BANCO INGRESOS ANTICIPADOS           |            |
| BICC                    | BANCO CUENTA POR COBRAR              |            |
| BICP                    | BANCO CUENTA POR PAGAR               |            |
| 3XC                     | BANCO DE CRUCE DE CUENTAS POR COBRAR |            |
| 3XP                     | BANCO DE CRUCE DE CUENTAS POR PAGAR  |            |
| Listada Davial Dimera S | ANO-2019 DEDIODO-04                  |            |

Después se presiona el botón Nuevo para crear un *Banco*, seguidamente le aparecerá las casillas en blanco para insertar la información.

| 🕍 Portal TNS             |                            |                      |   | - 8 X |
|--------------------------|----------------------------|----------------------|---|-------|
| DEMO → 🗧 Tablas →        | → 🔚 Principales 🔹 → Bancos |                      | ô | 🌣 🙆 🛽 |
| G Banco                  |                            |                      |   |       |
| Código                   |                            | Nombre               |   |       |
| Cuenta no.               |                            | Cuenta contable      |   | ٩     |
| Cheque final             |                            | Cheque inicial       |   |       |
| Sucursales permitidas    |                            | Consecutivo cheque   |   |       |
| Validar saldo contable   |                            | Codigo pago en linea |   |       |
| Tarjeta de credito       |                            | Sucursal             |   | ٩     |
| Comisión                 |                            |                      |   |       |
| Gravamen mov. financiero |                            |                      |   |       |
| Tercero banco            |                            | ٩                    |   |       |

旧 🗙

Diligencie la siguiente información:

**Código:** Digite el código con el cual se va a identificar el Banco dentro del sistema, se recomienda que no deje espacios o puntos entre los números que identificarán al registro del Banco.

**Nombre:** Introduzca aquí el nombre con el cual se identificará el Banco, tenga en cuenta la claridad de la descripción ya que es un dato muy importante.

**Cuenta No:** Introduzca aquí la cuenta corriente o de ahorros con la cual se identifica el Banco, tenga en cuenta la exactitud de este número, ya que es un dato muy importante.

**Cuenta Contable:** Digite el código correspondiente a la cuenta contable para este Banco. Si desea desplegar las diferentes Cuentas de clic en el botón  ${}^{\mathbf{Q}}$  o presione la Barra Espaciadora y aparecerá la ventana de Plan de Cuentas.

**Cheque Inicial:** Introduzca aquí el número en que empieza el consecutivo de la correspondiente chequera y así tener un mejor control sobre cada uno de los cheques.

**Cheque final:** Introduzca aquí el número en que termina el consecutivo de la correspondiente chequera y así tener un mejor control sobre cada uno de los cheques.

**Consecutivo Cheque:** Este campo le mostrará el número consecutivo del último cheque que se imprimió junto con el comprobante de egreso.

#### Tarjeta de Crédito:

**Comisión:** Digite el valor porcentual en números de la comisión que el banco retiene por las transacciones con tarjeta de crédito.

**Gravamen Mov. Financiero**: Es el Gravamen por movimiento bancario, actualmente es el 4x1000.

**Tercero Banco:** Digite el código correspondiente del Tercero, al cual se le girará el valor de las comisiones generadas por operaciones con tarjeta de crédito perteneciente al respectivo Banco. Si desea desplegar la tabla Terceros de clic en el botón  $\mathbf{Q}$  o presione la Barra Espaciadora y aparecerá la ventana de Terceros.

## Cómo Crear Prefijos

Esta opción le permite al usuario registrar o actualizar los datos de los diferentes Prefijos que se manejan en la empresa. Para la creación de un nuevo *Prefijo* solo se digita la identificación de este con todos los datos correspondientes para el registro:

- 1. Ingrese al menú Tablas.
- 2. Seleccione la opción Principales.
- **3.** Seleccione la opción **Prefijos** con solo darle un clic en la opción. A continuación, se desplegará la siguiente ventana:

| 10 • → 📑 Tablas • →         | a Principales $\star \rightarrow$ Prefijos |           | 1          |
|-----------------------------|--------------------------------------------|-----------|------------|
| Prefijos                    |                                            |           |            |
| CODIGO                      | DESCRIPCION                                |           |            |
| 00                          | SIN PREFIJO 00                             |           |            |
| 01                          | ENERO                                      |           |            |
| 02                          | FEBRERO                                    |           |            |
| 03                          | MARZO                                      |           |            |
| 04                          | ABRIL                                      |           |            |
| 05                          | мауо                                       |           |            |
| D6                          | ΟΙΛυ                                       |           |            |
| 07                          | JULIO                                      |           |            |
| 08                          | AGOSTO                                     |           |            |
| 09                          | SEPTIEMBRE                                 |           |            |
| 10                          | OCTUBRE                                    |           |            |
| 11                          | NOVIEMBRE                                  |           |            |
| 12                          | DICIEMBRE                                  |           |            |
| Listado Parcial, Primero 50 | AÑO: 2018 PERIOD                           | <br>USUAF | RIO: MARIE |
| Enter text to search        | » 😐 🕥 🖌 🗖 🔿 🗌                              |           |            |

Después se presiona el botón Nuevo para crear un *Prefijo*, seguidamente le aparecerá las casillas en blanco para insertar la información.

| Portal TNS                   |                          |         |
|------------------------------|--------------------------|---------|
| DEMO 🔹 🔿 📑 Tablas 🔹 -        | Principales • → Prefijos | a 🌩 🚯 🛛 |
| G Prefijo                    |                          |         |
| Codigo                       |                          |         |
| Descripcion                  |                          |         |
| Codigo Prefijo Impresion     |                          |         |
| Bodega                       |                          | ٩       |
| Prefijo Para Facturar Pedido |                          |         |
| Forma De Pago                | Ninguno                  | •       |
| Auxiliar Deudores            |                          | ٩       |
|                              |                          |         |

凹 ×

Diligencie la siguiente información:

**Código:** Digite el código con el cual se va a identificar el Prefijo dentro del sistema, se recomienda que no deje espacios o puntos entre los números que identificarán al registro del Prefijo.

**Descripción:** Introduzca aquí el nombre con el cual se identificará el Prefijo, tenga en cuenta la claridad de la descripción ya que es un dato muy importante.

**Código Prefijo Impresión**: Digite el código que se va a utilizar para imprimir, en caso de que el prefijo asignado por la DIAN sea superior a dos dígitos.

Bodega: Introduzca el código de la bodega.

**Forma de Pago:** Debe seleccionar el tipo de forma de pago que desea configurar por defecto para el correspondiente prefijo. Si desea desplegar las diferentes opciones de clic en el botón y aparecerá el listado de los tipos que puede escoger, en este caso son: Ninguno, Contado, Crédito y Múltiples.

#### Cómo Crear Zonas

Esta opción le permite al usuario registrar o actualizar los datos de las Zonas en que están divididas la ubicación de los diferentes Terceros. Para la creación de una nueva Zona solo se digita el código de este, con todos los datos correspondientes para el registro:

- **1**. Ingrese al menú Tablas.
- 2. Seleccione la opción Ubicación.
- **3.** Seleccione la opción **Zonas** con solo darle un clic en la opción. A continuación, se desplegará la siguiente ventana:

| tal TNS                    |                     |                                        |                |       | - 0         |
|----------------------------|---------------------|----------------------------------------|----------------|-------|-------------|
| 10 • 🔿 🗖 Tablas • 🔿 💡      | Ubicación 🔹 🧈 Zonas |                                        | 6              | •     | 1           |
| onas                       |                     |                                        |                |       |             |
| CODIGO                     |                     | NOMBRE                                 |                |       |             |
| 10                         | SIN ZONA            |                                        |                |       |             |
| 11                         | ZONA                |                                        |                |       |             |
| 2                          | 02                  |                                        |                |       |             |
| 8                          | fd 03               |                                        |                |       |             |
| 5                          | QQ                  |                                        |                |       |             |
| 1                          | ZONA ACTUAL         |                                        |                |       |             |
|                            |                     |                                        |                |       |             |
|                            |                     |                                        |                |       |             |
| istado Parcial, Primero 50 | 2                   | AÑO: 2018 PERIODO: 04 - ABRIL SUCURSAL | 00 - PRINCIPAL | USUAF | IIO: MARIEN |

Después se presiona el botón Nuevo para crear una *Zona*, seguidamente le aparecerá las casillas en blanco para insertar la información.

| Por | tal TNS                                   |                  |            |   |   |    |
|-----|-------------------------------------------|------------------|------------|---|---|----|
| DEM | IO • → 📑 Tablas • → 🕈 Übicación • → Zonas |                  | <b>c</b> o | ٠ | 1 |    |
| G   | Zonas                                     |                  |            |   |   |    |
|     | Código                                    |                  |            |   |   | ]  |
|     | Nombre                                    |                  |            |   |   | 1  |
|     | Cuenta de faltantes                       |                  |            |   | ٩ | Ĵ. |
|     |                                           |                  |            |   |   | ÷. |
|     |                                           |                  |            |   |   |    |
|     |                                           |                  |            |   |   |    |
|     |                                           |                  |            |   |   |    |
|     |                                           |                  |            |   |   |    |
|     |                                           |                  |            |   |   |    |
|     |                                           |                  |            |   |   |    |
|     |                                           |                  |            |   |   |    |
|     |                                           |                  |            |   |   |    |
|     |                                           |                  |            |   |   |    |
|     |                                           |                  |            |   |   |    |
|     |                                           |                  |            |   |   |    |
|     |                                           |                  |            |   |   |    |
|     |                                           |                  |            |   |   |    |
|     |                                           |                  |            |   |   |    |
|     |                                           |                  |            |   |   |    |
|     |                                           |                  |            |   |   |    |
|     |                                           |                  |            |   |   |    |
| _   |                                           | ★                |            |   |   |    |
|     |                                           | Guardar Cancelar |            |   |   |    |

Diligencie la siguiente información:

**Código:** Digite el código con el cual se va a identificar la Zona dentro del sistema, se recomienda que sea un código con el cual se pueda identificar rápidamente la Zona.

**Nombre:** Introduzca aquí el nombre completo de la Zona, el cual es uno de los datos más importantes para su identificación en el sistema.

**Cuenta de Faltantes:** Digite la cuenta contable donde se llevarán los faltantes de inventario, cuando se realicen las notas de inventario. Si desea desplegar las diferentes Cuentas de clic en el botón  $\ensuremath{^\circ}$  o presione la Barra Espaciadora y aparecerá la ventana de Plan de Cuentas.

#### Cómo Crear Clasificación de Terceros

Esta opción le permite al usuario registrar o actualizar los datos de las diferentes Clasificaciones de Terceros que se manejaran en el sistema. Para la creación de una nueva Clasificación de Terceros solo se digita el código de este, con todos los datos correspondientes para el registro:

- **1**. Ingrese al menú Tablas.
- 2. Seleccione la opción Auxiliares.

3. Seleccione la opción Clasificación del Tercero con solo darle un clic en la opción.

A continuación, se desplegará la siguiente ventana:

| Portal TNS                  |                              |                     |                   |                     |                    |          |       |            | × |
|-----------------------------|------------------------------|---------------------|-------------------|---------------------|--------------------|----------|-------|------------|---|
| EMO 🔹 🔿 📑 Tablas 👻 🖉        | Auxiliares → Clasificación t | er.                 |                   |                     |                    | <b>.</b> | \$    | i          | • |
| Clasificación de terceros   |                              |                     |                   |                     |                    |          |       |            |   |
| CODIGO                      |                              |                     | NOMB              | RE                  |                    |          |       |            |   |
| 00                          | SIN CLASIFICACION 00         |                     |                   |                     |                    |          |       |            |   |
| 01                          | CLIENTES                     |                     |                   |                     |                    |          |       |            |   |
| 02                          | PROVEEDORES                  |                     |                   |                     |                    |          |       |            |   |
| 09                          | ACREEDORES                   |                     |                   |                     |                    |          |       |            |   |
|                             |                              |                     |                   |                     |                    |          |       |            |   |
|                             |                              |                     |                   |                     |                    |          |       |            |   |
|                             |                              |                     |                   |                     |                    |          |       |            |   |
|                             |                              |                     |                   |                     |                    |          |       |            |   |
|                             |                              |                     |                   |                     |                    |          |       |            |   |
|                             |                              |                     |                   |                     |                    |          |       |            |   |
|                             |                              |                     |                   |                     |                    |          |       |            |   |
|                             |                              |                     |                   |                     |                    |          |       |            |   |
|                             |                              |                     |                   |                     |                    |          |       |            |   |
|                             |                              |                     |                   |                     |                    |          |       |            |   |
| Listado Parcial, Primero 50 |                              |                     | AÑO: 2018         | PERIODO: 04 - ABRIL | SUCURSAL: 00 - PRI | NCIPAL   | USUAR | IO: MARIEI | N |
| Enter text to search        | ٩                            |                     | × 2               | <b>;</b>            |                    |          |       |            |   |
|                             |                              | Nuevo Editar Elimin | ar Exportar Refre | scar                |                    |          |       |            |   |

Después se presiona el botón Nuevo para crear una *Clasificación*, seguidamente le aparecerá las casillas en blanco para insertar la información.

| Por | al TNS                                                 |    |   | - 0 | × |
|-----|--------------------------------------------------------|----|---|-----|---|
| DEM | O • → 📲 Tablas • → 🔀 Auxiliares • → Clasificación ter. | 60 | ٠ | i   | • |
| G   | Clasificación de terceros                              |    |   |     |   |
|     | Código                                                 |    |   |     |   |
|     | Descripción                                            |    |   |     |   |
|     |                                                        |    |   |     |   |
|     |                                                        |    |   |     |   |
|     |                                                        |    |   |     |   |

Diligencie la siguiente información:

**Código:** Digite el código con el cual se va a identificar la Clasificación del Tercero dentro del sistema, se recomienda que no deje espacios o puntos entre los números que identificarán al registro de Clasificación del Tercero.

**Descripción:** Introduzca aquí el nombre con el cual se identificará la Clasificación del Tercero, tenga en cuenta la claridad de la descripción ya que es un dato muy importante.

#### Cómo Crear Conceptos DIAN

Esta opción le permite al usuario registrar o actualizar los datos de los diferentes conceptos emitidos por la DIAN para la generación de la información exógena por medio del sistema:

- **1**. Ingrese al menú Tablas.
- 2. Seleccione la opción Conceptos.
- 3. Seleccione la opción Conceptos DIAN con solo darle un clic en la opción.

A continuación, se desplegará la siguiente ventana:

| EMO 🔹 🔿 📑 Tablas 🔸          | →  Conceptos                          | õ | ٥    | i         |    |
|-----------------------------|---------------------------------------|---|------|-----------|----|
| Concepto DIAN               |                                       |   |      |           |    |
| CODIGO                      | NOMBRE                                |   |      |           |    |
| 00                          | SIN CONCEPTO 00                       |   |      |           |    |
| 1105                        | CAJA                                  |   |      |           |    |
| 1110                        | CTA CTE Y AHORR                       |   |      |           |    |
| 1201                        | CDT                                   |   |      |           |    |
| 1204                        | OBLIGATORIAS                          |   |      |           |    |
| 1205                        | CUOTAS PARTES DE INTERES              |   |      |           |    |
| 1301                        | RETENCION SALARIO                     |   |      |           |    |
| 1302                        | RETENCION VENTAS                      |   |      |           |    |
| 1303                        | RETENCION SERVICIOS                   |   |      |           |    |
| 1305                        | RETENCION SERVICIOS                   |   |      |           |    |
| 1306                        | RETEINTERESES Y RENDIFINANCIEROS      |   |      |           |    |
| 1308                        | RETENCION OTROS CONCEPTOS             |   |      |           |    |
| 1309                        | RETEFUENTE IVA                        |   |      |           |    |
| Listado Parcial, Primero 50 | AÑO: 2018 PERIODO                     |   | USUA | RIO: MARI | EN |
| Enter text to search        | · · · · · · · · · · · · · · · · · · · |   |      |           |    |

Después se presiona el botón Nuevo para crear un *Concepto DIAN*, seguidamente le aparecerá las casillas en blanco para insertar la información.

| Por | al TNS                                           |   |   | - 6 | × |
|-----|--------------------------------------------------|---|---|-----|---|
| DEM | O • → 📑 Tablas • → 🖸 Conceptos • → Concepto DIAN | 6 | • | i   |   |
| G   | Concepto Dian                                    |   |   |     |   |
|     | Codigo                                           |   |   |     |   |
|     | Descripcion                                      |   |   |     |   |
|     | Literal                                          |   |   |     | • |
|     |                                                  |   |   |     |   |

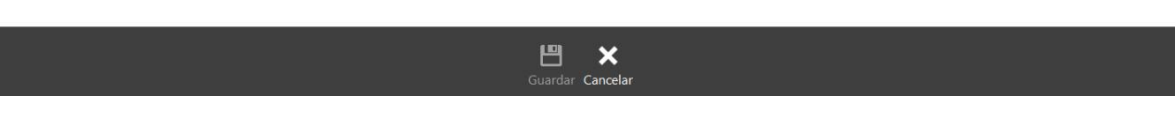

Diligencie la siguiente información:

**Código:** Digite el código con el cual se va a identificar el concepto asociado a las respectivas cuentas contables, y el cual sirve de identificación ante la DIAN, tenga en cuenta que este dato es muy importante ya que de la exactitud de este dato se generará correctamente la información exógena.

**Descripción:** Introduzca aquí el nombre con el cual se identificará el Concepto correspondiente según la DIAN, este es un dato muy importante.

**Literal**: Literal según Estatuto Tributario. Actualmente no es requerido para la presentación de las Exógenas.

#### Cómo Crear Sucursales

Esta opción le permite al usuario registrar Sucursales cuando la empresa las tiene y de esta forma llevar una sola contabilidad junto con la Principal, en caso de no tener Sucursales se maneja solo la Principal. Para la creación de una nueva *Sucursal* solo se digita la identificación de esta, con todos los datos correspondientes para el registro:

- 1. Ingrese al menú Configuración.
- 2. Seleccione la opción Años/Sucursales con solo darle un clic en la opción.

A continuación, se desplegará la siguiente ventana:

|                        | the second second second |          |                    |             |     |
|------------------------|--------------------------|----------|--------------------|-------------|-----|
| Configuración de admin | nistracion               | 1        |                    |             |     |
| ô.,                    | 1                        | Codigo   | Nombre             |             | i i |
| Generales              |                          | 00       | PRINCIPAL          |             | 1   |
|                        |                          | 01       | CLIENTE JUAN PEREZ |             |     |
| <b>A</b>               |                          | 02       | PEDRO ZUÑIGA       |             |     |
| Bloqueo de periodos    |                          | 03       | AC                 |             |     |
|                        | 1                        | 13470591 | PEREZ JUAN         |             |     |
| Roles                  | ] <b>‹</b>               |          |                    |             |     |
| Años / sucursales      |                          |          |                    |             |     |
| ×                      |                          |          |                    | RIO: MARIEN | k   |

Después se presiona el botón Nuevo para crear una *Sucursal*, seguidamente le aparecerá las casillas en blanco para insertar la información.

| Portal TNS             |                                                                              |   |   | - 0 | × |
|------------------------|------------------------------------------------------------------------------|---|---|-----|---|
| DEMO ▼ → 📑 Tablas ▼ →  | $\rightarrow$ 🖸 Conceptos $\star$ $\rightarrow$ Concepto DIAN                | 6 | ٥ | 1   |   |
| Configuración de admir | inistración                                                                  |   |   |     |   |
| Generales              | Sucursal       Código     00       Dirección     Teléfono       Ciudad     Q |   |   |     |   |
| Bloqueo de periodos    | No Incluir en Archivos Ministerio                                            |   |   |     |   |
| Usuarios               | <                                                                            |   |   |     |   |
| Roles                  |                                                                              |   |   |     |   |
| Años / sucursales      |                                                                              |   |   |     |   |
| <b>K</b><br>Cosiones   | ]                                                                            |   |   |     |   |
|                        | 년 😵<br>Guardar Cancelar                                                      |   |   |     |   |

Diligencie la siguiente información:

**Código**: Digite el código con el cual se va a identificar la Sucursal dentro del sistema, se recomienda que no deje espacios o puntos entre los números que identificarán al registro de la Sucursal.

**Descripción**: Introduzca aquí el nombre con el cual se identificará la Sucursal, tenga en cuenta la claridad de este campo, ya que es un dato muy importante.

**Dirección**: Introduzca aquí la dirección completa de la empresa, este dato es importante para que aparezca en los Certificados de Retención.

Teléfono: Introduzca aquí el número telefónico para la ubicación.

**Ciudad**: Digite la Ciudad donde la empresa desarrolla su actividad. Si desea desplegar los diferentes Ciudades de clic en el botón <sup>Q</sup> o presione la BARRA ESPACIADORA y aparecerá la ventana de Ciudades.

**Número Resolución**: Introduzca aquí el número de la resolución que se le permite trabajar a esta sucursal, esto con el fin de evitar equivocaciones al momento de la venta.

## Proceso de la Información

#### Cómo Crear Comprobantes

Esta opción le permite elaborar o ingresar los Comprobantes de todos los períodos, igualmente le muestra los Documentos generados de los Módulos de Facturación – Inventario – Cartera y Tesorería. Ingrese al menú Movimientos.

- **1.** Ingrese al módulo Contabilidad.
- 2. Seleccione la opción Movimientos
- **3.** Seleccione la opción **Comprobantes** con solo darle un clic en la opción. A continuación, se desplegará la siguiente ventana:

| ortal | TNS     |               |            | <b>.</b>             |                                           |                        |                        | 0                      | - (       |     |
|-------|---------|---------------|------------|----------------------|-------------------------------------------|------------------------|------------------------|------------------------|-----------|-----|
| EMO   | •       | Cor           | ntabilidad | <ul> <li>→</li></ul> | <ul> <li>Comprobantes</li> </ul>          |                        |                        | •0 🦞                   | U         |     |
| Con   | nprot   | bantes Co     | ontables   | CONCEPTO             |                                           |                        |                        |                        | ACENTA    | 0   |
| TIP   | 00      | 0001          | 17/04/2    | CONCEPTO             | TOTAL DEBITO                              | 5 000 000 00           | TOTAL DEBITO F         | TOTAL CREDITO F        | ASENTA    | P   |
|       | 00      | 0002          | 17/04/2    | icicica              | 2 552 000 00                              | 2 552 000 00           | 0.00                   | 0.00                   | 17/04/2   | 04  |
|       | 00      | CIENIEDO      | 07/04/2    |                      | 2,552,000.00                              | 2,552,000.00           | 0.00                   | 0.00                   | 11/04/2   | 04  |
| cc    | 00      | CIENFOS       | 07/04/2    |                      | 153,000,00                                | 20,000.00              | 0.00                   | 0.00                   | 11/04/2   | 04  |
| cc    | 00      | CIENFTI       | 07/04/2    | VALIDACION LILIANA   | 153,000.00                                | 153,000.00             | 0.00                   | 0.00                   | 13/04/2   | 04  |
| CE    | 03      | 001           | 01/04/2    | VALIDACION           | 15,000.00                                 | 0.00                   | 0.00                   | 0.00                   |           | 04  |
|       |         |               |            |                      |                                           |                        |                        |                        |           |     |
| Lista | ado Par | rcial, Primer | o 50       |                      |                                           | AÑO: 2018 PERIO        | DO: 04 - ABRIL SUCURS/ | AL: 00 - PRINCIPAL USL | ARIO: MAR | UEN |
| Ej.   | : CC* e | en período,   | CC** todos | los p P              | 💾 🟠 🗙 🚺<br>Nuevo Editar Eliminar Exportar | Refrescar Asentar Reve | ک<br>rsar Copiar       |                        |           |     |

Para insertar un nuevo Comprobante solo debe presionar el botón Nuevo y seguidamente aparecerá la siguiente ventana con todos los campos en blanco para insertar la correspondiente información.

| Comprobante Contable         Tipo       CE - COMPROBANTE DE EGRESO       A sentada         Prefijo       Oo SIN PREFUO 00       Número       0001         Total Débito Local       .00       Total Débito Local       .00         Total Débito NIIF       .00       Total Crédito Local       .00         Total Débito NIIF       .00       Total Crédito NIIF       .00         Concepto       PAGO DE SERVICIO DE ENERGIA ELECTRICA DEL MES DE MARZO                                                                                                    | Comprobante Contable Tipo CE - COMPROBANTE DE EGRESO Número O001 Fecha I8/04/2018 Total Ocbito Coal O0 Total Crédito Local O0 Total Crédito Local O0 Total Crédito NIIF O0 Total Crédito NIIF O0 FAGO DE SERVICIO DE ENERGIA ELECTRICA DEL MES DE MARZO                                                                                                    |                    |                          |                    |                     |      |                  | 00                    |              |
|----------------------------------------------------------------------------------------------------|----------------------------------------------------------------------------------------------------|--------------------|--------------------------|--------------------|---------------------|------|------------------|-----------------------|--------------|
| Tipo       CE - COMPROBANTE DE EGRESO       Acentada         Prefijo       00 - SIN PREFUO 00       Número       0001         Total Débito Local       .00       Total Crédito Local       .00         Total Débito INIF       .00       Total Crédito Local       .00       Diferencia Local         Total Débito NIIF       .00       Total Crédito NIIF       .00       Diferencia NIIF          Concepto       PAGO DE SERVICIO DE ENERGIA ELECTRICA DEL MES DE MARZO            Main Concepto       PAGO DE SERVICIO DE ENERGIA ELECTRICA DEL MES DE MARZO           Main Concepto       PAGO DE SERVICIO DE ENERGIA ELECTRICA DEL MES DE MARZO           Main Concepto       PAGO DE SERVICIO DE ENERGIA ELECTRICA DEL MES DE MARZO           Main Concepto       PAGO DE SERVICIO DE ENERGIA ELECTRICA DEL MES DE MARZO           Main Concepto       PAGO DE SERVICIO DE ENERGIA ELECTRICA DEL MES DE MARZO           Main Concepto       PAGO DE SERVICIO DE ENERGIA ELECTRICA DEL MES DE MARZO | Tipo       CE - COMPROBANTE DE EGRESO       Q       Asentada       Incomparing the second of the second of the second | Comprobante C      | ontable                  |                    |                     |      |                  |                       |              |
| Prefijo 00 - SIN PREFUO 00 Q Número 0001 Fecha 19/04/2018 Total Débito Local 00 Total Crédito Local 00 Diferencia Local Total Débito NIIF 00 Total Crédito NIIF 00 Diferencia NIIF Concepto PAGO DE SERVICIO DE ENERGIA ELECTRICA DEL MES DE MARZO                                                                                                    | Prefijo       00 - SIN PREFUO 00       Número       0001       Fecha       18/04/2018         Total Obbito Local       .00       Total Crédito Local       .00       Diferencia Local         Total Obbito NIIF       .00       Total Crédito NIIF       .00       Diferencia NIIF       .00         Concepto       PAGO DE SERVICIO DE ENERGIA ELECTRICA DEL MES DE MARZO                                                                                                    | Тіро               | CE - COMPROBANTE DE EGR  | ESO                |                     | c    | Asentada         |                       |              |
| Otal Débito Local       .00       Diferencia Local         Total Débito NIIF       .00       Total Crédito NIIF       .00         Concepto       PAGO DE SERVICIO DE ENERGIA ELECTRICA DEL MES DE MARZO                                                                                                    | Total Débito Local       .00       Total Crédito Local       .00       Diferencia Local         Total Débito NIIF       .00       Total Crédito NIIF       .00       Diferencia NIIF         Concepto       PAGO DE SERVICIO DE ENERGIA ELECTRICA DEL MES DE MARZO       .00       Diferencia NIIF       .00                                                                                                    | Prefijo            | 00 - SIN PREFIJO 00      | ٩                  | Número              | 0001 | Fecha            | 18/04/2018            |              |
| Otal Débito NIIF       Otal Crédito NIIF       Otal Diferencia NIIF         Concepto       PAGO DE SERVICIO DE ENERGIA ELECTRICA DEL MES DE MARZO                                                                                                    | Total Débito NIIF       .00       Diferencia NIIF         Concepto       PAGO DE SERVICIO DE ENERGIA ELECTRICA DEL MES DE MARZO                                                                                                    | Total Débito Local |                          | .00                | Total Crédito Local | .0   | Diferencia Local |                       |              |
| Concepto PAGO DE SERVICIO DE ENERGIA ELECTRICA DEL MES DE MARZO                                                                                                    | Concepto PAGO DE SERVICIO DE ENERGIA ELECTRICA DEL MES DE MARZO                                                                                                    | Total Débito NIIF  |                          | .00                | Total Crédito NIIF  | .0   | Diferencia NIIF  |                       |              |
| AÑO: 2018 PERIODO: 04 - ABRIL SUCURSAL: 00                                                                                                    | AÑO: 2018 PERIODO: 04 - ABRIL SUCURSAL: 0                                                                                                    | Concepto           | PAGO DE SERVICIO DE ENER | GIA ELECTRIC       | A DEL MES DE MAR    | ZO   |                  |                       |              |
| AÑO: 2018 PERIODO: 04 - ABRIL SUCURSAL: 00                                                                                                    | AÑO: 2018 PERIODO: 04 - ABRIL SUCURSAL: 0                                                                                                    |                    |                          | Feel of the second |                     |      |                  |                       |              |
| AÑO: 2018 PERIODO: 04 - ABRIL SUCURSAL: 00                                                                                                    | AÑO: 2018 PERIODO: 04 - ABRIL SUCURSAL: 0                                                                                                    |                    |                          |                    |                     |      |                  |                       |              |
| AÑO: 2018 PERIODO: 04 - ABRIL SUCURSAL: 00                                                                                                    | AÑO: 2018 PERIODO: 04 - ABRIL SUCURSAL: 0                                                                                                    |                    |                          |                    |                     |      |                  |                       |              |
| AÑO: 2018 PERIODO: 04 - ABRIL SUCURSAI: 00                                                                                                    | AÑO: 2018 PERIODO: 04 - ABRIL SUCURSAL: 0                                                                                                    |                    |                          |                    |                     |      |                  |                       |              |
| AÑO: 2018 PERIODO: 04 - ABRIL SUCURSAL: 00                                                                                                    | AÑO: 2018 PERIODO: 04 - ABRIL SUCURSAL: 0                                                                                                    |                    |                          |                    |                     |      |                  |                       |              |
| AÑO: 2018 PERIODO: 04 - ABRIL SUCURSAL: 00                                                                                                    | AÑO: 2018 PERIODO: 04 - ABRIL SUCURSAL: 0                                                                                                    |                    |                          |                    |                     |      |                  |                       |              |
| AÑO: 2018 PERIODO: 04 - ABRIL SUCURSAL: 00                                                                                                    | AÑO: 2018 PERIODO: 04 - ABRIL SUCURSAL: 0                                                                                                    |                    |                          |                    |                     |      |                  |                       |              |
| AÑO: 2018 PERIODO: 04 - ABRIL SUCURSAL: 00                                                                                                    | AÑO: 2018 PERIODO: 04 - ABRIL SUCURSAL: 0                                                                                                    |                    |                          |                    |                     |      |                  |                       |              |
| AÑO: 2018 PERIODO: 04 - ABRIL SUCURSAL: 00                                                                                                    | AÑO: 2018 PERIODO: 04 - ABRIL SUCURSAL: 0                                                                                                    |                    |                          |                    |                     |      |                  |                       |              |
| AÑO: 2018 PERIODO: 04 - ABRIL SUCURSAL: 00                                                                                                    | AÑO: 2018 PERIODO: 04 - ABRIL SUCURSAL: 0                                                                                                    |                    |                          |                    |                     |      |                  |                       |              |
| AÑO: 2018 PERIODO: 04 - ABRIL SUCURSAL: 00                                                                                                    | AÑO: 2018 PERIODO: 04 - ABRIL SUCURSAL: 0                                                                                                    |                    |                          |                    |                     |      |                  |                       |              |
| AÑO: 2018 PERIODO: 04 - ABRIL SUCURSAL: 00                                                                                                    | AÑO: 2018 PERIODO: 04 - ABRIL SUCURSAL: 0                                                                                                    |                    |                          |                    |                     |      |                  |                       |              |
| AÑO: 2018 PERIODO: 04 - ABRIL SUCURSAL: 00                                                                                                    | AÑO: 2018 PERIODO: 04 - ABRIL SUCURSAL: 0                                                                                                    |                    |                          |                    |                     |      |                  |                       |              |
| AÑO: 2018 PERIODO: 04 - ABRIL SUCURSAL: 00                                                                                                    | AÑO; 2018 PERIODO; 04 - ABRIL SUCURSAL: 0                                                                                                    |                    |                          |                    |                     |      |                  |                       |              |
| AÑO: 2018 PERIODO: 04 - ABRIL SUCURSAL: 00                                                                                                    | AÑO: 2018 PERIODO: 04 - ABRIL SUCURSAL: 0                                                                                                    |                    |                          |                    |                     |      |                  |                       |              |
| AÑO: 2018 PERIODO: 04 - ABRIL SUCURSAL: 00                                                                                                    | AÑO; 2018 PERIODO: 04 - ABRIL SUCURSAL: 0                                                                                                    |                    |                          |                    |                     |      |                  |                       |              |
| AÑO: 2018 PERIODO: 04 - ABRIL SUCURSAL: 00                                                                                                    | AÑO: 2018 PERIODO: 04 - ABRIL SUCURSAL: 0                                                                                                    |                    |                          |                    |                     |      |                  |                       |              |
| AÑO: 2018 PERIODO: 04 - ABRIL SUCURSAL: 00                                                                                                    | AÑO: 2018 PERIODO: 04 - ABRIL SUCURSAL: 0                                                                                                    |                    |                          |                    |                     |      |                  |                       |              |
| AÑO: 2018 PERIODO: 04 - ABRIL SUCURSAL: 00                                                                                                    | AÑO: 2018 PERIODO: 04 - ABRIL SUCURSAL: 0                                                                                                    |                    |                          |                    |                     |      |                  |                       |              |
|                                                                                                    | AÑO: 2018 PERIODO: 04 - ABRIL SUCURSAL: 0                                                                                                    |                    |                          |                    |                     |      |                  |                       |              |
| AÑO: 2018 PERIODO: 04 - ABRIL SUCURSAL: 00                                                                                                    | AÑO: 2018 PERIODO: 04 - ABRIL SUCURSAL: 0                                                                                                    |                    |                          |                    |                     |      |                  |                       |              |
| AÑO: 2018 PERIODO: 04 - ABRIL SUCURSAL: 00                                                                                                    | AÑO: 2018 PERIODO: 04 - ABRIL SUCURSAL: 0                                                                                                    |                    |                          |                    |                     |      |                  |                       |              |
| AÑO: 2018 PERIODO: 04 - ABRIL SUCURSAL: 00                                                                                                    | AÑO: 2018 PERIODO: 04 - ABRIL SUCURSAL: 0                                                                                                    |                    |                          |                    |                     |      |                  |                       |              |
|                                                                                                    | AÑO: 2018 PERIODO: 04 - ABRIL SUCURSAL: 0                                                                                                    |                    |                          |                    |                     |      |                  |                       |              |
| AÑO: 2018 PERIODO: 04 - ABRIL SUCURSAL: 00                                                                                                    | AÑO: 2018 PERIODO: 04 - ABRIL SUCURSAL: 0                                                                                                    |                    |                          |                    |                     |      |                  |                       |              |
|                                                                                                    | AÑO: 2018 PERIODO: 04 - ABRIL SUCURSAL: 0                                                                                                    |                    |                          |                    |                     |      |                  |                       |              |
|                                                                                                    | AÑO: 2018 PERIODO: 04 - ABRIL SUCURSAL: 0                                                                                                    |                    |                          |                    |                     |      |                  |                       |              |
|                                                                                                    | ANO: 2018 PERIODO: 04 - ABRIL SUCURSAL: 0                                                                                                    |                    |                          |                    |                     |      |                  |                       |              |
|                                                                                                    |                                                                                                    |                    |                          |                    |                     |      |                  |                       |              |
|                                                                                                    |                                                                                                    |                    |                          |                    |                     |      | AÑO: 2014        | 8 PERIODO: 04 - ABRIL | SUCURSAL: 00 |
|                                                                                                    |                                                                                                    |                    |                          |                    |                     |      | AÑO: 2018        | 8 PERIODC: 04 - ABRIL | SUCURSAL: 00 |
|                                                                                                    |                                                                                                    |                    |                          |                    |                     |      | AÑO: 2018        | 8 PERIODO: 04 - ABRIL | SUCURSAL: 00 |

Diligencie la siguiente información:

**Tipo:** Digite el código correspondiente al tipo de Comprobante que va a realizar. Si desea desplegar los diferentes Tipos de Documentos de clic en el botón **Q** o presione la BARRA ESPACIADORA y aparecerá la ventana de Documentos.

**Asentada**: En este campo el sistema propone la fecha, tomándola del sistema operativo para el tipo de Comprobante que se está elaborando en el momento que el usuario asienta el Comprobante. Este campo no es modificable por el usuario.

**Prefijo:** Digite el código correspondiente al prefijo del documento que va a realizar. Si desea desplegar los diferentes Prefijos de clic en el botón <sup>Q</sup> o presione la BARRA ESPACIADORA y aparecerá la ventana de Prefijos.

**Número:** Digite el código correspondiente al prefijo del Comprobante y seguidamente el número asignado al respectivo Comprobante. El sistema le sugiere al usuario un prefijo y un número consecutivo dependiendo del tipo de prefijo que haya escogido.

**Fecha**: En este campo el sistema propone la fecha, tomándola del sistema operativo para el tipo de Comprobante que se está elaborando. Este campo puede ser modificado por el usuario, siguiendo el formato correcto de la fecha dd/mm/aaaa (día/mes/año).

**Concepto:** Introduzca el detalle del Comprobante o la información necesaria para identificar que Comprobante en especial se está registrando.

Guarde los datos registrados del Encabezado del Comprobante de Contabilidad (F11). Para desplegar la siguiente Ventana de ASIENTOS, debe seleccionar la opción ASIENTOS:

| Cuenta         |                                  |                        |     |                    |         | ٩ |
|----------------|----------------------------------|------------------------|-----|--------------------|---------|---|
| Tercero        |                                  |                        |     |                    |         | ٩ |
| Concepto       | PAGO DE SERVICIO DE ENERGIA ELEC | TRICA DEL MES DE MARZO |     |                    |         |   |
| Valor Local    | .00                              | Ajuste NIIF            | .00 | Tipo               | Débito  | • |
| Tipo Documento |                                  | Num Documento          |     | Conc. DIAN CREE    |         | ٩ |
| Iva del Gasto  | 0                                | Conc. DIAN IVA         | ٩   | Valor Base no incl | uye IVA |   |

Asiento Contable

| Guardar | Cancelar |
|---------|----------|
|---------|----------|

| Inpo         CE COMMINICO LICISIO         Número         0001         Fecha         18/04/2018           Total Débito Local         52,000,00         Total Crédito Local         52,000,00         Diferencia Local         Imposer and the second and the second and the secon | Tino             |                                      |                     |             |     | 0         | Acontada         | 19/04/2019 |     |        |
|----------------------------------------------------------------------------------------------------|------------------|--------------------------------------|---------------------|-------------|-----|-----------|------------------|------------|-----|--------|
| Prepo         00 - SIN PREPUD 00         Numero         0001         Pecha         18/04/2018           Total Débito Local         52,000.00         Total Crédito Local         52,000.00         Diferenda Local                                                                                                    | npo              |                                      | 1                   | 0001        |     | ~         | Asentada         | 18/04/2018 |     |        |
| Concepto     PAGO DE SERVICIO DE ENERGIA ELECTRICA DEL MES DE MARZO       Concepto     PAGO DE SERVICIO DE ENERGIA ELECTRICA DEL MES DE MARZO       233550.01     servicios       S2,000.00     0.00       D     VARIOS       0       110505.02     Caja Menor                                                                                                    | Prelijo          | 00 - SIN PREFICE 00                  |                     | 0001        |     | 52 000 00 | Pecha            | 18/04/2018 |     |        |
| Concepto     PAGO DE SERVICIO DE ENERGIA ELECTRICA DEL MES DE MARZO       CODIGO     NOMBRE CUENTA     VALOR LOCAL     AJUSTE NIIF     D/C     TERCERO     IVA     BASE S       233550.01     servicios     52,000.00     0.00     D     VARIOS     0       110505.02     Caja Menor     52,000.00     0.00     C     VARIOS     0                                                                                                    | Total Debito Loc | 52,000.00                            | Total Credito Local |             |     | 52,000.00 | Diferencia Local |            |     |        |
| Concepto         PAGO DE SERVICIO DE ENERGIA ELECTRICA DEL MES DE MARZO           CODIGO         NOMBRE CUENTA         VALOR LOCAL         AJUSTE NIIF         D/c         TERCERO         NA         BASE S           233550.01         servicios         52,000.00         0.00         D         VARIOS         0         11           110505.02         Caja Menor         52,000.00         0.00         C         VARIOS         0         1                                                                                                    | Total Débito NII | .00                                  | Total Crédito NIIF  |             |     | .00       | Diferencia NIIF  |            |     |        |
| CODIGONOMBRE CUENTAVALOR LOCALAJUSTE NIIFD/CTERCERONABASE S233550.01servicios52,000.000.000VARIOS010110505.02Caja Menor52,000.000.000CVARIOS00                                                                                                    | Concepto         | PAGO DE SERVICIO DE ENERGIA ELECTRIC | A DEL MES DE MARZ   | .0          |     |           |                  |            |     |        |
| 233550.01         servicios         52,000.00         0.00         D         VARIOS         0         1           110505.02         Caja Menor         52,000.00         0.00         C         VARIOS         0         0         0         0         0         0         0         0         0         0         0         0         0         0         0         0         0         0         0         0         0         0         0         0         0         0         0         0         0         0         0         0         0         0         0         0         0         0         0         0         0         0         0         0         0         0         0         0         0         0         0         0         0         0         0         0         0         0         0         0         0         0         0         0         0         0         0         0         0         0         0         0         0         0         0         0         0         0         0         0         0         0         0         0         0         0         0         0         0                                                                                                    | CODIGO           | NOMBRE CUENTA                        | VALOR LOCAL         | AJUSTE NIIF | D/C |           | TERCERO          |            | IVA | BASE S |
| 110505.02         Caja Menor         52,000.00         C         VARIOS         0                                                                                                    | 233550.01        | servicios                            | 52,000.00           | 0.00        | D   | VARIOS    |                  |            | 0   |        |
|                                                                                                    |                  |                                      |                     |             | 1.0 | 200000    |                  |            |     |        |
|                                                                                                    | 110505.02        | Caja Menor                           | 52,000.00           | 0.00        | C   | VARIOS    |                  |            | 0   |        |

Diligencie la siguiente información:

**Cuenta:** Digite el código correspondiente a la cuenta contable para este asiento. Si desea desplegar las diferentes cuentas de clic en el botón  $\mathsf{Q}$  o presione la BARRA ESPACIADORA y aparecerá la ventana de Cuentas.

**Tercero**: Digite el código correspondiente al Tercero que está clasificado como Cliente-Cobrador-Proveedor-Vendedor-Empleado, con el cual la empresa realiza la transacción. Si desea desplegar las diferentes Terceros de clic en el botón  $^{\circ}$  o presione la BARRA ESPACIADORA y aparecerá la ventana.

**Concepto:** Introduzca el detalle del Comprobante o la información necesaria para identificar qué asiento en especial se está registrando, por defecto trae el mismo concepto del Comprobante.

**Valor Local:** Aquí el sistema pide el valor total de la cuenta contable que está registrando en el asiento o transacción.

Tipo: Debe seleccionar la Naturaleza de la cuenta D (Débito) o C (Crédito).

**Tipo Documento:** Digite el tipo de Documento que está usando como soporte de la transacción (FV-FC-NC-ND-CH-CG-CC), para identificar el Comprobante en especial que se está registrando.

**Núm. Documento:** Digite el número de Documento que está usando como soporte de la transacción, para identificar el Comprobante en especial que se está registrando.

Siga insertando los asientos necesarios hasta que el Comprobante quede totalmente BALANCEADO, en la parte superior puede ir mirando el Total Débito – Total Crédito y Diferencia.

Para insertar un nuevo Asiento Contable solo debe seleccionar la opción ASIENTOS o presionando el botón correspondiente y seguidamente aparecerá la siguiente ventana con todos los campos en blanco para insertar la correspondiente información.

Si desea imprimir un Comprobante, debe presionar el botón y seleccionar el tipo de comprobante que desea imprimir, y luego da clic en Imprimir.

| TNS VALIDA<br>987654321-0                                    | )               |                                                                 |                  |                                 | 1<br>F                | l de 1 paginas<br>Fecha: 18/04/2018 |
|--------------------------------------------------------------|-----------------|-----------------------------------------------------------------|------------------|---------------------------------|-----------------------|-------------------------------------|
| Comprobante<br>Beneficiario:<br>Por Concepto<br>Cuenta Banco | de Egreso:<br>: | CE-00-0001<br>VARIOS<br>PAGO DE SERVICIO DE E<br>BANCO UNICO 00 | ENERGIA ELECTRIC | A DEL MES <mark>DE</mark> MARZO | Fecha: 1<br>Codigo: 0 | 18/04/2018<br>0                     |
| Valor:                                                       |                 | 52,000.00                                                       |                  |                                 | 12.002                |                                     |
| CODIGO                                                       | ervidos         | CUENTA                                                          | 00               | CE000001                        | DEBI<br>52.000        | .00 CREDITO                         |
| C <sub>110505.02</sub> C                                     | aja Menor       |                                                                 | 00               | CE000001                        | 0.                    | .00 52,000.00                       |
|                                                              |                 |                                                                 |                  | SUMAS IGUALES:                  | <mark>52</mark> ,000. | 00 52,000.00                        |
| FIRMA Y SELL                                                 | 0 DEL BENEF     | FICIARIO                                                        |                  |                                 |                       |                                     |
| <del>9</del>                                                 | C.C./NIT        |                                                                 | ELABORO          |                                 | REVISO                | APROBO                              |

#### Cómo Trasladar Saldos

Esta opción le permite al usuario trasladar los saldos de contabilidad del año inmediatamente anterior. Para ello debe haber hecho el cierre del año fiscal del año anterior.

- 1. Ingrese a módulo **Contabilidad**
- 2. Seleccione la opción Movimientos.
- 3. Seleccione la opción Traslado de Saldos con solo darle clic.

A continuación, se desplegará la siguiente ventana:

| Traslado de saldos                   |         |              |
|--------------------------------------|---------|--------------|
| Trasladar cuentas de resultados      |         |              |
| Generar un solo comprobante contable |         |              |
| Traslado NIIF                        |         |              |
| Traslado Local                       |         | $\checkmark$ |
|                                      |         |              |
|                                      | Aceptar | Cancelar     |

A continuación, generará el asiento de Saldos Iniciales:

| Portal TNS |                |           |             |            |      |            |              |      |            |            |              |          |                  |      |            |      |
|------------|----------------|-----------|-------------|------------|------|------------|--------------|------|------------|------------|--------------|----------|------------------|------|------------|------|
| DEMO - →   | Cont           | abilidad  | • • •       | Movimiento |      | Traslado   | saldos       |      |            |            |              |          | 6                | 0    | i          | •    |
| Comprol    | bantes Cor     | ntables   |             |            |      |            |              |      |            |            |              |          |                  |      |            |      |
| TIP PRE.   | NUMERO         | FECHA     |             | CONCEPTO   |      | TOT        | AL DEBITO    | TOT  | AL CREDITO | T          | OTAL DEBITO  | F        | TOTAL CREDI      | TO F | ASENTA     | P    |
| CC 00      | SALDOI00       | 01/01/2   | Saldos Inic | iales      |      |            | 574,186,725  | 5.00 | 574,186,72 | 25.00      |              | 0.00     |                  | 0.00 |            | 00   |
|            |                |           |             |            |      |            |              |      |            |            |              |          |                  |      |            |      |
|            |                |           |             |            |      |            |              |      |            |            |              |          |                  |      |            |      |
|            |                |           |             |            |      |            |              |      |            |            |              |          |                  |      |            |      |
|            |                |           |             |            |      |            |              |      |            |            |              |          |                  |      |            |      |
|            |                |           |             |            |      |            |              |      |            |            |              |          |                  |      |            |      |
|            |                |           |             |            |      |            |              |      |            |            |              |          |                  |      |            |      |
|            |                |           |             |            |      |            |              |      |            |            |              |          |                  |      |            |      |
|            |                |           |             |            |      |            |              |      |            |            |              |          |                  |      |            |      |
|            |                |           |             |            |      |            |              |      |            |            |              |          |                  |      |            |      |
|            |                |           |             |            |      |            |              |      |            |            |              |          |                  |      |            |      |
|            |                |           |             |            |      |            |              |      |            |            |              |          |                  |      |            |      |
|            |                |           |             |            |      |            |              |      |            |            |              |          |                  |      |            |      |
|            |                |           |             |            |      |            |              |      |            |            |              |          |                  |      |            |      |
|            |                |           |             |            |      |            |              |      |            |            |              |          |                  |      |            |      |
|            |                |           |             |            |      |            |              |      |            |            |              |          |                  |      |            |      |
| Listado Pa | rcial, Primero | 50        |             |            |      |            |              |      | AÑO: 2019  | PERIODO: ( | 00 - INICIAL | SUCURSAL | : 00 - PRINCIPAL | USU  | JARIO: MAR | RIEN |
| FL: CC* e  | en período. C  | C** todos | los n P     |            | Щ    | 5          | ¥ 1          |      |            | 5          | ري<br>ال     |          |                  |      |            |      |
| ej. ee e   | penedo, e      | - 10403   |             |            | Numr | - Editor J | liminar Fund | 🔳 🕑  | الالكار ا  | - Deversor |              |          |                  |      |            |      |

#### Cómo Generar Depreciación/Amortización

Esta opción le permite al usuario Generar la Depreciación y Amortización del respectivo mes o período contable.

- 1. Ingrese a módulo Contabilidad
- 2. Seleccione la opción Movimientos.
- **3.** Seleccione la opción **Depreciación** con solo darle clic. A continuación, se desplegará la siguiente ventana:

# Depreciación local NIIF

| eriodo | INICIAL |         |          |
|--------|---------|---------|----------|
|        | INICIAL |         |          |
|        | ENERO   |         |          |
|        | FEBRERO |         |          |
|        | MARZO   | Aceptar | Cancelar |
|        | ABRIL   |         |          |
|        | MAYO    |         |          |
|        | JUNIO   |         |          |

#### A continuación, generará el asiento de Depreciación:

| Tipo               | CC - COMPROBANTE DE CONTABILIDAD |                     | ٩                                                                                                    | Asenta      | ida             |      |            |     |          |  |
|--------------------|----------------------------------|---------------------|----------------------------------------------------------------------------------------------------|-------------|-----------------|------|------------|-----|----------|--|
| Prefijo            | 00 - SIN PREFIJO 00 Q            | Número              | úmero DEPRE04 Fecha<br>otal Crédito Local 7,100.00 Diferencia Local<br>otal Crédito NIIF 6,667.00 Diferencia NIIF |             | Fecha           |      | 30/04/2018 |     | t        |  |
| Total Débito Local | 7,100.00                         | Total Crédito Local |                                                                                                    |             |                 |      |            |     |          |  |
| Total Débito NIIF  | 6,667.00                         | Total Crédito NIIF  |                                                                                                    |             | Diferencia NIIF |      |            |     |          |  |
| Concepto           | DEPRECIACIONES DEL MES DE ABRIL  |                     |                                                                                                    |             |                 |      |            |     |          |  |
| CODIGO             | NOMBRE CUENTA                    |                     | VALOR LOCAL                                                                                                    | AJUSTE NIIF | D/C             |      | TERCERO    | IVA | BASE SIN |  |
| 159215.01          | Equipos de oficina               |                     | 1,667.00                                                                                                    | 0.00        | С               | JO F |            | 0   |          |  |
| 159215.01          | Equipos de oficina               |                     | 0.00                                                                                                    | 1,667.00    | D               | JO F |            | 0   |          |  |
| 159299.01          | AXI Dpreciacion                  |                     | 0.00                                                                                                    | 1,667.00    | с               | JO F |            | 0   |          |  |
| 516005.01          | Bodega                           |                     | 5,000.00                                                                                                    | 0.00        | D               | JO F |            | 0   |          |  |
| 159205.01          | Construciones y edificaciones    |                     | 5,000.00                                                                                                    | 0.00        | С               | JO F |            | 0   |          |  |
| 159205.01          | Construciones y edificaciones    |                     | 0.00                                                                                                    | 5,000.00    | D               | JO F |            | 0   |          |  |
| 159299.03          | Equipos de Computacion           |                     | 0.00                                                                                                    | 5,000.00    | с               | JO F |            | 0   |          |  |
| 519510.01          | libros, suscripciones, periodi   |                     | 433.00                                                                                                    | 0.00        | D               | JO F |            | 0   |          |  |
| 159205.01          | Construciones y edificaciones    |                     | 433.00                                                                                                    | 0.00        | с               | JO F |            | 0   |          |  |

#### Cómo Generar Cierre de Costos

Esta opción le permite al usuario Generar el Cierre de costos del respectivo mes, esto es para las entidades que manejan las cuentas de costos, tales como las fábricas.

- 1. Ingrese a módulo Contabilidad
- 2. Seleccione la opción Movimientos.
- 3. Seleccione la opción **Cierre de Costos** con solo darle clic. A continuación, se desplegará la siguiente ventana:

| Periodo | INICIAL | * |         |          |
|---------|---------|---|---------|----------|
|         | INICIAL |   |         |          |
|         | ENERO   |   |         |          |
|         | FEBRERO |   |         |          |
|         | MARZO   |   | Acontar | Cancalar |
|         | ABRIL   |   | Aceptar | Cancelar |
|         | MAYO    |   |         |          |
|         | JUNIO   |   |         |          |

A continuación, generará el asiento de Cierre de Costos:

| 0 - SIN PREFUO 00 Q<br>.00<br>45,000.00<br>IERRE DE COSTOS DE PRODUCCION DEL | Número<br>Total Crédito Local<br>Total Crédito NIIF<br>MES DE 03                            | PRODNF03                                                                 | .00<br>45,000.00                                                                                                    | Fecha<br>Diferen<br>Diferen                                                                                                    | icia Local                                                                                                    | 31/03/2018                                                                                                    |                                                                                                    | 11<br>0                                                                                                    |
|------------------------------------------------------------------------------|---------------------------------------------------------------------------------------------|--------------------------------------------------------------------------|----------------------------------------------------------------------------------------------------|----------------------------------------------------------------------------------------------------|----------------------------------------------------------------------------------------------------|----------------------------------------------------------------------------------------------------|----------------------------------------------------------------------------------------------------|----------------------------------------------------------------------------------------------------|
| .00<br>45,000.00<br>IERRE DE COSTOS DE PRODUCCION DEL                        | Total Crédito Local<br>Total Crédito NIIF<br>MES DE 03                                      |                                                                          | .00<br>45,000.00                                                                                                    | Diferen<br>Diferen                                                                                                    | icia Local                                                                                                    |                                                                                                    |                                                                                                    | (                                                                                                    |
| 45,000.00<br>IERRE DE COSTOS DE PRODUCCION DEL                               | Total Crédito NIIF<br>MES DE 03                                                             |                                                                          | 45,000.00                                                                                                    | Diferen                                                                                                    | A ALLET                                                                                                    |                                                                                                    |                                                                                                    |                                                                                                    |
| IERRE DE COSTOS DE PRODUCCION DEL                                            | MES DE 03                                                                                   |                                                                          |                                                                                                    | Diferencia NIIF                                                                                                    |                                                                                                    |                                                                                                    |                                                                                                    | .0                                                                                                    |
| NONRE CUENTA                                                                 |                                                                                             |                                                                          |                                                                                                    |                                                                                                    |                                                                                                    |                                                                                                    |                                                                                                    |                                                                                                    |
| NOMBRE CUENTA                                                                |                                                                                             | VALOR LOCAL                                                              | AJUSTE NIIF                                                                                                    | D/C                                                                                                    |                                                                                                    | TERCERO                                                                                                    | IVA                                                                                                    | BASE SIN I.                                                                                                    |
| cierre costo DB                                                              |                                                                                             | 0.00                                                                     | 20,000.00                                                                                                    | D                                                                                                    | PRESTAM                                                                                                    | O BANCO DE BOGO                                                                                                    | 0                                                                                                    |                                                                                                    |
| CIERRE COSTO CR                                                              |                                                                                             | 0.00                                                                     | 20,000.00                                                                                                    | с                                                                                                    | PRESTAM                                                                                                    | O BANCO DE BOGO                                                                                                    | 0                                                                                                    |                                                                                                    |
| cierre costo DB                                                              |                                                                                             | 0.00                                                                     | 10,000.00                                                                                                    | D                                                                                                    | PRESTAM                                                                                                    | O BANCO DE BOGO                                                                                                    | 0                                                                                                    |                                                                                                    |
| CIERRE COSTO CR                                                              |                                                                                             | 0.00                                                                     | 10,000.00                                                                                                    | С                                                                                                    | PRESTAM                                                                                                    | O BANCO DE BOGO                                                                                                    | 0                                                                                                    |                                                                                                    |
| cierre costo DB                                                              |                                                                                             | 0.00                                                                     | 15,000.00                                                                                                    | D                                                                                                    | PRESTAM                                                                                                    | O BANCO DE BOGO                                                                                                    | 0                                                                                                    |                                                                                                    |
| CIERRE COSTO CR                                                              |                                                                                             | 0.00                                                                     | 15,000.00                                                                                                    | с                                                                                                    | PRESTAM                                                                                                    | O BANCO DE BOGO                                                                                                    | 0                                                                                                    |                                                                                                    |
|                                                                              | CIERRE COSTO CR<br>cierre costo DB<br>CIERRE COSTO CR<br>cierre costo DB<br>CIERRE COSTO CR | CIERRE COSTO CR<br>CIERRE COSTO CR<br>CIERRE COSTO CR<br>CIERRE COSTO CR | CIERRE COSTO CR     0.00       cierre costo DB     0.00       cierre costo DB     0.00       cierre costo DB     0.00       cierre costo CR     0.00 | CLERRE COSTO CR         0.00         20,000.00           cierre costo DB         0.00         10,000.00           cierre costo CR         0.00         10,000.00           cierre costo DB         0.00         10,000.00           cierre costo DB         0.00         10,000.00           cierre costo CR         0.00         15,000.00           CIERRE COSTO CR         0.00         15,000.00 | CLERRE COSTO CR         0.00         20.000.00         C           CIERRE COSTO CR         0.00         10,000.00         D           CIERRE COSTO CR         0.00         10,000.00         C           CIERRE COSTO CR         0.00         10,000.00         C           CIERRE COSTO CR         0.00         115,000.00         C           CIERRE COSTO CR         0.00         15,000.00         C | CIERRE COSTO CR         0.00         20,000,00         C         PRESTAM           CIERRE COSTO CR         0.00         10,000,00         D         PRESTAM           CIERRE COSTO CR         0.00         10,000,00         C         PRESTAM           CIERRE COSTO CR         0.00         10,000,00         C         PRESTAM           CIERRE COSTO CR         0.00         15,000,00         D         PRESTAM           CIERRE COSTO CR         0.00         15,000,00         C         PRESTAM | CIERRE COSTO CR     0.00     20,000.00     C     PRESTAMO BANCO DE BOGO       CIERRE COSTO CR     0.00     10,000.00     D     PRESTAMO BANCO DE BOGO       CIERRE COSTO CR     0.00     10,000.00     C     PRESTAMO BANCO DE BOGO       CIERRE COSTO CR     0.00     10,000.00     C     PRESTAMO BANCO DE BOGO       CIERRE COSTO CR     0.00     15,000.00     D     PRESTAMO BANCO DE BOGO       CIERRE COSTO CR     0.00     15,000.00     D     PRESTAMO BANCO DE BOGO | CIERRE COSTO CR0.0020,000.00CPRESTAMO BANCO DE BOGO0CIERRE COSTO CR0.0010,000.00DPRESTAMO BANCO DE BOGO0CIERRE COSTO CR0.0010,000.00CPRESTAMO BANCO DE BOGO0CIERRE COSTO CR0.0010,000.00CPRESTAMO BANCO DE BOGO0CIERRE COSTO CR0.0015,000.00DPRESTAMO BANCO DE BOGO0CIERRE COSTO CR0.0015,000.00CPRESTAMO BANCO DE BOGO0 |

#### Cómo Generar Cierre de Año Fiscal

Esta opción le permite al usuario Generar el Cierre del Año Fiscal una vez se hayan hecho los respectivos ajustes del año fiscal anterior.

- 1. Ingrese a módulo **Contabilidad**
- 2. Seleccione la opción Movimientos.
- **3.** Seleccione la opción **Cierre Año Fiscal** con solo darle clic. A continuación, se desplegará la siguiente ventana:
#### Cierre de Año Fiscal

| Ganancias   | 590505.01 - Ganancias y Perdidas   |         | ٩        |
|-------------|------------------------------------|---------|----------|
| Perdidas    | 590505.01 - Ganancias y Perdidas   |         | ٩        |
| Opciones    |                                    |         |          |
| Generar ur  | n solo comprobante de cierre       |         |          |
| Aread Adm   | 1.                                 |         | ۹        |
| Generar nu  | úmero de comprobante consecutivo   |         |          |
| Cuenta de r | resultado (Patrimonio)             |         |          |
| Utilidad    | 360505.01 - Utilidad del ejercicio |         | م        |
| Pérdida     | 361005.01 - Perdida del ejercicio  |         | ٩        |
| NIIF        |                                    |         |          |
|             |                                    |         |          |
|             |                                    | Aceptar | Cancelar |

| 1                  | faar eestaa                      |                     |                   |                  |        |            |               |      |            |
|--------------------|----------------------------------|---------------------|-------------------|------------------|--------|------------|---------------|------|------------|
| Тіро               | CC - COMPROBANTE DE CONTABILIDAD | 1 page 1            | Inner             | 4                | Asenta | ada        |               |      |            |
| Pretijo            | 00 - SIN PREFIJO 00              | Número              | CIEOO             |                  | Fecha  |            | 31/12/2017    |      | 1          |
| Total Débito Local | 9,749,177,462.20                 | Total Crédito Local |                   | 9,749,177,462.20 | Difere | ncia Local | .00           |      |            |
| Total Débito NIIF  | .00                              | Total Crédito NIIF  | otal Crédito NIIF |                  | Difere | ncia NIIF  |               |      |            |
| Concepto           | Cierre de año                    |                     |                   |                  |        |            |               |      |            |
| CODIGO             | NOMBRE CUENTA                    |                     | VALOR LOCAL       | AJUSTE NIIF      | D/C    |            | TERCERO       | IVA  | BASE SIN I |
| 41359501.05        | Ventas Gravadas al 5%            |                     | 920,381,803.45    | 0.00             | D      | JO F       |               | 0    |            |
| 41359501.19        | Ventas gravadas al 19%           |                     | 8,550,618,282.98  | 0.00             | D      | JO F       |               | 0    |            |
| 41359503.01        | Ventas exentas                   |                     | 119,175,882.84    | 0.00             | D      | JO F       |               | 0    |            |
| 41750501.05        | Devol.Vtas Gravadas al 5%        |                     | 55,339,507.98     | 0.00             | с      | JO F       |               | 0    |            |
| 41750501.19        | Devol.Vtas Gravadas al 19%       |                     | 421,570,551.41    | 0.00             | с      | JO F       |               | 0    |            |
| 417511.01          | Devol . vtas Excenta             |                     | 9,018,912.43      | 0.00             | с      | JO F       |               | 0    |            |
| 421005.01          | Intereses de mora                |                     | 8,770.00          | 0.00             | D      | PEDRO PE   | REZ           | 0    |            |
| 421005.02          | Intereses                        |                     | 3,540.00          | 0.00             | D      | BANCO D    | E BOGOTA      | 0    |            |
| 421005.02          | Intereses                        |                     | 1,858,751.00      | 0.00             | D      | COMERCI    | ALIZADORA CAM | DU 0 |            |

#### A continuación, generará el asiento de Cierre Año Fiscal:

# Manejo de Reportes (Salidas)

### Cómo Imprimir Balance de Comprobación

Este informe es muy útil ya que se puede ver el Balance de Comprobación en forma Mensual o Acumulada.

- 1. Ingrese a módulo Contabilidad y seleccione la opción Reportes.
- 2. Seleccione la opción **Balance de Comprobación** con solo darle clic. A continuación, se desplegará la siguiente ventana:

| Rango a imprimir                       |   | Area administrativa           |          |
|----------------------------------------|---|-------------------------------|----------|
| Cuenta Inicial                         | ٩ | Inicial                       | ٩        |
| Cuenta Final                           | ٩ | Final                         | ٩        |
| Periodo Inicial ABRIL                  | • | Centro de costo               |          |
| Periodo Final ABRIL                    | * | Inicial                       | ٩        |
| Digitos 16                             |   | Final                         | ٩        |
| Sucursal                               | ٩ | No mostrar cuentas saldo cero |          |
| Tercero                                | ٩ | Mostrar centros de costo      |          |
| Orden alfabetico terceros              |   | Informe fiscal                |          |
| Solo saldos diferentes a su naturaleza |   | Incluir todas las sucursales  |          |
| Imp. auxiliares sin movimiento         |   |                               |          |
| Solo terceros con saldo                |   |                               |          |
|                                        |   | Imprimir                      | Cancelar |

Filtros Balance de Comprobacion

**Cuenta Inicial:** Digite el Código Contable correspondiente al Plan de Cuentas con el cual se desea ver el movimiento mensual o acumulado: Saldo anterior – Movimiento Débito – Movimiento Crédito y Total de acuerdo con la información digitada. Si desea desplegar las diferentes Cuentas de clic en el botón <sup>Q</sup> o presione la BARRA ESPACIADORA y aparecerá la ventana del Plan Único de Cuentas. Si desea ver todas las cuentas deje el espacio en blanco.

**Cuenta Final:** Digite el Código Contable correspondiente al Plan de Cuentas con el cual se desea ver el movimiento mensual o acumulado: Saldo anterior – Movimiento Débito – Movimiento Crédito y total de acuerdo con la información digitada. Si desea desplegar las diferentes Cuentas de clic en el botón <sup>Q</sup> o presione la BARRA ESPACIADORA y aparecerá la ventana del Plan Único de Cuentas. Si desea ver todas las cuentas deje el espacio en blanco.

**Periodo Inicial:** Digite el Período Contable inicial del cual deseo ver la información. Si desea desplegar los diferentes Períodos presione la pestaña para seleccionar el respectivo Período.

**Período Final:** Digite el Período Contable final del cual deseo ver la información. Si desea desplegar los diferentes Períodos presione la pestaña para seleccionar el respectivo Período.

**Dígitos**: Introduzca el número de dígitos con el cual quiera ver la extensión de los Códigos Contables.

**Sucursal**: Digite el código de la sucursal. Si desea desplegar los diferentes Tipos de Sucursales de clic en el botón  $\mathbf{Q}$  o presione la BARRA ESPACIADORA y aparecerá la ventana de Sucursales.

**Área Admin. Inicial**: Digite el Código del Área Administrativa Inicial. Si desea desplegar los diferentes Tipos de Áreas Administrativas de clic en el botón  $\mathbf{Q}$  o presione la BARRA ESPACIADORA y aparecerá la ventana de Áreas Administrativas.

**Área Admin. Final**: Digite el Código del Área Administrativa Final. Si desea desplegar los diferentes Tipos de Áreas Administrativas de clic en el botón <sup>Q</sup> o presione la BARRA ESPACIADORA y aparecerá la ventana de Áreas Administrativas.

**Centro C. Inicial:** Digite el Código del Centro de Costo Inicial. Si desea desplegar los diferentes Tipos de Centros de Costo de clic en el botón  $^{\mathbf{Q}}$  o presione la BARRA ESPACIADORA y aparecerá la ventana de Centro de Costo.

**Centro C. Final**: Digite el Código del Centro de Costo Final. Si desea desplegar los diferentes Tipos de Centros de Costo de clic en el botón <sup>Q</sup> o presione la BARRA ESPACIADORA y aparecerá la ventana de Centro de Costo.

### **RECUERDE**...

Seleccionando "Opciones", la consulta muestra "Orden Alfabético de Terceros" – "Solo saldos diferentes a su naturaleza" - "Imprimir Auxiliares sin Movimiento" – "No mostrar cuentas saldo cero" – "Mostrar centro de costos" – "Informe Fiscal" – "Incluir todas las sucursales" - "Solo Terceros con Saldo", puede seleccionar el que más le convenga o se adapte a su necesidad.

| TNS VAL               | IDA                                |                   |    |                                       | 1 de 1 paginas    |                  |
|-----------------------|------------------------------------|-------------------|----|---------------------------------------|-------------------|------------------|
| 98/05432              | BALAN                              | ICE DE COMP       | RO | BACION                                | Fecha: 18/04/2018 |                  |
| Sucursal:<br>Periodo: | 00<br>ABRIL DE 2018                |                   |    | Area Administrativa:<br>Centro Costo: | TODAS<br>TODOS    |                  |
| CUENTA                | NOMBRE                             | SALDO<br>ANTERIOR |    | DEBITO                                | CREDITO           | TOTAL            |
| 1                     | ACTIVO                             | 570,092,000.00    | D  | 2,572,000.00                          | 225,000.00        | 572,439,000.00 E |
| 11                    | DISPONIBLE                         | 569,500,000.00    | D  | 20,000.00                             | 72,000.00         | 569,448,000.00 E |
| 1105                  | САЈА                               | 569,500,000.00    | D  | 5,000.00                              | 57,000.00         | 569,448,000.00 E |
| 110505                | CAJA GENERAL                       | 569,500,000.00    | D  | 5,000.00                              | 57,000.00         | 569,448,000.00 E |
| 110505.01             | Caja Mayor                         | 570,205,000.00    | D  | 0.00                                  | 0.00              | 570,205,000.00 E |
| 110505.02             | Caja Menor                         | 500,000.00        | С  | 5,000.00                              | 52,000.00         | 547,000.00 C     |
| 110505.03             | Reconsignaciones                   | 205,000.00        | С  | 0.00                                  | 0.00              | 205,000.00 C     |
| 110505.04             | Monedas                            | 0.00              | С  | 0.00                                  | 5,000.00          | 5,000.00 C       |
| 1110                  | BANCOS                             | 0.00              | С  | 15,000.00                             | 15,000.00         | 0.00 C           |
| 111005                | MONEDA NACIONAL                    | 0.00              | С  | 15,000.00                             | 15,000.00         | 0.00 C           |
| 111005.01             | Agrario C/cte 0510100001599        | 0.00              | С  | 15,000.00                             | 15,000.00         | 0.00 C           |
| 12                    | INVERSIONES                        | 0.00              | С  | 0.00                                  | 3,000.00          | 3,000.00 C       |
| 1205                  | INVERSIONES RETENIDAS PARA NEGOCIA | 0.00              | С  | 0.00                                  | 3,000.00          | 3,000.00 C       |
| 120505                | A VALOR RAZONABLE                  | 0.00              | С  | 0.00                                  | 3,000.00          | 3,000.00         |
| 120505.01             | Titulo de renta Fija               | 0.00              | С  | 0.00                                  | 3,000.00          | 3,000.00 C       |

### Cómo Imprimir Balance de Comprobación entre Fechas

Este informe es muy útil ya que se puede ver el Balance de Comprobación entre fechas:

- 1. Ingrese a módulo Contabilidad y seleccione la opción Reportes.
- 2. Seleccione la opción **Balance de Comprobación entre Fechas** con solo darle clic. A continuación, se desplegará la siguiente ventana:

#### Filtros Balance de Comprobacion

| Rango a imprimir |                           |     | Area administrativa           |          |  |  |  |
|------------------|---------------------------|-----|-------------------------------|----------|--|--|--|
| Cuenta Inicial   |                           | ٩   | Inicial                       | ٩        |  |  |  |
| Cuenta Final     |                           | ٩   | Final                         | ٩        |  |  |  |
| Fecha Inicial    | 18/04/2018                |     | Centro de costo               |          |  |  |  |
| Fecha Final      | 18/04/2018                | 191 | Inicial                       | ٩        |  |  |  |
| Digitos          | 16                        |     | Final                         | ٩        |  |  |  |
| Sucursal         |                           | ٩   | No mostrar cuentas saldo cero |          |  |  |  |
| Tercero          |                           | ٩   | Mostrar centros de costo      |          |  |  |  |
| Orden alfabe     | tico terceros             |     | Informe fiscal                |          |  |  |  |
| Solo saldos d    | iferentes a su naturaleza |     | Incluir todas las sucursales  |          |  |  |  |
| Imp. auxiliare   | s sin movimiento          |     |                               |          |  |  |  |
| Solo terceros    | con saldo                 |     |                               |          |  |  |  |
|                  |                           |     | Imprimir                      | Cancelar |  |  |  |

Al dar clic sobre el botón *Imprimir* se muestra el siguiente Informe:

|                       | BALANCE DE C                       | OMPROBACI         | ON EN | NTRE FECHAS                      |                |                |      |
|-----------------------|------------------------------------|-------------------|-------|----------------------------------|----------------|----------------|------|
| Sucursal:<br>Periodo: | 00<br>18/04/2018 - 18/04/2018      |                   | Are   | a Administrativa:<br>atro Costo: | TODAS<br>TODOS |                |      |
| UENTA                 | NOMBRE                             | SALDO<br>ANTERIOR |       | DEBITO                           | CREDITO        | TOTAL          | 1000 |
| I.                    | ACTIVO                             | 572,371,625.00    | D     | 0.00                             | 0.00           | 572,371,625.00 | 1    |
| 1                     | DISPONIBLE                         | 569,361,000.00    | D     | 0.00                             | 0.00           | 569,361,000.00 | [    |
| 105                   | CAJA                               | 569,361,000.00    | D     | 0.00                             | 0.00           | 569,361,000.00 | [    |
| 10505                 | CAJA GENERAL                       | 569,361,000.00    | D     | 0.00                             | 0.00           | 569,361,000.00 | [    |
| 10505.01              | Caja Mayor                         | 570,540,000.00    | D     | 0.00                             | 0.00           | 570,540,000.00 | 1    |
| 10505.02              | Caja Menor                         | 569,000.00        | С     | 0.00                             | 0.00           | 569,000.00     | (    |
| 10505.03              | Reconsignaciones                   | 205,000.00        | С     | 0.00                             | 0.00           | 205,000.00     | (    |
| 10505.04              | Monedas                            | 405,000.00        | С     | 0.00                             | 0.00           | 405,000.00     | (    |
| 2                     | INVERSIONES                        | 3,000.00          | С     | 0.00                             | 0.00           | 3,000.00       | (    |
| 205                   | INVERSIONES RETENIDAS PARA NEGOCIA | 3,000.00          | С     | 0.00                             | 0.00           | 3,000.00       | (    |
| 20505                 | A VALOR RAZONABLE                  | 3,000.00          | С     | 0.00                             | 0.00           | 3,000.00       | (    |
| 20505.01              | Titulo de renta Fija               | 3,000.00          | С     | 0.00                             | 0.00           | 3,000.00       | 1 (  |

### Cómo Imprimir Estados Financieros Básicos: Balance General

Esta opción le permite al usuario obtener Estados Financieros Básicos: Balance General indispensable para la toma de decisiones, de acuerdo con la información registrada.

- 1. Ingrese a módulo Contabilidad y seleccione la opción Reportes.
- 2. Seleccione la opción **Balance General** con solo darle clic. A continuación, se desplegará la siguiente ventana:

Balance General

| Periodo                    | ABRIL                    | •            | Balance porcentual |
|----------------------------|--------------------------|--------------|--------------------|
| Sucursal                   |                          | ٩            |                    |
| Area ac                    | dministrativa            |              | Nombre 2           |
| inicial                    |                          | ٩            | Nombre 3           |
| Final                      |                          | ٩            | Nombre 4           |
| Incluir cuen               | itas de orden            |              | Nombre 5           |
| Mostrar coo                | digos de cuentas         |              | Centro de costo    |
| Genera <mark>r b</mark> al | lance a cuatro digitos   |              | Inicial            |
| Detalle de a               | auxiliares               | $\checkmark$ | Final              |
| No mostrar                 | r cuentas con saldo cero | $\checkmark$ |                    |
| Incluir toda               | s las sucursales         |              |                    |
|                            |                          |              | Imprimir Cancelar  |

**Período:** Digite el Período Contable correspondiente al Movimiento que quiere listar. Si desea desplegar los diferentes períodos de clic en el botón **•** 

**Sucursal:** Digite el Código de la Sucursal. Si desea desplegar los diferentes Tipos de Sucursales de clic en el botón  $\mathbf{Q}$  o presione la BARRA ESPACIADORA y aparecerá la ventana de Sucursales.

**Área Admin. Inicial:** Digite el Código del Área Administrativa Inicial. Si desea desplegar los diferentes Tipos de Areas Administrativas de clic en el botón Q o presione la BARRA ESPACIADORA y aparecerá la ventana de Areas Administrativas.

**Área Admin. Final**: Digite el Código del Área Administrativa Final. Si desea desplegar los diferentes Tipos de Areas Administrativas de clic en el botón Q o presione la BARRA ESPACIADORA y aparecerá la ventana de Areas Administrativas.

#### **RECUERDE**...

Puede usar las siguientes opciones para mejor uso del informe: Incluir Cuentas de Orden – Mostrar Códigos de Cuentas (el sistema muestra el código correspondiente a cada cuenta) – Generar balance a cuatro dígitos - Detalle de Auxiliares (muestra las cuentas mayores y las auxiliares) – No mostrar cuentas con saldo cero – Incluir todas las sucursales.

TN5 VALIDA 987654321-0

#### 1 de 2 paginas

Fecha: 18/04/2018

#### BALANCE GENERAL A ABRIL 30 DE 2018

| 1     ACTIVO     11     DISPONDELE     555,448,000.00       110505     CAA     555,448,000.00     555,448,000.00       110505.01     Capi Mayor     557,225,000.00       110505.02     Capi Mayor     557,225,000.00       110505.03     Recompression     -265,000.00       110505.04     Monetas     -5,000.00       110505.05     INVERSIONES     559,448,000.00       110505.01     TOTAL     DISPONDELE     559,448,000.00       110505.01     INVERSIONES     559,448,000.00     -3,000.00       110505.01     INVERSIONES     10,000.00     -3,000.00       110505.01     TUTAL     INVERSIONES     2,170,000.00       110505.01     TUTAL     INVERSIONES     2,170,000.00       110505.02     Informate domagnida por cata amortizab clientes     -150,000.00       110505.02     Informate domagnida por cata amortizab clientes     -120,000.00       110555.01     Deutores Necionales     220,000.00       110555.01     Marticol Metro V CONTR     222,000.00       110555.01     Advertecciones redines     -120,000.0                                                                                                    | Sucursal: | 00    |                                                                  | Area Administrativa: | TODAS                                                                                                    |         |
|----------------------------------------------------------------------------------------------------|-----------|-------|------------------------------------------------------------------|----------------------|----------------------------------------------------------------------------------------------------|---------|
| 11     DEPONDELE       1355     CAAA     5594-40,000.0       13555.02     CAA GENERAL     5592,000.0       13555.02     Cap Nepar     570,205,000.0       13555.02     Cap Nepar     -265,000.0       13555.02     Cap Nepar     -265,000.0       13555.03     Recomplementer     -205,000.0       13555.03     Numetir     -3,000.00       12     INVESIONES     -3,000.00       13555.03     NUMESIONES RETENDES PARA NEDOCLAR     -3,000.00       13555.03     TUTAL     INVESIONES     -3,000.00       13555.03     TUTAL     INVESIONES     -3,000.00       13555.03     TUTAL     INVESIONES     -3,000.00       13555.03     TUTAL     INVESIONES     -3,000.00       13555.03     NACIONALES     2,370,000.00     -3,000.00       13555.04     NACIONALES     2,370,000.00     -3,000.00       13555.01     DELORES     2,370,000.00     -3,000.00       13555.01     Maretencion Cree     1,200,000.00     -3,000.00       13555.01 <t< td=""><td>1</td><td></td><td>ACTIVO</td><td></td><td></td><td>_</td></t<>                                                                                                    | 1         |       | ACTIVO                                                           |                      |                                                                                                    | _       |
| 1105     CAA     564,46,000.00       110505     CA GelFRAL,     564,46,000.00       11050501     Caje Mayor     570,250,000.0       11050502     Caje Mayor     570,250,000.0       11050503     Caje Mayor     -265,000.00       11050503     Reconsiguencies     -205,000.00       11050503     Reconsiguencies     -30,000.00       12     IMMESIONES RETENIDAS PARA MEDICIAR     -3,000.00       120505     A VALOR RAZONBALE     -3,000.00       120505     A VALOR RAZONBALE     -3,000.00       120505     A VALOR RAZONBALE     -3,000.00       120505     MUSISIONES RETENIDAS PARA MEDICIAR     -3,000.00       120505     A VALOR RAZONBALE     -3,000.00       120505     MUSISIONES RETENIDAS PARA MEDICIAR     -3,000.00       120505     A VALOR RAZONBALE     -3,000.00       120505     TOTAL     IMMESIONES RETENIDAS PARA MEDICICIAR     -3,000.00       120505     CLEMITES     1,710,000.00     -2,000.00       120505     CLEMITES     2,170,000.00     2,220,000.0       1205050                                                                                                    | 11        |       | DISPONIBLE                                                       |                      |                                                                                                    |         |
| 110005     LAA GPIERAL     959-440,000.0       11000500     Laje Menor     -547,000.0       11000500     Reconsegnationes     -250,000.0       11000500     Reconsegnationes     -250,000.0       11000500     Reconsegnationes     -250,000.0       TOTAL     DISPONESLE     569,448,000.00       12     DIVERSIONES     -3,000.00       12005     A VALOR RAZONABLE     -3,000.00       120055     A VALOR RAZONABLE     -3,000.00       120055     A VALOR RAZONABLE     -3,000.00       120055     TOTAL     DIVERSIONES     -1,000.00       120055     TOTAL     DIVERSIONES     -1,000.00       120055     AVALOR RAZONABLE     2,170,000.00     -1,000.00       120055     DALORASIS     2,220,000.00     -1,000.00       120055     MACIONALES     2,220,000.00     -1,000.00       120055     MACIONALES     2,200.00.00     -1,000.00       1200550     MACIONALES     2,200.00.00     -1,000.00       1200550     MACIONALES     2,200.00.00     -1,000.00                                                                                                    | 1105      |       | CAJA                                                             |                      | 569,448,000                                                                                                    | 00.0    |
| 1400501     Ligh Mayer     STD 200000       1500502     Reconsignationes     -205,000,00       1500503     Reconsignationes     -205,000,00       1100504     Mondas     -205,000,00       12     Mondas     -205,000,00       12     MORSCOMES     599,448,000,00       12005     MORSCOMES     -3,000,00       120050     MORSCOMES     -3,000,00       120050     A VALOR RAZOMARIE     -3,000,00       120050     A VALOR RAZOMARIE     -3,000,00       120050     TOTAL     MORSCOMES     -3,000,00       120050     TOTAL     MORSCOMES     -3,000,00       130050     TOTAL     MORSCOMES     2,170,000,00       1300550     MORSCOMES     2,220,000,00     -3,000,00       1305550     MORSCOMES     2,220,000,00     -2,000,00       1305550     A MORSCOMES     2,220,000,00     -2,000,00       1305550     A MORSCOMES     2,200,000,00     -2,000,00       1305550     A MORSCOMES     2,000,00     -2,000,00       1530560                                                                                                    | 110505    |       | CAJA GENERAL                                                     | 569,448,000.0        | 0                                                                                                    |         |
| 190500     2.9. Memory spacings     -925.000.00       190503     Mondes     -205.000.00       TOTAL     DISFORBLE     569.448.000.00       12     DISSIONES     -300.00       1305054     Mondes     -300.00       12005     AVALOR AZOMBALE     -300.00       1200550     AVALOR AZOMBALE     -300.00       1200551     TRAL     DEUDORES     -300.00       13055     AUCIONALES     -300.00     -3000.00       130555     AUCIONALES     -300.00     -3000.00       130555     AUCIONALES     2,170,000.00     -3000.00       130555     AUCIONALES     2,270,000.00     -3000.00       1305551     Deudores lacionales     -200.00.00     -3000.00       1305551     Deudores lacionales     -200.00.00     -3000.00       130555     AUCIONALES     2,270,000.00     -3000.00       130555     DEUDORES     2,200.00.00     -3000.00       130555     DEUDORES     2,000.00     -3000.00       15285502     Bujor de compulacion     600.000.00                                                                                                    | 110505.01 |       | Caja Mayor                                                       | 570,205,000.0        | 0                                                                                                    |         |
| 11000030     Terrengencienes     -205,000.00       1109504     TOTAL     DISPONEBLE     599,448,000.00       12     DIVERSIONES     3000.00       120     DIVERSIONES     3000.00       12005     A VALOR AA2014ABLE     -3,000.00       120055     TAU ALOR RAZONES     -3,000.00       120055     TAU ALOR RAZONES     -3,000.00       120055     TAU ALOR RAZONES     -3,000.00       120055     TAU ALOR RAZONES     -3,000.00       13005     DELEVITES     -3,000.00       130055.0     MACIONALES     2,170,000.00       130055.0     Deudres Meximpalse por ceate amortizado clientes     -150,000.00       130555     DTALS     222,000.00     13555.02       130555.0     Autoretercion renta     220,000.00     13555.02       130555.0     Autoretercion renta     2000.00     13555.03       1300550.1     EQUFO DE RACOESMENTO DE DATOS     600.000.00       152805.02     EQUFO DE RACOESMENTO DE DATOS     600.000.00       152805.03     Softweer TAIS     2000.00       152805.02                                                                                                    | 110505.02 |       | Cala Menor                                                       | -547,000.0           | 0                                                                                                    |         |
| 110905.04<br>TOTAL     Nersdam     5,000.00       12     DIVERSIONES     569,448,000.00       12     DIVERSIONES     3,000.00       12005     A VALOR ARZONABLE     3,000.00       120055     A VALOR ARZONABLE     3,000.00       120055     A VALOR ARZONABLE     3,000.00       12005501     TAL KUG RATERITIAS PARA NEGOCIAR     3,000.00       12005502     TAL BURDES     2,170,000.00       1305     DEDORES     2,170,000.00       1305501     DeLORES     2,170,000.00       1305502     MACIONALES     2,170,000.00       1305503     NACIONALES     2,170,000.00       1305504     DeLORES     2,170,000.00       13055050     NACIONALES     2,20,000.00       135550     ALGORENCE     22,000.00       135550     ALGORENCE     22,000.00       135550     ALGORENCE     22,000.00       135550     ALGORENCE     22,000.00       1358550     ALGORENCE     20,000.00       1358550     ALGORENCE     20,000.00       1358550                                                                                                    | 110505.03 |       | Reconsignaciones                                                 | -205.000.0           | D                                                                                                    |         |
| TOTAL     DISPONIBILE     Sequence       12     DIVERSIONES     300000       12055     INVERSIONES     -3,000.00       120505     A VALOR AZDIMABLE     -3,000.00       120505     TUDA L     DIVERSIONES     -3,000.00       TOTAL     DIVERSIONES     -3,000.00       13     DELORES     -3,000.00       13055     LIENTES     2,170,000.00       13055     DIVERSIONES     2,170,000.00       13055     DIVERSIONES     2,170,000.00       13055     DIVERSIONES     2,170,000.00       13055     DIVERSIONES     2,170,000.00       13055     DIVERSIONES     2,170,000.00       13055     DIVERSIONES     2,170,000.00       13055     DIVERSIONES     2,170,000.00       13055     DIVERSIONES     2,170,000.00       13055     DIVERSIONES     2,170,000.00       13055     DIVERSIONES     2,20,000.00       135595.02     Adventemonitie     2,000.00       135595.02     Adventemonitie     2,000.00       1352<                                                                                                    | 110505.04 |       | Monedas                                                          | -5.000.0             | 0                                                                                                    |         |
| 12     INVESIONES     INVESIONES     -3,000.00       12055     INVESIONES RETENIZION SPARA NEGOCIAR     -3,000.00       120505     A VALOR RAZDINABLE     -3,000.00       12055501     TUTAL     DEUDORES     -3,000.00       13     DEUDORES     2,170,000.00     -3,000.00       13055     LILITRES     2,170,000.00     -3,000.00       13055     LILITRES     2,170,000.00     -3,000.00       13055     LILITRES     2,170,000.00     -3,000.00       13055     LILITRES     2,170,000.00     -3,000.00       13055     LILITRES     2,170,000.00     -3,000.00       13055     LILITRES     2,170,000.00     -3,000.00       13055     LILITRES     2,170,000.00     -3,000.00       13055     LILITRES     2,170,000.00     -3,000.00       1355     MITCIPO IMPTO Y CONTR     222,000.00     -3,000.00       13595.01     Audoretenion Cree     12,000.00     -4,000.00       15205.01     Software TA'S     20,000.00     -5,000.00       15205.02     Equi                                                                                                    |           | TOTAL | DISPONIBLE                                                       | -,                   | 569 448 000                                                                                                    | 0.00    |
| Investigation                                                                                                    | 12        |       | INVERSIONES                                                      |                      |                                                                                                    |         |
| 12005     A VALOR RA20NABLE     -3,000.00       12005201     Taku & rents Fije     -3,000.00       13     DELOORES     -3,000.00       13     DELOORES     2,170,000.00       13055     CLEMPTES     2,170,000.00       130555     NACIONALES     2,170,000.00       13055501     Deudores Necimetes     2,220,000.00       13055502     Interest devergades per costo amortizado clientes     -150,000.00       13555     ANTICIRO INFO Y CONTR     223,000.00       135595.02     Autoretencion Cree     12000.00       135995.03     Autoretencion Cree     12000.00       135995.03     Autoretencion Cree     12000.00       15005.01     Seftwere TALS     2000.00       152005.02     Equipo de computacion     600,000.00       152005.02     Equipo de computacion     100,000.00       152005.01     Seftwere TALS     200.00.00       152005.02     Equipo de computacion     100,000.00       152005.01     Softwere DATS     200.00.00       152005.02     Equipos de computacion     300.00.00                                                                                                    | 1205      |       | INVERSIONES RETENIDAS PARA NEGOCIAR                              |                      | -3.000                                                                                                    | a on l  |
| 12000     Trule de refa Fije     120000       TOTAL     INVERSIONES     -3,000.00       13     DELOORES     2,170,000.00       13055     CLIENTES     2,170,000.00       13055     NACIONALES     2,170,000.00       13055     NACIONALES     2,170,000.00       13055,02     Inferest devergador por cotto amortizado clientes     -150,000.00       13555     ANTECTO INFERO Y CONTR     222,000.00       13555     TAGS     220,000.00       13555     AUTECTO INFERO Y CONTR     220,000.00       13555     TAGS     220,000.00       13555     AUTECTO INFERO Y CONTR     220,000.00       13555     AUTECTO INFERO     2,402,000.00       13555     AUTECTO ECOMP Y CONTR     200,000.00       1528     EQUIPO DE PROCESAMIENTO DE DATOS     600,000.00       152805.01     Softwere TALS     200,000.00       152805.02     Equipo de complication     4,000.00       152805.01     Constructomes Y edificaciones     -6,000.00       159215     EQUIPO SE OREVELANA     -2,000.00 <td< td=""><td>120505</td><td></td><td>A VALOR RAZONARI E</td><td>-3.000.0</td><td></td><td></td></td<>                                                              | 120505    |       | A VALOR RAZONARI E                                               | -3.000.0             |                                                                                                    |         |
| Intersection     Intersection     Intersection     Intersection       13     DEUDORES     2,170,000.00       13055     CLENTES     2,170,000.00       130505.01     Deudores Nacionales     2,320,000.00       130505.02     Interese devengatos por cesto amortizado clientes     -150,000.00       1355     ANTICION INTO Y CONTR     232,000.00       135555.02     Autoretencion crete     120,000.00       135595.03     Autoretencion crete     220,000.00       135595.03     Autoretencion rente     220,000.00       152005.01     Settiones T.N.S     600,000.00       152005.02     EqUIPO DE ROCES     600,000.00       152005.02     EqUIPO DE ROCESANIENTO DE DATOS     600,000.00       152005.01     Settivere Dato     300,000.00       152005.02     EqUIPO DE ROCESANIENTO DE DATOS     600,000.00       152005.03     Settivere Dato     300,000.00       152005.01     Constructiones y edificaciones     4,000.00       159205     CONTRUCTORES Y EDITIC     4,000.00       159205.01     Equipos de oficine     -2,000.00                                                                                                    | 120505.01 |       | Titulo de centa Elia                                             | -3,000.0             | 0                                                                                                    |         |
| Intercention     Production     Production       13     DEUDORES     2,170,000.0       13055     LIENTES     2,170,000.0       13055     MACTONALES     2,170,000.0       13055     MACTONALES     2,170,000.0       13055     MACTONALES     2,170,000.0       13055     MACTONALES     2,170,000.0       13055     MACTONALES     2,170,000.0       13555     DTROS     2,22,000.00       13555     DTROS     2,000.00       13555.02     Audoretancion creat     1,000.00       13555.03     Audoretancion creat     2,000.00       1528     RUPPO DE COMP Y COMUN     600,000.00       152805.01     Software TAS     200,000.00       152805.02     Equipor DE COMP Y COMUN     600,000.00       152805.03     Software TAS     200,000.00       152805.01     Entranet TAS     200,000.00       159215     EQUIPO DE COMP Y COMUN     -8,000.00       159225.01     Construction ACUMULADA     -8,000.00       159215     EQUIPO SE EOFICINA     -2,000.00                                                                                                    | 100000.01 | TOTAL | INVERTINE                                                        | 2,000.0              |                                                                                                    | 0.00    |
| 13     DUBONS     2,170,000,00       13055     CLIENTES     2,170,000,00       13055.01     Dedores Nacionales     2,320,000,00       13055.02     Inferess devengados por costo amortizado clientes     -150,000,00       1355     ANTICION INTO Y CONTR     232,000,00       1355     ANTICION INTO Y CONTR     232,000,00       13555     ANTICION INTO Y CONTR     220,000,00       13555     ANTICION INTO Y CONTR     220,000,00       13555     ANTICION INTO Y CONTR     220,000,00       13555     ANTICION INTO Y CONTR     2402,000,00       13555     ANTICION INTO Y CONTR     2402,000,00       13555     ANTICION INTO Y CONTR     2402,000,00       15     RAPPEDADES     2402,000,00       15     RAPPEDADES     2402,000,00       15288     EQUIPO DE PROCESAMEINTO DE DATOS     600,000,00       152805.01     Garbuere INS     200,000,00       152805.02     Equipos de computacion     100,000,00       152805.01     CONTRUCIONES Y EDITIC     -6,000,00       159205.01     Equipos de oficina     -2                                                                                                    | 13        | TOTAL | DELIDORES                                                        |                      | -3,00.                                                                                                    | 1.00    |
| 1000     LILENTIS     2,170,000,00       130505     NACCONALES     2,170,000,00       130505.01     Deudores Mecionales     2,320,000,00       130505     NACCONALES     2320,000,00       13555     AMTECIPO DIMPTO Y CONTR     2320,000,00       13555     DTROS     2320,000,00       135595     DTROS     220,000,00       135595.02     Autoretencino reste     12,000,00       135595     DTROS     2,402,000,00       135595.02     Autoretencino reste     220,000,00       1528     RQUEDORES     2,402,000,00       1528     RQUEDORES     600,000,00       152805.01     Settwere TALS     200,000,00       152805.02     Equipos de computacion     100,000,00       152805.03     Settwere Dette     300,000       152805.01     Construciones VEDERCI     -8,000,00       159215     EQUIPOS DE OFICINA     -2,000,00       159215     EQUIPOS DE OFICINA     -2,000,00       159215     EQUIPOS DE OFICINA     -2,000,00       159215     EQUIPOS DE OFICINA                                                                                                    | 1205      |       | CI IENTES                                                        |                      | 2 170 000                                                                                                    | 0.00    |
| 120030     Microfinalizis     2.100000       130055.01     Deudres Nicionalis     2.200,000       1355     MITCIPO IMPTO Y CONTR     2.220,000,00       13555     OTROS     2.200,000       135595.02     Autoretiencin Cree     1.2000,00       135595.03     Autoretiencin Cree     1.2000,00       135595.03     Autoretiencin Cree     2.400,000       15     REQUED DE COMP Y COMIN     600,000,00       152805.01     EqUIPO DE PROCESAMIENTO DE DATOS     600,000,00       152805.02     EqUIPO DE PROCESAMIENTO DE DATOS     200,000,00       152805.01     EqUIPO DE PROCESAMIENTO DE DATOS     200,000,00       152805.02     EqUIPO DE PROCESAMIENTO DE DATOS     200,000,00       152805.03     Software Datos     300,000,00       152805.01     Constructiones y edificaciones     -6,000,00       159205     CONSTRUCTIONACUMULADA     -2,000,00       159205.01     Constructiones y edificaciones     -6,000,00       159205.01     Constructiones y edificaciones     -6,000,00       159205.01     Constructiones y edificaciones     -6,000,00                                                                                             | 130505    |       | NACTONAL BE                                                      | 2 170 000 0          | 2,1/0,000                                                                                                    | 1,00    |
| 1000301     Decomes noticedes     2.520,000.00       130505.02     Intersess deverysides per cate smortizado clientes     -150,000.00       1355     ANTICIPO IMPTO Y CONTR     232,000.00       135595     DTROS     232,000.00       135595     Autoretencion Cree     12,000.00       135595.02     Autoretencion reta     220,000.00       15     PROPEDADES     2,402,000.00       15280     BQUIPO DE CONP Y COMUN     600,000.00       152805     BQUIPO DE CONP Y COMUN     600,000.00       152805     BQUIPO DE PROCESAMIENTO DE DATOS     600,000.00       152805.01     Saftware TALS     200,000.00       152805.02     Bajjos de computacion     100,000.00       152805.03     Saftware Datos     300,000.00       159205     CONSTRUCIONES Y EDIFIC     -6,000.00       159205     CONSTRUCIONES Y EDIFIC     -6,000.00       159205     CONSTRUCIONES Y EDIFIC     -2,000.00       159205     CONSTRUCIONES Y EDIFIC     -50,000.00       159205     CONSTRUCIONES Y EDIFIC     -50,000.00       159205     PROVEEDORES </td <td>130505 04</td> <td></td> <td>Nacionales<br/>De dese Nacionales</td> <td>2,170,000.0</td> <td></td> <td></td> | 130505 04 |       | Nacionales<br>De dese Nacionales                                 | 2,170,000.0          |                                                                                                    |         |
| 130005.02     Interester divergioals per costo simortizado citentes     -150,000.00       1355     ANTICIPO INFTO Y CONTR     232,000.00       135595.02     Autoretención Cres     12000.00       135595.03     Autoretención renta     220,000.00       135595.03     Autoretención renta     220,000.00       15     PROPIEDADES     600,000.00       152805     BQUIPO DE COMP Y COMUN     600,000.00       152805.01     Saftware TALS     200,000.00       152805.02     Bajaro de computación     100,000.00       152805.03     Saftware DALS     200,000.00       152805.03     Saftware DALS     200,000.00       152805.03     Saftware DALS     200,000.00       159205     DERRECIACIÓN ACUMULADA     -8,000.00       159205.01     Constructiones y edificaciones     -6,000.00       159215.01     Bajaro de oficine     -2,000.00       159215.01     Bajaro de oficine     -2,000.00       159215.01     Bajaro de oficine     -153,000.00       159215.01     ROVEEDORES DE MERCANC     -153,000.00       22055     NACI                                                                                                    | 130505.01 |       | Deudores Nacionales                                              | 2,320,000.0          | 1)                                                                                                    |         |
| 1355     ANTICIPO DIMPTO Y CONTR     232,000.00       135595     DTROS     232,000.00       135595.02     Autoretencion Cree     12,000.00       135595.03     Autoretencion crets     220,000.00       TOTAL     DEUDORES     2402,000.00       15     ROPIEDADES     600,000.00       152805     EQUIPO DE COMPY COMUN     600,000.00       152805.01     Software T.N.S     200,000.00       152805.02     Equipo de computación     100,000.00       152805.03     Software T.N.S     200,000.00       158205.03     Software T.N.S     200,000.00       159205     DERRECIACION ACUMULADA     -6,000.00       159205     DORTRUCIONES Y EDIFIC     -6,000.00       159205     DORTRUCIONES Y EDIFIC     -6,000.00       159205     DUIPOS DE OFICINA     -2,000.00       159215     EQUIPOS DE OFICINA     -2,000.00       159215.01     Buipes de difeine     -2,000.00       TOTAL     ACTIVO     572,439,000.00       2     PROVEEDORES     -153,000.00       20505     NA                                                                                                    | 130505.02 |       | Intereses devengados por costo amortizado clientes<br>nacionales | -150,000.0           | 0                                                                                                    |         |
| 135595     DTROS     222,000.00       135595.02     Autoretencion Cree     12,000.00       TOTAL     DEUDORES     22,402,000.00       15     PROPIEDADES     600,000.00       15280     EQUIPO DE COMP Y COMUN     600,000.00       15281     EQUIPO DE COMP Y COMUN     600,000.00       152805     EQUIPO DE COMP Y COMUN     600,000.00       152805.01     Software T.N.S     200,000.00       152805.02     Equipos de computacion     100,000.00       152805.03     Software Detos     300,000.00       159205     CONSTRUCTORES Y EDIFIC     -6,000.00       159205.01     Constructiones y edificaciones     -6,000.00       159205.01     Constructiones y edificaciones     -6,000.00       159205.01     Constructiones y edificaciones     -2,000.00       159205.01     EQUIPOS DE OFICINA     -2,000.00       159205.01     ROPIEDADES     -2,000.00       159205.01     ROPIEDADES     -2,000.00       159205.01     PROVEEDORES     -153,000.00       205     PROVEEDORES DE MERCAMC     -153,000.00                                                                                                    | 1355      |       | ANTICIPO IMPTO Y CONTR                                           |                      | 232,000                                                                                                    | 1.00    |
| 135595.02     Autoretencion Cree     12,000.00       135595.03     Autoretencion renta     220,000.00       15     PROPEDADES     2,402,000.00       1528     BQLIPO DE COMP Y COMUN     600,000.00       152805     EQLIPO DE PROCESAMENTO DE DATOS     600,000.00       152805.02     Equipo de computacion     100,000.00       152805.03     Software TAIS     200,000.00       152805.02     Equipos de computacion     100,000.00       152805.03     Software Datos     300,000.00       159205     CONSTRUCIONES Y EDIFIC     -6,000.00       159205.01     Constructiones y edificaciones     -2,000.00       159205.01     Constructiones y edificaciones     -2,000.00       159205.01     Equipos de oficine     -2,000.00       159205.01     Equipos de oficine     -2,000.00       159205.01     Equipos de oficine     -2,000.00       159205.01     Equipos de oficine     -2,000.00       159205.01     PROYEDORES     592,000.00       205     NACIONALES     -153,000.00       205     PROYEDORES DE MERCANC                                                                                                    | 135595    |       | DTROS                                                            | 232,000.0            | 0                                                                                                    |         |
| 135595.03     Autoretencion rente     220,000.00       TOTAL     DEUDORES     2,402,000,00       15     RROFIEDADES     600,000.00       15280     EQUIPO DE COMP Y COMUN     600,000.00       152805     EQUIPO DE PAROCESAMIENTO DE DATOS     600,000.00       152805,01     Saftware TAS     200,000.00       152805,02     Equipos de computacion     100,000.00       158025,03     Saftware Datos     300,000.00       158025,03     Saftware Datos     300,000.00       158025,03     Saftware Datos     4,000.00       158025,04     CONSTRUCTONES Y EDIFIC     -6,000.00       158025,05     CONSTRUCTONES Y EDIFIC     -6,000.00       158025,01     Equipos de oficines     -2,000.00       158025,01     Equipos DE OFICINA     -2,000.00       158025,01     Equipos de oficine     -2,200.00       TOTAL     PROFIEDADES     592,000.00       TOTAL     PROFIEDADES     592,000.00       2205     NACTONALES     -153,000.00       2205     PROVEEDORES DE MERCANC     -153,000.00                                                                                                    | 135595.02 |       | Autoretencion Cree                                               | 12,000.0             | 0                                                                                                    |         |
| TOTAL     DEDORES     2,402,000,00       15     PROPIEDADES     600,000,00       15280     EQUIPO DE COMP Y COMUN     600,000,00       152805.01     Saftware T.N.S     200,000,00       152805.02     Equipos de computacion     100,000,00       152805.02     Equipos de computacion     300,000,00       152805.03     Saftware Datos     300,000,00       1582     DEPRECIACION ACUMULADA     -6,000,00       159205     CONSTRUCIONES Y EDIFIC     -6,000,00       159205.01     Construciones y edificacines     -5,000,00       159215     EQUIPOS DE OFICINA     -2,000,00       159215.01     Equipos de oficine     -2,000,00       159215.01     Equipos de oficine     -2,000,00       TOTAL     PROPIEDADES     592,000,00       TOTAL     ACTVO     592,000,00       22     PASIVOS     -153,000,00       22     PASIVOS     -153,000,00       220505.01     PROVEEDORES     -153,000,00       220505.01     Proveedores Nacionales     -153,000,00       2335                                                                                                    | 135595.03 |       | Autoretencion renta                                              | 220,000.0            | ٥                                                                                                    |         |
| 15     PROPIEDADES       1528     EQUIPO DE COMP Y COMUN     600,000.00       152805     EQUIPO DE PROCESANTENTO DE DATOS     600,000.00       152805.01     Software T.N.S     200,000.00       152805.02     Equipos de computacion     100,000.00       152805.03     Software Datos     300,000.00       15822     DERRECIACION ACLIMULADA     -8,000.00       158205     CONSTRUCIONES Y EDIFIC     -6,000.00       158205.01     Constructiones Y edificaciones     -6,000.00       158215     EQUIPOS DE OFICINA     -2,000.00       158215.01     Equipos de oficine     -2,000.00       158215.01     Equipos de oficine     -2,000.00       158215.01     Equipos de oficine     -2,000.00       158215.01     Equipos de oficine     -2,000.00       158215.01     ROYEEDARES     572,439,000.00       20     PROYEEDARES     -153,000.00       21     PROYEEDORES     -153,000.00       22055.01     PROYEEDORES     -153,000.00       23550.01     REVEDORES     -52,000.00       23555.01                                                                                                    |           | TOTAL | DEUDORES                                                         |                      | 2,402,000                                                                                                    | 1.00    |
| 1528     EQUIPO DE COMP Y COMUN     600,000.00       152805     EQUIPO DE PROCESAMIENTO DE DATOS     600,000.00       152805.01     Software TAIS     200,000.00       152805.02     Equipos de computacion     100,000.00       152805.03     Software Datas     300,000.00       158025.03     Software Datas     300,000.00       158025.01     Constructiones y edificactiones     -6,000.00       158025.01     Constructiones y edificactiones     -6,000.00       158215     EQUIPOS DE OFICINA     -2,000.00       158215.01     Equipos de oficine     -2,000.00       158215.01     Equipos de oficine     -2,000.00       159215.01     RADIEDADES     592,000.00       159215.01     RADIEDADES     592,000.00       22     PROVEEDORES     592,000.00       22     RASIVOS     -153,000.00       205     NACIONALES     -153,000.00       205     NACIONALES     -153,000.00       20505.01     PROVEEDORES DE MERCANC     -153,000.00       20505.01     PROVEEDORES     -52,000.00                                                                                                    | 15        |       | PROPIEDADES                                                      |                      |                                                                                                    |         |
| 152805     EQUIPO DE PROCESAMIENTO DE DATOS     600,000.00       152805.01     Software T.N.S     200,000.00       152805.02     Equipos de computacion     100,000.00       152805.03     Software Datos     300,000.00       158205     DEPRECIACION ACUMULADA     -6,000.00       159205     CONSTRUCIONES Y EDIFIC     -6,000.00       159205.01     Construciones y edificaciones     -6,000.00       159205.01     Construciones y edificaciones     -6,000.00       159205.01     Equipos de oficine     -2,000.00       159215.01     Equipos de oficine     -2,000.00       159215.01     Equipos de oficine     -2,000.00       159215.01     Equipos de oficine     -2,000.00       TOTAL     PROPIEDADES     592,000.00       20     PASITOS     592,000.00       21     PROVEEDORES     -153,000.00       2205     NACIONALES     -153,000.00       2305     PROVEEDORES     -153,000.00       2305     PROVEEDORES     -153,000.00       2335     COSTOS Y GASTOS POR PA     -52,000.00                                                                                                    | 1528      |       | EQUIPO DE COMP Y COMUN                                           |                      | 600,000                                                                                                    | 1.00    |
| 152805.01     Software T.N.S     200,000.00       152805.02     Bujpos de computacion     100,000.00       152805.03     Software Datos     300,000.00       15920     DERRECIACION ACUMULADA     -8,000.00       159205     CONSTRUCIONES Y EDIFIC     -6,000.00       159205.01     Construciones y edificaciones     -6,000.00       159205.01     Equipos de oficine     -2,000.00       159215.01     Bujpos de oficine     -2,000.00       159215.01     Bujpos de oficine     -2,000.00       TOTAL     PROPIEDADES     592,000.00       TOTAL     PROPIEDADES     592,000.00       22     PROVEEDORES     592,000.00       22     PROVEEDORES     -153,000.00       22055     NACIONALES     -153,000.00       20050.01     Proveedores Necionales     -153,000.00       20050.01     Proveedores Necionales     -153,000.00       233550     SERVICIOS POR PAGAR     -153,000.00       233550.01     servicias     -52,000.00       233550.01     servicias     52,000.00       233550                                                                                                    | 152805    |       | EQUIPO DE PROCESAMIENTO DE DATOS                                 | 600,000.0            | 3                                                                                                    |         |
| 152805.02     Equipos de computacion     100,000.00       152805.03     Software Detos     300,000.00       1592     DEPRECIACION ACUMULADA     -8,000.00       159205     CONSTRUCTONES Y EDIFIC     -6,000.00       159205.01     Construciones y edificaciones     -6,000.00       159215.01     Equipos de oficine     -2,000.00       159215.01     Equipos de oficine     -2,000.00       159215.01     Equipos de oficine     -2,000.00       159215.01     Equipos de oficine     -2,000.00       159215.01     Equipos de oficine     -2,000.00       159215.01     Equipos de oficine     -2,000.00       TOTAL     PROPIEDADES     592,000.00       TOTAL     ACTIVO     572,499,000.00       2     PROVEEDORES     153,000.00       22     PROVEEDORES     153,000.00       2205     NACIONALES     -153,000.00       220505.01     PROVEEDORES     153,000.00       2335     COSTOS Y GASTOS POR PA     -52,000.00       23355.01     SERVICIOS PUBLICOS     -52,000.00       2335                                                                                                    | 152805.01 |       | Software T.N.S                                                   | 200,000.0            | 0                                                                                                    |         |
| 152805.03     Software Detos     300,000,00       1592     DERRECIACIÓN ACUMULADA     -8,000,00       159205     CONSTRUCIONES Y EDIFIC     -6,000,00       159205.01     Construciones y edificaciones     -6,000,00       159205     EQUIPOS DE OFICINA     -2,000,00       159215     Equipos de oficine     -2,000,00       159215.01     Equipos de oficine     -2,000,00       TOTAL     PROPIEDADES     592,000,00       TOTAL     PROVEEDADES     592,000,00       20     PROVEEDARES     592,000,00       22     PROVEEDORES     -153,000,00       20505     PROVEEDORES     -153,000,00       20505.01     Proveedores Necionales     -153,000,00       20505.01     Proveedores Necionales     -153,000,00       2335     COSTOS Y GASTOS POR PA     -52,000,00       23355.01     SERVICIOS PUBLICOS     -52,000,00       23355.01     SERVICION EN LA FUENTE     232,000,00       236575     AUTORETENCIONES     232,000,00       236575.01     Autoret Empto a la Renta     220,000,00                                                                                                    | 152805.02 |       | Equipos de computacion                                           | 100,000.0            | D                                                                                                    |         |
| 1592     DEPRECIACION ACUMULADA     -8,000.00       159205     CONSTRUCTONES Y EDIFIC     -6,000.00       159205.01     Constructioners y edificacioners     -6,000.00       159215     BQUIPOS DE OFICINA     -2,000.00       159215.01     Equipos de oficine     -2,000.00       159215.01     Equipos de oficine     -2,000.00       TOTAL     PROPIEDADES     592,000.00       TOTAL     PROPIEDADES     592,000.00       22     PASIVOS     592,000.00       22     PROVEEDORES     -153,000.00       220505     PROVEEDORES     -153,000.00       220505.01     Proveedores Nacionales     -153,000.00       220505.01     Proveedores Nacionales     -153,000.00       2335     COSTOS Y GASTOS POR PA     -52,000.00       233550.01     servicios     -52,000.00       23550.01     servicios     -52,000.00       23657     AUTORETENCIONES     232,000.00       236575     AUTORETENCIONES     232,000.00       236575.02     Autorete Impto a la Rents     220,000.00       236575                                                                                                    | 152805.03 |       | Software Datos                                                   | 300,000.0            | 0                                                                                                    |         |
| 159205     CONSTRUCTONES Y EDIFIC     -6,000.00       159205.01     Constructiones y edificaciones     -6,000.00       159215     EQUIPOS DE OFICINA     -2,000.00       159215.01     Equipos de oficine     -2,000.00       TOTAL     PROPIEDADES     592,000.00       TOTAL     PROPIEDADES     592,000.00       TOTAL     PROPIEDADES     592,000.00       2     PASIVOS     592,000.00       2     PROVEEDORES     -153,000.00       22050     NACIONALES     -153,000.00       220505     PROVEEDORES DE MERCANC     -153,000.00       220505.01     Proveedores Nacionales     -153,000.00       20505.01     PROVEEDORES     -153,000.00       233550     CUENTAS POR PAGAR     -153,000.00       233550.01     SERVICIOS PUBLICOS     -52,000.00       233550.01     SERVICION EN LA PUENTE     232,000.00       23657     AUTORETENCIONES     232,000.00       236575.01     Autorete Impto a la Rents     220,000.00       236575.02     Autorete Impto a la Rents     220,000.00                                                                                                    | 1592      |       | DEPRECIACION ACUMULADA                                           |                      | -8,000                                                                                                    | 0.00    |
| 159205.01     Constructiones y edificaciones     -6,000.00       159215     EQUIPOS DE OFICINA     -2,000.00       159215.01     Equipos de oficine     -2,000.00       TOTAL     PROPIEDADES     592,000.00       TOTAL     PROPIEDADES     592,000.00       TOTAL     ACTIVO     572,439,000.00       2     PROVEEDORES     592,000.00       2     PROVEEDORES     -153,000.00       2055     NACIONALES     -153,000.00       20505.01     Proveedores Nacionales     -153,000.00       20505.01     Proveedores Nacionales     -153,000.00       235     CUENTAS POR PAGAR     -153,000.00       235     CUENTAS POR PAGAR     -52,000.00       233550.01     servicios     -52,000.00       23550.01     servicios     -52,000.00       23550.01     servicios     -52,000.00       236575     AUTORETENCIONES     232,000.00       236575.01     Autorete Imptora Is Rentas     220,000.00       236575.02     Autorete Imptora Is Rentas     220,000.00                                                                                                    | 159205    |       | CONSTRUCIONES Y EDIFIC                                           | -6,000.0             | ם                                                                                                    |         |
| 159215     EQUIPOS DE OFICINA     -2,000.00       159215.01     Equipos de oficine     -2,000.00       TOTAL     PROPIEDADES     592,000.00       TOTAL     ACTIVO     572,439,000.00       2     PASIVOS     592,000.00       22     PROVEEDORES     -       2205     NACIONALES     -153,000.00       22050.01     ProveeDores DE MERCANC     -153,000.00       22050.01     ProveeDores Nacionales     -153,000.00       2050.01     ProveeDores Nacionales     -153,000.00       2355     COSTOS Y GASTOS POR PA     -52,000.00       23550.01     servicios     -52,000.00       23550.01     servicios     -52,000.00       23657     QUENTES POR PAGE     232,000.00       236575     AUTORETENCIONES     232,000.00       236575.01     Autorete Impto a la Renta     220,000.00       236575.02     Autorete Impto a la Renta     220,000.00                                                                                                    | 159205.01 |       | Construciones y edificaciones                                    | -6,000.0             | D                                                                                                    |         |
| 159215.01     Equipos de oficine     -2,000.00       TOTAL     PROPIEDADES     592,000.00       TOTAL     ACTIVO     572,439,000.00       2     PASIVOS     572,439,000.00       2     PROVEEDORES     592,000.00       2205     NACIONALES     -153,000.00       220505     PROVEEDORES DE MERCANC     -153,000.00       220505.01     PROVEEDORES DE MERCANC     -153,000.00       220505.01     PROVEEDORES     -153,000.00       23355     COSTOS Y GASTOS POR PA     -153,000.00       23355.01     SERVICIOS PUBLICOS     -52,000.00       23355.01     servicios     -52,000.00       23657.5     AUTORETENCIONES     232,000.00       236575.01     Autorete Impto a la Renta     220,000.00       236575.02     Autorete Impto a la Renta     220,000.00                                                                                                    | 159215    |       | BOUIPOS DE OFICINA                                               | -2,000.0             | 3                                                                                                    |         |
| TOTAL     PROPIEDADES     592,000.00       TOTAL     4CTIVO     572,439,000.00       2     PASIVOS     22       22     PROVEEDORES     -153,000.00       22055     NACIONALES     -153,000.00       220505     PROVEEDORES DE MERCANC     -153,000.00       220505.01     Proveedores Nacionales     -153,000.00       2005     PROVEEDORES DE MERCANC     -153,000.00       2005.01     Proveedores Nacionales     -153,000.00       23     CUENTAS POR PAGAR     -153,000.00       2335     COSTOS Y GASTOS POR PA     -52,000.00       233550.01     servicios     -52,000.00       23657     QUENTENCION EN LA FUENTE     232,000.00       236575     AUTORETENCIONES     232,000.00       236575.01     Autorete Impto a la Renta     220,000.00       236575.02     Autorete Impto a la Renta     220,000.00                                                                                                    | 159215.01 |       | Equipos de oficina                                               | -2,000.0             | 3                                                                                                    |         |
| TOTAL     ACTIVO     572,439,000.00       2     PASIVOS     2000       22     PROVEEDORES     -153,000.00       2005     NACIONALES     -153,000.00       200505     PROVEEDORES DE MERCAINC     -153,000.00       200505.01     Proveedores Nacionales     -153,000.00       20050     PROVEEDORES DE MERCAINC     -153,000.00       20050     PROVEEDORES DE MERCAINC     -153,000.00       20050     PROVEEDORES DE MERCAINC     -153,000.00       20050     PROVEEDORES DE MERCAINC     -153,000.00       20050     Proveedores Nacionales     -153,000.00       20050     PROVEEDORES     -153,000.00       233     CUENTAS POR PAGAR     -52,000.00       233550.01     SERVICIOS PUBLICOS     -52,000.00       233550.01     servicias     -52,000.00       23657     AUTORETENCIONES     232,000.00       236575.01     Autorete Impto a la Renta     220,000.00       236575.02     Autorete Impto a la Renta     220,000.00                                                                                                    |           | TOTAL | PROPIEDADES                                                      |                      | 592,000                                                                                                    | 0.00    |
| 2     PASIVOS       22     PROVEEDORES       2205     NACIONALES       22050     PROVEEDORES DE MERCANC       220505     PROVEEDORES DE MERCANC       220505     PROVEEDORES DE MERCANC       220505     PROVEEDORES DE MERCANC       20050     Proveedores Nacionales       TOTAL     Proveedores Nacionales       TOTAL     PROVEEDORES       2335     CUSTOS Y GASTOS POR PA       233550     SERVICIOS PUBLICOS       233550.01     servicios       23657     AUTORETENCIONES       236575     AUTORETENCIONES       236575.01     Autorete Impto a la Renta       236570     Autorete Impto a la Renta       220,000.00     236575.02                                                                                                    |           | TOTAL | ACTIVO                                                           |                      | 572,439,000                                                                                                    | 00.0    |
| 22     PROVEEDORES       2205     NACIONALES     -153,000.00       220505     PROVEEDORES DE MERCANC     -153,000.00       220505.01     Proveedores Nacionales     -153,000.00       TOTAL     PROVEEDORES     -153,000.00       23     CUENTAS POR PAGAR     -153,000.00       233550     COSTOS Y GASTOS POR PA     -52,000.00       233550.01     servicios     -52,000.00       23657     RETENCION EN LA FUENTE     232,000.00       236575.01     Autoret Empto a la Renta     223,000.00       236575.02     Autoret Impto a la Renta     220,000.00                                                                                                    | 2         |       | PASIVOS                                                          |                      | 1.1.1.1.1.1.1.1.1.1.1.1.1.1.1.1.1.1.1.                                                                                                    |         |
| 2205     NACIONALES     -153,000.00       220505     PROVEEDORES DE MERCANC     -153,000.00       220505.01     Proveedores Nacionales     -153,000.00       TOTAL     PROVEEDORES     -153,000.00       23     CUENTAS POR PAGAR     -153,000.00       23550     COSTOS Y GASTOS POR PA     -52,000.00       233550.01     servicios     -52,000.00       2365     RETENCION EN LA FUENTE     232,000.00       236575.01     Autorete Impto a la Renta     220,000.00       236575.02     Autorete Impto a la Renta     220,000.00                                                                                                    | 22        |       | PROVEEDORES                                                      |                      |                                                                                                    |         |
| PROVEEDORES DE MERCANC     -153,000.00       220505.01     Proveedores Nacionales     -153,000.00       TOTAL     PROVEEDORES     -153,000.00       23     CUENTAS POR PAGAR     -153,000.00       235     COSTOS Y GASTOS POR PA     -52,000.00       233550     SERVICIOS PUBLICOS     -52,000.00       2365     RETENCION EN LA FUENTE     232,000.00       236575.01     Autorete Impto a la Renta     220,000.00       236575.02     Autorete Impto a la Renta     220,000.00                                                                                                    | 2205      |       | NACTONALES                                                       |                      | -153.000                                                                                                    | 0.00    |
| 220505.01     Proveedores Nacionales     -153,000.00       TOTAL     PROVEEDORES     -153,000.00       23     CUENTAS POR PAGAR     -153,000.00       235     COSTOS Y GASTOS POR PA     -52,000.00       233550     SERVICIOS PUBLICOS     -52,000.00       2365     RETENCION EN LA FUENTE     232,000.00       236575     AUTORETENCIONES     232,000.00       236575.01     Autorete Impto a la Renta     220,000.00       236575.02     Autorete Impto a la Renta     220,000.00                                                                                                    | 220505    |       | PROVEEDORES DE MERCANC                                           | -153,000.0           | 0                                                                                                    |         |
| TOTAL     PROVEEDORES     -153,000.00       23     CUENTAS POR PAGAR     -153,000.00       2335     COSTOS Y GASTOS POR PA     -52,000.00       233550     SERVICIOS PUBLICOS     -52,000.00       233550.01     servicios     -52,000.00       2365     RETENCION EN LA FUENTE     232,000.00       236575.01     Autorete Impto a la Renta     220,000.00       236575.02     Autorete Impto a la Renta     220,000.00                                                                                                    | 220505.01 |       | Provee/loces Nacionales                                          | -153 000 0           | n in the second second s |         |
| 23     LUENTAS POR PAGAR       2335     COSTOS Y GASTOS POR PA       23350     SERVICIOS PUBLICOS       23350.01     servicios       2365     RETENCION EN LA FUENTE       236575.01     Autorete Impto a la Renta       236575.02     Autorete Impto a la Renta                                                                                                    |           | TOTAL | PROVEEDORES                                                      |                      | -153.000                                                                                                    | 00.0    |
| 2335     COSTOS Y GASTOS POR PA     -52,000.00       233550     SERVICIOS PUBLICOS     -52,000.00       233550.01     servicios     -52,000.00       2365     RETENCION EN LA FUENTE     232,000.00       236575     AUTORETENCIONES     232,000.00       236575.01     Autorete Impto a la Renta     220,000.00       236575.02     Autoretencion del CREF     12 000.00                                                                                                    | 23        | 100   | THENTAS POR PAGAR                                                |                      |                                                                                                    |         |
| 233550     SERVICIOS PUBLICOS     -52,000.00       233550.01     servicios     -52,000.00       2365     RETENCION EN LA FUENTE     232,000.00       236575     AUTORETENCIONES     232,000.00       236575.01     Autorete Impto a la Renta     220,000.00       236575.02     Autorete Impto a la Renta     220,000.00                                                                                                    | 2335      |       | COSTOS Y GASTOS POR PA                                           |                      | -52.000                                                                                                    | 0.00    |
| 233550.01     servicios     -32,000.00       2365     RETENCION EN LA FUENTE     232,000.00       236575     AUTORETENCIONES     232,000.00       236575.01     Autorete Impto a la Renta     220,000.00       236575.02     Autorete Impto a la Renta     220,000.00                                                                                                    | 233550    |       | SEDVITCTOS PUBLICOS                                              | -52,000,0            | 0                                                                                                    | a canal |
| 2365     RETENCION EN LA FUENTE     232,000.00       236575     AUTORETENCIONES     232,000.00       236575.01     Autorete Impto a la Renta     220,000.00       236575.02     Autorete Impto a la Renta     220,000.00                                                                                                    | 233550.01 |       | Servicine                                                        | -52,000.0            | -<br>1                                                                                                    |         |
| 236575     Autorete Impto a la Renta     232,000.00       236575.01     Autorete Impto a la Renta     220,000.00       236575.02     Autorete Impto a la Renta     220,000.00                                                                                                    | 2365      |       | RETENCTION EN LA FLIENTE                                         | -32,000.0            |                                                                                                    | 1.00    |
| 236575.01     Autorete Impto a la Renta     220,000.00       236575.02     Autorete mino del CREF     12.000.00                                                                                                    | 236575    |       |                                                                  | 000.000              | 232,000                                                                                                    | 1.00    |
| 236575.02 Autoretergina del CREF. 12.000.00                                                                                                    | 236575.04 |       | Autorate Tendo e la Deste                                        | 232,000.0            | *<br>0                                                                                                    |         |
| Property and a start and a start                                                                                                    | 236575.02 |       | Autometencion del CREE                                           | 12 000 0             | 0                                                                                                    |         |

TNS VALIDA 987654321-0 2 de 2 paginas

Fecha: 18/04/2018

#### BALANCE GENERAL A ABRIL 30 DE 2018

| Sucursal: | 00    |                                | Area Administrativa: TODAS |                |
|-----------|-------|--------------------------------|----------------------------|----------------|
| 2390      |       | ACREEDORES                     |                            | 6,000.00       |
| 238095    |       | DTROS                          | 6,000.00                   |                |
| 238095.01 |       | Consignaciones otras plazas    | 6,000.00                   |                |
|           | TOTAL | CUENTAS POR PAGAR              |                            | 186,000.00     |
| 24        |       | IMPUESTOS GRAVAMENES Y         |                            |                |
| 2408      |       | IMPTO SOBRE LAS VTAS P         |                            | 320,000.00     |
| 240801    |       | IMPUESTO DESCONTABLE C         | 320,000.00                 |                |
| 240801.19 |       | Iva descontable al 19%         | 320,000.00                 |                |
|           | TOTAL | IMPUESTOS GRAVAMENES Y         |                            | 320,000.00     |
|           | TOTAL | PASIVOS                        |                            | 353,000.00     |
| 3         |       | PATRIMONIO                     |                            |                |
| 31        |       | CAPITAL SOCIAL                 |                            |                |
| 3105      |       | CAPITAL SUSCRITO Y PAGADO      |                            | 570,000,000.00 |
| 310505    |       | CAPITAL AUTORIZADO             | 570,000,000.00             |                |
| 310505.02 |       | Ysmil Esneyra Gonzalez Astroza | 570,000,000.00             |                |
|           | TOTAL | CAPITAL SOCIAL                 |                            | 570,000,000.00 |
|           | TOTAL | PATRIMONIO                     |                            | 570,000,000.00 |
|           |       | UTILIDAD DEL EJERCICIO         |                            | 2,086,000.00   |
|           |       | TOTAL PATRIMONIO               |                            | 572,086,000.00 |
|           |       | TOTAL PASIVO Y PATRIMONIO      |                            | 572,439,000.00 |

#### Cómo Imprimir Estados Financieros Básicos: Ganancias & Pérdidas

Esta opción le permite al usuario obtener Estados Financieros Básicos: Estado de Ganancias y Pérdidas indispensables para la toma de decisiones, de acuerdo con la información registrada.

- 1. Ingrese a módulo Contabilidad y seleccione la opción Reportes.
- 2. Seleccione l a opción **Ganancias Pérdidas** con solo darle clic. A continuación se desplegará la siguiente ventana:

| eriodo                 | ABRIL              | •            | Inicial            |  |
|------------------------|--------------------|--------------|--------------------|--|
| lucursal               |                    | ٩            | Final              |  |
| G <mark>y P</mark> Acu | mulado             | $\checkmark$ | Balance porcentual |  |
| Detalle de             | auxiliares         | $\checkmark$ | Nombre 1           |  |
| Mostrar <mark>c</mark> | ódigos de cuentas  | $\checkmark$ | Nombre 2           |  |
| ncluir too             | las las sucursales |              | Nombre 3           |  |
| Area                   | administrativa     |              | Nombre 4           |  |
| nicial                 |                    | ٩            | Nombre 5           |  |
| inal                   |                    | Q            |                    |  |

Ganancias y Perdidas

**Período:** Digite el Período Contable correspondiente al Movimiento que quiere listar. Si desea desplegar los diferentes períodos de clic en el botón **•** 

**Sucursal:** Digite el Código de la Sucursal Inicial. Si desea desplegar los diferentes Tipos de Sucursales de clic en el botón  $^{\mathbf{Q}}$  o presione la BARRA ESPACIADORA y aparecerá la ventana de Sucursales.

**Centro de Costos Inicial:** Digite el Código del Centro de Costos Inicial. Si desea desplegar los diferentes Tipos de Centros de Costos de clic en el botón  $\mathbf{Q}$  o presione la BARRA ESPACIADORA y aparecerá la ventana de Centros deCostos.

**Centro de Costos Final:** Digite el Código del Centro de Costos Final. Si desea desplegar los diferentes Tipos de Centros de Costos de clic en el botón <sup>Q</sup> o presione la BARRA ESPACIADORA y aparecerá la ventana de Centros de Costos.

**Área Admin. Inicial:** Digite el Código del Área Administrativa Inicial. Si desea desplegar los diferentes Tipos de Áreas Administrativas de clic en el botón <sup>Q</sup> o presione la BARRA ESPACIADORA y aparecerá la ventana de Áreas Administrativas.

**Área Admin. Final**: Digite el Código del Área Administrativa Final. Si desea desplegar los diferentes Tipos de Áreas Administrativas de clic en el botón <sup>Q</sup> o presione la BARRA ESPACIADORA y aparecerá la ventana de Áreas Administrativas.

### **RECUERDE**...

Puede usar las siguientes opciones para mejor uso del informe: G y P Acumulado – Detalle de Auxiliares – Mostrar Códigos de Cuentas – Incluir todas las sucursales.

TNSVALIDA 987654321-0

1 de 1 paginas

Fecha: 18/04/2018

| Sucursal: 00 | Centro Costo: TODOS                       | Area Administrativa: | TODAS        |
|--------------|-------------------------------------------|----------------------|--------------|
| 4            | INGRESOS                                  |                      |              |
| 41           | OPERACIONALES                             |                      |              |
| 4135         | COMERCIO AL POR MAYOR                     |                      | 2,100,000.00 |
| 413595       | VENTAS DE OTROS PRODUC                    | 2,100,000.00         |              |
| 41359501     | VENTAS GRAVADAS                           | 2,100,000.00         |              |
| 41359501.05  | Ventas Gravadas al 5%                     | 2,100,000.00         |              |
|              | TOTAL OPERACIONALES                       |                      | 2,100,000.00 |
|              | TOTAL INGRESOS                            |                      | 2,100,000.00 |
| 7            | COSTOS DE PRODUCCION O DE OPERACION       |                      |              |
| 71           | MATERIA PRIMA                             |                      |              |
| 7101         | PROCESO DE ALIMENTOS                      |                      | 6,000.00     |
| 710101       | MATERIA PRIMA UTILIZADA                   | 6,000.00             |              |
| 710101.01    | MATERIA PRIMA                             | 1,000.00             |              |
| 710101.02    | DEVOLUCIONES EN COMPRAS                   | 2,000.00             |              |
| 710101.03    | IMPORTACIONES GRAVADAS                    | 3,000.00             |              |
| 719999.01    | cierre costo DB                           | 26,000.00            |              |
| 719999.02    | CIERRE COSTO CR                           | -26,000.00           |              |
| 720515.04    | Horas extras diurnas festivas             | -11,100.00           |              |
| 720515.05    | Recargos noctumos                         | 11,100.00            |              |
|              | TOTAL MATERIA PRIMA                       |                      | 6,000.00     |
|              | TOTAL COSTOS DE PRODUCCION O DE OPERACION |                      | 6,000.00     |
|              | UTILIDAD BRUTA                            |                      | 2,094,000.00 |
| 5            | GASTOS                                    |                      |              |
| 51           | OPERACIONALES DEADMIN                     |                      |              |
| 5160         | DEPRECIACIONES                            |                      | 8,000.00     |
| 516005       | CONTRUCCIONES Y EDIFIC                    | 6,000.00             |              |
| 516005.01    | Bodega                                    | 6,000.00             |              |
| 516015       | EQUIPO DE OFICINA                         | 2,000.00             |              |
| 516015.01    | Equipo de oficina                         | 2,000.00             |              |
|              | TOTAL OPERACIONALES DEADMIN               |                      | 8,000.00     |
|              | TOTAL GASTOS                              |                      | 8,000.00     |
|              | GANANCIAS NETAS                           |                      | 2,086,000.00 |

#### ESTADO DE RESULTADOS DE ENERO 1 DE 2018 A ABRIL 30 DE 2018

# Cómo Imprimir Libros Auxiliares

Esta opción le permite al usuario obtener un resumen detallado de los movimientos realizados entre un rango de fechas por Libro Auxiliar: DEBE – HABER – SALDO.

- 1. Ingrese a módulo Contabilidad y seleccione la opción Reportes.
- 2. Seleccione la opción Libro Auxiliar con solo darle clic. A continuación, se desplegará la siguiente ventana:

#### Libro Auxiliar

| Rango a imprim   | nir                 |                                 | _ | Centro de cost      | o                   |                 |   |
|------------------|---------------------|---------------------------------|---|---------------------|---------------------|-----------------|---|
| Cuenta Inicial   |                     | م                               |   | Inicial             |                     |                 | ٩ |
| Cuenta Final     |                     | ٩                               |   | Final               |                     |                 | ٩ |
| Periodo Inicial  | CIERRES             | -                               | • | Area administr      | ativa               |                 |   |
| Periodo Final    | CIERRES             | ; <del>.</del>                  | • | Inicial             |                     |                 | Q |
| Tipo Comp.       |                     | ٩                               |   | Final               |                     |                 | ٩ |
| Prefijo          | ٩                   |                                 |   | Areas administrativ | rativas del detalle |                 |   |
| Asientos con ter |                     | ٩                               |   | Documentos impor    | tados               |                 |   |
| Asientos con tex | с                   |                                 |   | O Todos             | O Solo importados   | O No importados |   |
| Ordenar por do   | cumento             | Imprimir base en una columna 🗌  | ] |                     |                     |                 |   |
| Ordenar creacio  | on de movi.         | Mostrar cuenta con saldo cero 🗸 | ) |                     |                     |                 |   |
| Imprimir detalle | e 🗸                 | Incluir todas las sucursales    | ) |                     |                     |                 |   |
| Imprimir compr   | robante de diario 🗌 |                                 |   |                     |                     |                 |   |
|                  |                     |                                 |   |                     | Imprimir            | Cancelar        |   |

**Cuenta Inicial:** Digite el Código Contable correspondiente al Plan de Cuentas con el cual se desea ver el Libro Auxiliar: Debe – Haber – Saldo de acuerdo con la información digitada. Si desea desplegar las diferentes Cuentas de clic en el botón **Q** o presione la BARRA ESPACIADORA y aparecerá la ventana del Plan Único de Cuentas.

**Cuenta Final:** Digite el Código Contable correspondiente al Plan de Cuentas con el cual se desea ver el Libro Auxiliar: Debe – Haber – Saldo de acuerdo con la información digitada. Si desea desplegar las diferentes Cuentas de clic en el botón Q o presione la BARRA ESPACIADORA y aparecerá la ventana del Plan Único de Cuentas.

**Periodo Inicial:** Introduzca aquí el periodo de donde se iniciará el movimiento para el Libro Auxiliar que desea mostrar, tenga en cuenta la claridad de la información ya que es un dato muy importante.

**Periodo Final:** Introduzca aquí el periodo donde finaliza el movimiento para el Libro Auxiliar que desea listar, tenga en cuenta la claridad de la información ya que es un dato muy importante.

**Tipo Comp.:** Introduzca aquí el tipo de comprobante del cual desea ver el Libro Auxiliar: Debe – Haber – Saldo de acuerdo con la información digitada. Si desea desplegar los diferentes Tipos de Comprobante de clic en el botón  ${}^{\mathbf{Q}}$  o presione la BARRA ESPACIADORA y aparecerá la ventana de Tipos de Comprobante. Recuerde que esta es la única tabla en el sistema la cual no se le pueden crear nuevos tipos de comprobante. Prefijo: Introduzca aquí el prefijo que corresponde a los comprobantes de los cuales desea ver el Libro Auxiliar: Debe – Haber – Saldo de acuerdo con la información digitada. Si desea desplegar los diferentes Prefijos de clic en el botón
Q o presione la BARRA ESPACIADORA y aparecerá la ventana de Prefijos de Documento.

Asientos Con Tercero: Digite el código correspondiente al Tercero asociado en los diferentes comprobantes que desea listar. Si desea desplegar los diferentes Terceros de clic en el botón  $^{\circ}$  o presione la BARRA ESPACIADORA y aparecerá la ventana de Terceros.

Filtrar por: CENTRO DE COSTOS (En el caso de que maneje esa opción). Ver Archivos – Configuración – Generales.

**Centro de Costos Inicial:** Digite el Código del Centro de Costos Inicial. Si desea desplegar los diferentes Tipos de Centros de Costos de clic en el botón <sup>Q</sup> o presione la BARRA ESPACIADORA y aparecerá la ventana de Centros deCostos.

**Centro de Costos Final:** Digite el Código del Centro de Costos Final. Si desea desplegar los diferentes Tipos de Centros de Costos de clic en el botón <sup>Q</sup> o presione la BARRA ESPACIADORA y aparecerá la ventana de Centros de Costos.

Filtrar por: AREAS ADMINISTRATIVAS (En el caso de que maneje esa opción). Ver Archivos – Configuración – Generales.

**Área Admin. Inicial:** Digite el Código del Área Administrativa Inicial. Si desea desplegar los diferentes Tipos de Áreas Administrativas de clic en el botón <sup>Q</sup> o presione la BARRA ESPACIADORA y aparecerá la ventana de Áreas Administrativas.

**Área Admin. Final**: Digite el Código del Área Administrativa Final. Si desea desplegar los diferentes Tipos de Áreas Administrativas de clic en el botón Q o presione la BARRA ESPACIADORA y aparecerá la ventana de Áreas Administrativas.

### RECUERDE...

Seleccionando "Opciones", la consulta muestra "Ordenar por documento" – "Ordenar creación de movi." - "Imprimir Detalle" – "Imprimir Comprobante de Diario" – "Imprimir Base en una Columna" – "Mostrar Cuentas con Saldo Cero", - "Incluir todas las Sucursales", puede seleccionar el que más le convenga o se adapte a su necesidad.

TNS VALIDA

987654321-0

1 de 253 paginas

Fecha: 19/04/2018 - 08:55:35

#### LIBRO AUXILIAR

| Sucursal:<br>Centro de Co | ucursal: TODAS<br>entro de Costos: TODOS |             |                                                           | Periodos:<br>Area Administrativa: | ENERO - ABRIL DE 2<br>TODAS | 017             |
|---------------------------|------------------------------------------|-------------|-----------------------------------------------------------|-----------------------------------|-----------------------------|-----------------|
| FECHA                     | COMPROB                                  | TIPO DCTO   | TERCERO/DETALLE                                           | DEBE                              | HABER                       | SALDO           |
|                           | 110505                                   |             | CAJA GENERAL                                              |                                   |                             |                 |
|                           | 110505.01                                |             | Caja Mayor                                                | SALDO ANTERIOR                    |                             | 48,885,965.74 D |
| 24/01/2017                | RC00285840                               |             | NAVARRO LIZCANO FELICIANO                                 | 489,772.00                        | 0.00                        | 49,375,737.74 D |
| 26/01/2017                | RCTT267451                               |             | VARIOS                                                    | 985,410.00                        | 0.00                        | 50,361,147.74 D |
| 28/01/2017                | RC00286371                               |             | DISTRILOG B2B S.A.S.                                      | 12,200.00                         | 0.00                        | 50,373,347.74 D |
| 31/01/2017                | RC00286372                               |             | DISTRILOG B2B S.A.S.                                      | 59,000.00                         | 0.00                        | 50,432,347.74 D |
| 02/01/2017                | CCCS020117                               | CCCS020117  | VARIOS                                                    | 0.00                              | 59,612,233.00               | 9,179,885.26 C  |
|                           |                                          |             | CONSIGNACIONES DEL DIA                                    |                                   |                             |                 |
| 11/01/2017                | RC00285400                               |             | MARTINEZ NIÑO HERMELFO                                    | 428,774.00                        | 0.00                        | 8,751,111.26 C  |
| 13/01/2017                | RCLO675                                  |             | VARIOS                                                    | 2,155,100.00                      | 0.00                        | 6,596,011.26 C  |
| 14/01/2017                | RC00285870                               |             | PABON LUIS ARMANDO                                        | 4,884.00                          | 0.00                        | 6,591,127.26 C  |
| 18/01/2017                | RC00285812                               |             | RANGEL MENDEZ LEYDI KARINA                                | 400,000.00                        | 0.00                        | 6,191,127.26 C  |
| 21/01/2017                | CC01018607                               | CC01018607  | VARIOS<br>GASTOS VIATICOS WILLIAM RODRIGUEZ<br>(TOLEDO )  | 0.00                              | 88,889.00                   | 6,280,016.26 C  |
| 06/01/2017                | RC00285544                               |             | TARAZONA BAUTISTA ZORAIDA                                 | 350,000.00                        | 0.00                        | 5,930,016.26 C  |
| 25/01/2017                | CCCS250117                               | CCCS250117  | VARIOS<br>CONSIGNACIONES DEL<br>DIACONSIGNACIONES DEL DIA | 0.00                              | 73,897,758.00               | 79,827,774.26 C |
| 27/01/2017                | RCLO782                                  |             | VARIOS                                                    | 2,395,250.00                      | 0.00                        | 77,432,524.26 C |
| 31/01/2017                | CC01018634A                              | CC01018634A | VARIOS                                                    | 0,00                              | 290,500.00                  | 77,723,024.26 C |
|                           |                                          |             | GASTOS MANTENIMIENTO Y LIMPIEZA DE<br>BODEGA              |                                   |                             |                 |
| 04/01/2017                | RC00285066                               |             | GALVIZ CONTRERAS INES                                     | 251,854.00                        | 0.00                        | 77,471,170.26 C |
| 12/01/2017                | RC00285069                               | 01613595    | ORTIZ DENNES                                              | 239,336.00                        | 0.00                        | 77,231,834.26 C |
| 14/01/2017                | RC00284319                               |             | RUBIO RITO                                                | 1,079,760.00                      | 0.00                        | 76,152,074.26 C |
| 16/01/2017                | RCL0703                                  |             | VARIOS                                                    | 4,720,650.00                      | 0.00                        | 71,431,424.26 C |
| 19/01/2017                | RC00285335                               |             | MONTEDO LENNIZ                                            | 940,618.00                        | 0.00                        | 70,490,806.26 C |

# Cómo Imprimir Libros Oficiales – Libro Diario

Este informe es muy útil ya que permite imprimir El Libro Oficial – Libro Diario exigido por la Ley, de acuerdo con las Normas Contables.

- 1. Ingrese a módulo Contabilidad y seleccione la opción Reportes.
- 2. Seleccione la opción **Libro Diario** con solo darle clic. A continuación, se desplegará la siguiente ventana:

| Fecha Inicial | 19/04/2018     | <b>v−v</b><br>[□]] |
|---------------|----------------|--------------------|
| Fecha Final   | 19/04/2018     |                    |
| Sucursal      |                | ٩                  |
| Area ad       | ninistrativa   |                    |
| Inicial       |                | م                  |
| Final         |                | ٩                  |
| Sin auxiliare | 5              |                    |
| Incluir todas | las sucursales |                    |

**Fecha Inicial:** Introduzca aquí la fecha de donde se iniciará el corte para listar el Libro Diario, tenga en cuenta la claridad de la información ya que es un dato muy importante.

Imprimir

Cancelar

**Fecha Final:** Introduzca aquí la fecha donde finaliza el corte para listar el Libro Diario, tenga en cuenta la claridad de la información ya que es un dato muy importante.

**Sucursal:** Digite el Código de la Sucursal Inicial. Si desea desplegar los diferentes Tipos de Sucursales de clic en el botón  $^{\mathbf{Q}}$  o presione la BARRA ESPACIADORA y aparecerá la ventana de Sucursales.

Filtrar por: AREAS ADMINISTRATIVAS (En el caso de que maneje esa opción) Ver Archivo – Configuración - Generales

**Área Admin. Inicial:** Digite el Código del Área Administrativa Inicial. Si desea desplegar los diferentes Tipos de Áreas Administrativas de clic en el botón Q o presione la BARRA ESPACIADORA y aparecerá la ventana de Áreas Administrativas.

**Área Admin. Final:** Digite el Código del Área Administrativa Final. Si desea desplegar los diferentes Tipos de Áreas Administrativas de clic en el botón  $^{\circ}$  o presione la BARRA ESPACIADORA y aparecerá la ventana de Áreas Administrativas.

#### **RECUERDE...**

Puede usar las siguientes opciones para mejor uso del informe: Sin auxiliares – Incluir todas las sucursales. Puede seleccionar el que más le convenga o se adapte a su necesidad.

| LIBRO DIARIO     |                               |        |                               |                |  |
|------------------|-------------------------------|--------|-------------------------------|----------------|--|
| Sucursal:        | 00                            |        | Rango de Fechas: 19/01/2017 - | 19/01/2017     |  |
| Area Administra  | tova: 10045                   | NOMBRE | DEBE                          | HABED          |  |
| NOVIMIENTO DEL D | 10 de les est de 2017         | HUNDRE | or of the                     | TRADER         |  |
| HOVIMENTO DEL U  | CA1A CENEDAL                  |        |                               |                |  |
| 110505.01        | Cala Mayor                    |        | 93 140 611 00                 | 93 140 575 00  |  |
|                  |                               |        |                               |                |  |
| 111005           | MONEDA NACIONAL               |        |                               |                |  |
| 111005.06        | bancolombia C/cte U8825513085 |        | 00,533,997,00                 | 82,087,789.00  |  |
| 111005.08        | Bogota C/cte 260757349        |        | 5,200,050.00                  | 89,000,000.00  |  |
| 130505           | NACIONALES                    |        |                               |                |  |
| 130505.01        | Deudores Nacionales           |        | 72,288,763.00                 | 100,255,960.00 |  |
| 134595           | DTROS                         |        |                               |                |  |
| 134595.01        | A proveedores                 |        | 1,699,400.00                  | 1,285.00       |  |
| 176616           | DETENCTION EN LA PLIENTE      |        |                               |                |  |
| 135515.01        | Referite en Ventas            |        | 1 069 756 00                  | 0.00           |  |
|                  |                               |        |                               | 100            |  |
| 135518           | IMPTO DE IND Y CIO RET        |        |                               |                |  |
| 135518.01        | Ica Retenido en Ventas        |        | 158,680.00                    | 0.00           |  |
| 135595           | DTROS                         |        |                               |                |  |
| 135595.01        | Anticipo Impuestas Cree       |        | 243,930.81                    | 9,021.85       |  |
| 14350501         | MERCANCIAS GRAVADAS           |        |                               |                |  |
| 14350501.05      | Mercancias Gravadas 5%        |        | 121,197.10                    | 5,504,826.88   |  |
| 14350501.19      | Mercancias Gravadas 19%       |        | 36,292,480.41                 | 48,220,426.20  |  |
| 143511           | MCIA EXCENTA                  |        |                               |                |  |
| 143511.01        | Moia Excenta                  |        | 51,794.00                     | 576,693.04     |  |
| 210510           | PAGARES                       |        |                               |                |  |
| 210510.01        | Prestamos                     |        | 2 861 111 00                  | 0.00           |  |
| 210510.02        | Dresterno rotativo Ranhonota  |        | 17 851 350 00                 | 2 242 613 00   |  |
| 210010.02        |                               |        | 1,200,000                     | 2,212,013.00   |  |
| 220505           | PROVEEDORES DE MERCANC        |        |                               |                |  |
| 220505.01        | Proveedores Nacionales        |        | 157,787,430.92                | 41,044,348.18  |  |
| 233595           | DTROS                         |        |                               |                |  |
| 233595.01        | Varios                        |        | 13,926,632.00                 | 9,838,241.00   |  |
| 236525           | SERVICIOS                     |        |                               |                |  |
| 236525.02        | Fletes                        |        | 0.00                          | 99,881.00      |  |
| 726605           | DETENCION CREE                |        |                               |                |  |
| 236605.01        | Rteencion Cree 0.40%          |        | 9,021.85                      | 243,930.81     |  |
|                  |                               |        |                               |                |  |
| 230905           | IMPOESTO RETENIDO ICA         |        | 0.00                          | an nan na      |  |
| 200003.01        | Note Ica servicios            |        | 0.00                          | 15,510.00      |  |
| 240801           | IMPUESTO DESCONTABLE C        |        | 10000000000                   |                |  |
| 240801.19        | tva descontable al 19%        |        | 6,553,300.00                  | 125,725.00     |  |
| 240810           | IMPUESTO GENERADO VENT        |        |                               |                |  |
| 240810.05        | Iva generado al 5%            |        | 7,182.59                      | 330,792.96     |  |
| 240810.19        | lva generado al 19%           |        | 389,349.94                    | 10,195,493.27  |  |
| 41359501         | VENTAS GRAVADAS               |        |                               |                |  |
| 41359501.05      | Ventas Gravadas al 5%         |        | 0.00                          | 6,615,761.96   |  |

| 11 |   | D   | n | τ/ | Δ. | PIO        |  |
|----|---|-----|---|----|----|------------|--|
| _  | D | 111 | ~ | ., |    | <b>u</b> u |  |

| 2.00.00.000.000 | 1.000 |
|-----------------|-------|
| Sucursal:       | 00    |

Area Administrativa: TODAS

Rango de Fechas: 19/01/2017 - 19/01/2017

| CUENTA      |                                     | NOMBRE                      | DEBE           | HABER          |
|-------------|-------------------------------------|-----------------------------|----------------|----------------|
| 41359501.19 | Ventas gravadas <mark>al</mark> 19% |                             | 0.00           | 53,660,513.40  |
| 41359503    | VENTAS EXENTAS                      |                             |                |                |
| 41359503.01 | Ventas <mark>exentas</mark>         |                             | 0.00           | 706,416.00     |
| 41750501    | DEVOLUC.VTAS GRAVADAS               |                             |                |                |
| 41750501.05 | Devol.Vitas Gravadas al 5%          |                             | 143,651.73     | 0.00           |
| 41750501.19 | Devol.Vitas Gravadas al 19%         |                             | 2,049,210.44   | 0.00           |
| 417511      | DEVOLUCION VTA EXCLUIDAS            |                             |                |                |
| 417511.01   | Devol , vtas Excenta                |                             | 62,592.68      | 0.00           |
| 425050      | REINTEGRO DE OTROS COS              |                             |                |                |
| 425050.01   | Reintegro de costos y gastos        |                             | 0.00           | 805.00         |
| 429589      | AJUSTE AL PESO                      |                             |                |                |
| 429589.01   | Ajuste al peso                      |                             | 61.79          | 51.58          |
| 523550      | TRANSPORTE FLETES Y AC              |                             |                |                |
| 523550.01   | Transporte de fletes                |                             | 9,988,062.00   | 0.00           |
| 530520      | INTERESES                           |                             |                |                |
| 530520.03   | Intereses Prestamos bancos          |                             | 1,388,437.00   | 0.00           |
| 530535      | DESCUENTOS COMERCIALES              |                             |                |                |
| 530535.01   | Dctos Ciales en ventas              |                             | 564,125.00     | 0.00           |
| 530540      | DESCUENTOS ESPECIALES               |                             |                |                |
| 530540.02   | Otras descuentas proveedares        |                             | 785,813.00     | 0.00           |
| 531035      | RETIRO DE OTROS ACTIVO              |                             |                |                |
| 531035.01   | Faltantes en Inventarios            |                             | 0.00           | 0.00           |
| 531040      | PERDIDAS POR SINIESTROS             |                             |                |                |
| 531040.01   | Perdidas por siniestros             |                             | 1,105,282.00   | 0.00           |
| 51359501    | COSTO VTAS GRAVADAS                 |                             |                |                |
| 51359501.05 | Costo Vtas Gravadas 5%              |                             | 5,504,826.88   | 121,197.10     |
| 51359501.19 | Costo Vtas Gravadas 19%             |                             | 47,558,720.28  | 1,801,432.23   |
| 51359503    | COSTO VTAS EXCENTAS                 |                             |                |                |
| 51359503.01 | Costo vilas excentas                |                             | 576,693.04     | 51,794.00      |
|             |                                     | TOTAL 19 de January de 2017 | 545,925,513.46 | 545,925,513.46 |
|             |                                     | GRAN TOTAL                  | 545 075 513 46 | 545 075 513 45 |

# Cómo Imprimir Libros Oficiales – Mayor y Balances

Este informe es muy útil ya que permite imprimir El Libro Oficial – Mayor y Balances exigido por la Ley, de acuerdo con las Normas Contables.

- 1. Ingrese a módulo Contabilidad y seleccione la opción Reportes.
- 2. Seleccione la opción **Mayor y Balances** con solo darle clic. A continuación, se desplegará la siguiente ventana:

# Filtros Mayor y Balances

| Cuenta Inicial  |               | م    |
|-----------------|---------------|------|
| Cuenta Final    |               | ٩    |
| Periodo         | ABRIL         | •    |
| Num. Digitos    | 6             |      |
| Sucursal        |               | ٩    |
| Area adm        | ninistrativa  |      |
| Inicial         |               | م    |
| Final           |               | م    |
| Sin cuentas m   | nayores       |      |
| Detalle debito  | o/credito     |      |
| Incluir todas l | as sucursales |      |
|                 |               | <br> |

**Cuenta Inicial:** Digite el Código Contable correspondiente al Plan de Cuentas con el cual se desea ver el Libro Mayor y Balances de acuerdo con la información digitada. Si desea desplegar las diferentes Cuentas de clic en el botón <sup>Q</sup> o presione la BARRA ESPACIADORA y aparecerá la ventana del Plan Único de Cuentas.

**Cuenta Final:** Digite el Código Contable correspondiente al Plan de Cuentas con el cual se desea ver el Libro Mayor y Balances de acuerdo con la información digitada. Si desea desplegar las diferentes Cuentas de clic en el botón <sup>Q</sup> o presione la BARRA ESPACIADORA y aparecerá la ventana del Plan Único de Cuentas.

**Período:** Digite el Período Contable correspondiente al Movimiento que quiere listar. Si desea desplegar los diferentes períodos de clic en el botón.

**Sucursal:** Digite el Código de la Sucursal Inicial. Si desea desplegar los diferentes Tipos de Sucursales de clic en el botón  ${}^{\mathbf{Q}}$  o presione la BARRA ESPACIADORA y aparecerá la ventana de Sucursales.

Filtrar por: AREAS ADMINISTRATIVAS (En el caso de que maneje esa opción)

**Área Admin. Inicial:** Digite el Código del Área Administrativa Inicial. Si desea desplegar los diferentes Tipos de Áreas Administrativas de clic en el botón Q o presione la BARRA ESPACIADORA y aparecerá la ventana de Áreas Administrativas.

**Área Admin. Final**: Digite el Código del Área Administrativa Final. Si desea desplegar los diferentes Tipos de Áreas Administrativas de clic en el botón <sup>Q</sup> o presione la BARRA ESPACIADORA y aparecerá la ventana de Áreas Administrativas.

#### RECUERDE...

Puede usar las siguientes opciones para mejor uso del informe: "Número de dígitos" (1, 2, 4, 6), en el caso de que quiera listar las cuentas con ese número de dígitos – Libro Oficial (para que no le pagine las hojas que ya tiene foliadas) – "Sin cuentas mayores" – "Detalle Debito/Crédito" (Genera el reporte detallado saldo anterior, movimientos y Saldos por tipo de movimiento ya sea débito o crédito) e "Incluir todas las sucursales".

| TNS VALIDA<br>987654321-0 |               |                 | 1 de 1 pag<br>Fecha: 1 | ginas<br>9/04/2018               |                    |
|---------------------------|---------------|-----------------|------------------------|----------------------------------|--------------------|
|                           |               | MAYOR Y BALAN   | CES                    |                                  |                    |
| Periodo:                  | ENERO DE 2017 | Sucursal: 00    | A                      | rea Admin: TODAS                 |                    |
| CUENT                     | A NOMBRE      | SALDO ANT.      | DEBITO                 | CREDITO                          | TOTAL              |
| 1                         | ACTIVO        | 50,385,965.74 D | 1,686,399,117.00       | 5,733,209,114.70                 | 3,996,424,031.96 C |
| 11                        | DISPONIBLE    | 50,385,965.74 D | 1,686,399,117.00       | 5,733,209,114.70                 | 3,996,424,031.96 C |
| 1105                      | ALA           | 50,385,965.74 D | 1,686,399,117.00       | 5,733,209,114.70                 | 3,996,424,031.96 C |
| 110505                    | CAJA GENERAL  | 50,385,965.74 D | 1,686,399,117.00       | 5,733,209,114.70                 | 3,996,424,031.96 C |
|                           | TOTALES       | 201,543,862.96  | 6,745,596,468.00       | 22,932,836, <mark>4</mark> 58.80 | -15,985,696,127.84 |

Al dar clic sobre el botón Imprimir se muestra el siguiente Informe:

# Cómo Imprimir Libros Oficiales – Inventario y Balances

Este informe es muy útil ya que permite imprimir El Libro Oficial – Inventario y Balances exigido por la Ley, de acuerdo con las Normas Contables.

- 1. Ingrese a módulo Contabilidad y seleccione la opción Reportes.
- **2.** Seleccione la opción **Inventario y Balances** con solo darle clic. A continuación, se desplegará la siguiente ventana:

# Filtros Inventario y Balances

| Rango a imprimir             |          |          |
|------------------------------|----------|----------|
| Cuenta Inicial               |          | م        |
| Cuenta Final                 |          | ٩        |
| Sucursal                     |          | ۹        |
| Area administrativa          |          |          |
| Inicial                      |          | م        |
| Final                        |          | ٩        |
| Sin detalle terceros         |          |          |
| Sin detalle auxiliares       |          |          |
| Incluir todas las sucursales |          |          |
|                              |          |          |
|                              | Imprimir | Cancelar |

**Cuenta Inicial:** Digite el Código Contable correspondiente al Plan de Cuentas con el cual se desea ver el Libro de Inventario y Balances de acuerdo con la información digitada. Si desea desplegar las diferentes Cuentas de clic en el botón Q o presione la BARRA ESPACIADORA y aparecerá la ventana del Plan Único de Cuentas.

**Cuenta Final:** Digite el Código Contable correspondiente al Plan de Cuentas con el cual se desea ver el Libro de Inventario y Balances de acuerdo con la información digitada. Si desea desplegar las diferentes Cuentas de clic en el botón Q o presione la BARRA ESPACIADORA y aparecerá la ventana del Plan Único de Cuentas.

**Sucursal Inicial:** Digite el Código de la Sucursal Inicial. Si desea desplegar los diferentes Tipos de Sucursales de clic en el botón <sup>Q</sup> o presione la BARRA ESPACIADORA y aparecerá la ventana de Sucursales.

Filtrar por: AREAS ADMINISTRATIVAS (En el caso de que maneje esa opción)

**Área Admin. Inicial:** Digite el Código del Área Administrativa Inicial. Si desea desplegar los diferentes Tipos de Áreas Administrativas de clic en el botón  $\mathbf{Q}$  o presione la BARRA ESPACIADORA y aparecerá la ventana de Áreas Administrativas.

**Área Admin. Final**: Digite el Código del Área Administrativa Final. Si desea desplegar los diferentes Tipos de Áreas Administrativas de clic en el botón

Q o presione la BARRA ESPACIADORA y aparecerá la ventana de Áreas Administrativas.

#### **RECUERDE...**

Este informe muestra los inventarios de todos los bienes, derechos y obligaciones o el balance general en forma detallada, para así conocer de manera clara y completa la situación del patrimonio.

Puede usar las siguientes opciones para mejor uso del informe: "Sin detalle de Terceros" (el sistema no muestra el detalle de terceros a las cuentas marcadas con cuenta se subdivide en terceros) – "Sin Detalle de Auxiliares" (solo muestra las cuentas mayores) – "Incluir todas las sucursales".

| TNS VALIDA<br>987654321-0 | NLIDA<br>321-0                                         |              | 1 de 1 paginas<br>Fecha: 19/04/2018 |                 |
|---------------------------|--------------------------------------------------------|--------------|-------------------------------------|-----------------|
|                           | INVENTARIO Y BAL                                       | ANCES 2017   |                                     |                 |
| Sucursal:                 | 00                                                     |              | Area Admin: TO                      | DDAS            |
| CUENTA                    | NOMBRE                                                 |              | PARCIAL                             | SALDO           |
| 2                         | PASIVOS                                                |              |                                     | 19,459,465.39 C |
| 23                        | CUENTAS POR PAGAR                                      |              |                                     | 19,459,465.39 C |
| 2365                      | RETENCION EN LA FUENTE                                 |              |                                     | 19,459,465.39 C |
| 236505                    | SALARIOS Y PAGOS LABOR                                 |              |                                     | 19,250.00 C     |
| 236505.01                 | Salarios y pagos laborales                             |              | 19,250.00 C                         |                 |
| 60355331                  | GOMEZ LOPEZ HASBLEIDY                                  | 19,250.00 C  |                                     |                 |
| 236525                    | SERVICIOS                                              |              |                                     | 369,939.00 C    |
| 236525.01                 | Generales 6%                                           |              | 62,000.00 C                         |                 |
| 236525.02                 | Fletes                                                 |              | 200,000.00 C                        |                 |
| 236525.06                 | Generales 4%                                           |              | 107,939.00 C                        |                 |
| 00                        | VARIOS                                                 | 454,028.00 D |                                     |                 |
| 900063769-1               | SERVENTEL TELECOMUNICACIONES LTDA                      | 7,000.00 C   |                                     |                 |
| 900473702-6               | IN LAC S.A.S.                                          | 58,823.00 C  |                                     |                 |
| 900340104-0               | BIOLOGICO CONTROL INTEGRADO DE PLAGAS BIOCIP<br>S.A.S. | 48,000.00 C  |                                     |                 |
| 900442770                 | BRISAS PLAZA INVERSIONES S.A.S.                        | 49,076.00 C  |                                     |                 |
| 9600 <mark>0</mark> 7229  | UNEMAQ SA                                              | 51,020.00 C  |                                     |                 |
| 13490182                  | MORENO BOTELLO MARCO ANTONIO                           | 8,000.00 C   |                                     |                 |
| 88228725                  | MANUEL ERNESTO MORA                                    | 75,200.00 C  |                                     |                 |
| 900988859                 | MAP PROYECTOS                                          | 63,528.00 C  |                                     |                 |
| 900421943                 | INNOVACIONES ELECTROMECANICAS CUCUTA S.A.S.            | 201,320.00 C |                                     |                 |

# Manejo de Reportes Tributarios (Salida)

### Cómo Imprimir Certificado de Retención en la Fuente

Esta opción le permite al usuario obtener los Correspondientes Certificados de Retención en la Fuente de los Terceros con los cuales la empresa realizó transacciones.

- 1. Ingrese a módulo Contabilidad y seleccione la opción Reportes Tributarios.
- **2.** Seleccione la opción **Cert. ReteFuente** con solo darle clic. A continuación, se desplegará la siguiente ventana:

# Certificado Retencion en la Fuente

| rercero         |                              | ٩            |
|-----------------|------------------------------|--------------|
| Fecha Expedició | n 19/04/2018                 |              |
| Retenciones cor | nsignadas                    | $\checkmark$ |
| Incluir movimie | ntos de todas las sucursales | $\checkmark$ |

**Tercero:** Digite el código correspondiente al Tercero el cual está asociado a cada uno de los documentos contabilizados que desea listar. Si desea desplegar los diferentes Terceros de clic en el botón  $^{\circ}$  o presione la BARRA ESPACIADORA y aparecerá la ventana de Terceros.

Imprimir

Cancelar

**Fecha Expedición:** Digite la fecha en la cual se va a expedir los Certificados de Retención en la Fuente a los respectivos Proveedores. Este campo es importante ya que se muestra en el Certificado la fecha de expedición.

#### RECUERDE...

Es importante seleccionar la opción "Retenciones Consignadas" para que muestre el siguiente texto: "Retenciones Consignadas oportunamente en la Administración de Impuestos Nacionales de la Ciudad de Cúcuta", y puede seleccionar la opción "Incluir movimientos de todas las sucursales" para que el sistema busque en todas las sucursales los movimientos correspondientes a ese proveedor.

|                    | CERTIFICADO                              |                                       |           |                    |
|--------------------|------------------------------------------|---------------------------------------|-----------|--------------------|
| Retenedor:         | TNS VALIDA                               | Si                                    | ucursal:  | TODAS              |
| Direccion:         | CALLE 5 5-55                             |                                       |           |                    |
| Nit o CC:          | 987654321-0                              |                                       |           |                    |
| Año Gravable:      | 2017                                     |                                       |           |                    |
| PARA DAR CUMP      | LIMIENTO A LAS DISPOSICIONES VIGE        | ENTES SOBRE RETENCION EN LA FUENTE SE | E CERTIFI | CA QUE:            |
| SE HACE RETENCION  | N A: VARIOS                              |                                       |           |                    |
| NET O CC:          | 00                                       |                                       |           |                    |
| DIRECCION:         | CallE XXXXXX                             |                                       |           |                    |
| TELEFONO:          | 31254564564                              |                                       |           |                    |
| POR EL (LOS) CONC  | EPTO(S) DETALLADOS A CONTINUACION:       |                                       |           |                    |
| CONCEPTO           |                                          | MONTO SOMETIDO A LA<br>RETENCION      | CUAN      | TIA DE LA RETENCIO |
| Honorarios PJ      |                                          | -3,000,000.00                         |           | -330,000.0         |
| Generales 6%       |                                          | -31,496,727.33                        |           | -1,886,805.0       |
| Fletes             |                                          | -326,834,500.00                       |           | -3,268,345.0       |
| Vigilancia         |                                          | -876,701.58                           |           | -18,550.0          |
| Generales 4%       |                                          | -11,350,700.00                        |           | -454,028.0         |
| Restaurantes       |                                          | -177,000.00                           |           | -6,195.0           |
| Compras            |                                          | -9,631,143.00                         |           | -337,090.0         |
| Compras 2.5%       |                                          | -1,335,154,339.60                     |           | -33,378,858.6      |
| Otras retenciones  |                                          | -214,000,000.00                       |           | -214,000.0         |
| Contratos de Obra  |                                          | -8,035,537.00                         |           | -160,711.0         |
| TOTAL RETENIDO     |                                          | -                                     |           | -40,054,582.6      |
| SON: MENOS CIEN    | ITO SESENTA MIL SETECIENTOS ONCE PESOS C | ON 00/100 CENTAVOS.                   |           |                    |
| RETENCION CO       | NSIGNADA OPORTUNAMENTE EN LA AD          | DMINISTRACION DE IMPUESTOS NACIONAL   | es de la  |                    |
| FECHA DE EXPEDICIO | DN: 19 de abril de 2017                  |                                       |           |                    |
|                    |                                          |                                       |           |                    |

### Cómo Imprimir Ingreso y Retenciones

Esta opción le permite al usuario obtener los Correspondientes Certificados de Ingresos y Retención en la Fuente de los Terceros con los cuales la empresa realizó transacciones.

- 1. Ingrese a módulo **Contabilidad** y seleccione la opción **Reportes Tributarios**.
- 2. Seleccione la opción **Ingreso Retención** con solo darle clic. A continuación, se desplegará la siguiente ventana:

| Tercero            |                              | ٩            |
|--------------------|------------------------------|--------------|
| Fecha Expediciór   | 30/05/2018                   | <br>[:::::   |
| Retenciones con    | signadas                     | $\checkmark$ |
| Incluir movimier   | ntos de todas las sucursales | $\checkmark$ |
| Incluir terceros s | sin retención                |              |

**Tercero:** Digite el código correspondiente al Tercero el cual está asociado a cada uno de los documentos contabilizados que desea listar. Si desea desplegar los diferentes Terceros de clic en el botón  $^{\circ}$  o presione la BARRA ESPACIADORA y aparecerá la ventana de Terceros.

Imprimir

Cancelar

**Fecha Expedición:** Digite la fecha en la cual se va a expedir los Certificados de Ingresos y Retención en la Fuente. Este campo es importante ya que se muestra en el Certificado la fecha de expedición.

#### **RECUERDE**...

Es importante seleccionar la opción "Retenciones Consignadas" - "Incluir movimientos de todas las sucursales" – "Incluir terceros sin retención". Al dar clic sobre el botón Imprimir se muestra el siguiente Informe:

|                                                        |                                                                                     | CERTIFIC                                    | ADO DE RETEN                        | CION EN LA F                         | UENTE                         |                   |                                                               |
|--------------------------------------------------------|-------------------------------------------------------------------------------------|---------------------------------------------|-------------------------------------|--------------------------------------|-------------------------------|-------------------|---------------------------------------------------------------|
| Retenedor:<br>Direccion:<br>Nit o CC:<br>Año Gravable: | PRINCIPAL Sucursal: 00 - PRINCIPAL<br>CC BOLIVAR LOCAL B21<br>800182856-1<br>; 2019 |                                             | RINCIPAL                            |                                      |                               |                   |                                                               |
| PARA DAR CUN                                           | 1PLIMIENTO                                                                          | A LAS DISPOSICION                           | ES VIGENTES SC                      | BRE RETENCIO                         | ON EN LA FU                   | JENTE             | SE CERTIFICA QUE:                                             |
| SE HACE RETEN                                          | CION A:                                                                             | MARLON MARTINEZ PA                          | LACIO                               |                                      |                               |                   |                                                               |
| NIT O CC:                                              |                                                                                     | 1090478122                                  |                                     |                                      |                               |                   |                                                               |
| DIRECCION:                                             |                                                                                     | CALLE 5 26-50 CENTRO                        | <b>b</b>                            |                                      |                               |                   |                                                               |
| TELEFONO:                                              |                                                                                     | 5829010                                     |                                     |                                      |                               |                   |                                                               |
| POR EL (LOS) CO                                        | NCEPTO(S) DE                                                                        | FALLADOS A CONTINUA                         | CION:                               |                                      |                               |                   |                                                               |
| CONCEPTO                                               |                                                                                     |                                             |                                     | MONTO                                | SOMETIDO /<br>RETENC          | ION               | CUANTIA DE LA RETENCION                                       |
| Retencion Honora                                       | rios                                                                                |                                             |                                     |                                      | 3,250,00                      | 0.00              | 357,500.00                                                    |
| TOTAL RETENIE                                          | 0                                                                                   |                                             |                                     |                                      | -011,50                       | 0.00              | 342.212.50                                                    |
| SON: MENOS QU                                          | JINCE MIL DOS<br>SIGNADA OPOF                                                       | CLENTOS OCHENTA Y S                         | IETE CON 5/100 CE                   | IMPUESTOS NACIO                      | ONALES DE LA                  | CIUD              | AD DE CUCUTA                                                  |
| FECHA DE EXPED                                         | ICION: 08 de                                                                        | enero de 2020                               |                                     |                                      |                               |                   |                                                               |
| Este documento<br>el artículo 1.6.:<br>renta.          | o no requiere<br>1.12.12 del D                                                      | para su validez firma<br>UT 1625 de octubre | autógrafa de acu<br>11 de 2016, que | erdo con el artíc<br>regula el conte | culo 10 del D<br>mido del cer | ecreto<br>tificad | o 836 de 1991, recopilado en<br>lo de retenciones a título de |

### Cómo Imprimir Detalle Retefuente

Esta opción le permite al usuario obtener los Correspondientes Certificados de Ingresos y Retención en la Fuente de los Terceros con los cuales la empresa realizó transacciones.

- 1. Ingrese a módulo Contabilidad y seleccione la opción Reportes Tributarios.
- 2. Seleccione la opción **Detalle Retefuente** con solo darle clic. A continuación, se desplegará la siguiente ventana:

# Filtros Detalle Retenciones Por Concepto

| Rango a imp   | orimir                  |           |
|---------------|-------------------------|-----------|
| Fecha Inicial | 19/04/2018              | ·<br>[0]] |
| Fecha Final   | 19/04/2018              | <br>10#   |
| Tercero       |                         | ٩         |
| Area ad       | ministrativa            |           |
| Inicial       |                         | ٩         |
| Final         |                         | Q         |
| Areas admin   | nistrativas del detalle |           |
| Incluir todas | las sucursales          |           |
|               |                         |           |
|               |                         |           |
|               |                         |           |

**Fecha Inicial:** Introduzca aquí la fecha de donde se iniciará el corte para listar el Detalle de Retenciones por Concepto, tenga en cuenta la claridad de la información ya que es un dato muy importante.

Imprimir

Cancelar

**Fecha Final:** Introduzca aquí la fecha donde finaliza el corte para listar el Detalle de Retenciones por Concepto, tenga en cuenta la claridad de la información ya que es un dato muy importante.

**Tercero:** Digite el código correspondiente al Tercero el cual está asociado a cada uno de los documentos contabilizados que desea listar. Si desea desplegar los diferentes Terceros de clic en el botón  $^{\circ}$  o presione la BARRA ESPACIADORA y aparecerá la ventana de Terceros.

#### **RECUERDE...**

Si quiere ver el informe de todas las sucursales consolidadas debe seleccionar la opción "Incluir todas las Sucursales" – "Áreas administrativas del detalle".

TNS VALIDA 987654321-0

#### 1 de 2 paginas Fecha: 19/04/2018

#### **DETALLE DE RETENCIONES EN LA FUENTE**

Sucursal: 00 Rango defechas: 19 de abril de 2017 - 30 de abril de 2017 COMPR/TE TP DOC/TO FECHA NIT NOMBRE BASE RETENCION HONORARIOS PJ FLOREZ RODRIGUEZ LUIS 26/04/2017 CC-NO-016650 CCN0016650 13503307 1,000,000.00 110,000.00 EDUARDO 29/04/2017 CC-NO-016666 CCN0016666 VARIOS -1,000,000.00 -110.000.00 00 HONORARIOS PJ TOTAL 0.00 0.00 GENERALES 6% 20/04/2017 CC-04-018906 CC04018906 13505740 ORTIZ ORTIZ LUIS ALFONSO 734,000.00 44,040.00 26/04/2017 CC-04-018922 CC04018922 13848989 JAIRO HINCAPIE MONSALVE 160,600.00 9,636.00 29/04/2017 CC-NO-016666 CCNO016666 00 VARIOS -9,718,400.00 -583,104.00 TOTAL GENERALES 6% -8,823,800.00 -529,428.00 FLETES CC04018904 900794567-5 DISTRILOG 828 S.A.S. 10,000,000.00 100,000.00 20/04/2017 CC-04-018904 27/04/2017 CC-04-018927 CC04018927 900794567-5 DISTRILOG B2B S.A.S. 20.000.000.00 200.000.00 29/04/2017 CC-NO-016666 CCN0016666 00 VARIOS -66,484,800.00 -664,848.00 TOTAL FLETES -36,484,800.00 -364,848.00 **GENERALES 4%** 20/04/2017 CC-04-018905 CC04018905 900988859 MAP PROVECTOS 142,857.00 5,714,00 BIOLOGICO CONTROL INTEGRADO 26/04/2017 CC-NO-016652 CCN0016652 900340104-0 300,000.00 12,000.00 DE PLAGAS BIOCIP S.A.S. 25/04/2017 CC-NO-016649 CCNO16649 900988859 MAP PROYECTOS 327,731.00 13,109.00 CC-NO-016657 28/04/2017 CCN0016657 960007229 UNEMAQ SA 1,275,500.00 51,020.00 29/04/2017 CC-NO-016666 CCN0016666 00 VARIOS -2.046.075.00 -81,843.00 GENERALES 4% TOTAL 13.00 0.00 RESTAURANTES 29/04/2017 CC-NO-016666 CCN0016666 VARIOS -177,000.00 00 -6,195.00 29/04/2017 CC-04-018947 CHK0932587 5478482 VERA CADENA JAVIER HERNAN 177,000.00 6,195.00 RESTAURANTES 0.00 TOTAL 0.00 COMPRAS 29/04/2017 CC-NO-016666 CCN0016666 00 VARIOS -6,191,143.00 -216,690.00

# Cómo Imprimir Certificado RetelCA

Certificado Retencion ICA

Esta opción le permite al usuario obtener los Correspondientes Certificados de Retención I.C.A. de los Terceros con los cuales la empresa realizó transacciones.

- 1. Ingrese a módulo Contabilidad y seleccione la opción Reportes Tributarios.
- 2. Seleccione la opción **Cert. RetelCA** con solo darle clic. A continuación, se desplegará la siguiente ventana:

|                              | ٩                                                                        |
|------------------------------|--------------------------------------------------------------------------|
| ABRIL                        | •                                                                        |
| ABRIL                        | •                                                                        |
| 19/04/2018                   | •••<br>∎≘≣                                                               |
| signadas                     | $\checkmark$                                                             |
| ntos de todas las sucursales | $\checkmark$                                                             |
|                              | ABRIL<br>ABRIL<br>19/04/2018<br>signadas<br>ntos de todas las sucursales |

**Tercero:** Digite el código correspondiente al Tercero el cual está asociado a cada uno de los documentos contabilizados que desea listar. Si desea desplegar los diferentes Terceros de clic en el botón <sup>Q</sup> o presione la BARRA ESPACIADORA y aparecerá la ventana de Terceros.

**Período Inicial:** Digite el Período Contable inicial del cual deseo ver la información. Si desea desplegar los diferentes Períodos presione la pestaña - para seleccionar el respectivo Período.

**Período Final:** Digite el Período Contable final del cual deseo ver la información. Si desea desplegar los diferentes Períodos presione la pestaña - | para seleccionar el respectivo Período.

**Fecha Expedición:** Digite la fecha en la cual se va a expedir los Certificados de Retención I.C.A a los respectivos Terceros. Este campo es importante ya que se muestra en el Certificado la fecha de expedición.

#### **RECUERDE...**

Es importante seleccionar la opción "Retenciones Consignadas" para que muestre el siguiente texto: "Retenciones Consignadas oportunamente en la Administración de Impuestos Nacionales de la Ciudad de Cúcuta", y puede seleccionar la opción "Incluir movimientos de todas las sucursales" para que el sistema busque en todas las sucursales los movimientos correspondientes a ese proveedor.

Al dar clic sobre el botón Imprimir se muestra el siguiente Informe:

#### CERTIFICADO DE RETENCIONES I.C.A. Retenedor: TNSVALIDA Sucursal: TODAS Direccion: CALLE 5 5-55 987654321-0 Nit o CC: Año Gravable: 2017 Periodo: ABRIL/2017 A ABRIL/2017 PARA DAR CUMPLIMIENTO A LAS DISPOSICIONES VIGENTES SOBRE RETENCION I.C.A. SE CERTIFICA QUE: SE HACE RETENCION A: VARIO5 NIT O CC: 00 DIRECCION: CallE XXXXX TELEFONO: 31254564564 POR EL (LOS) CONCEPTO(S) DETALLADOS A CONTINUACION: MONTO SOMETIDO A LA CUANTIA DE LA RETENCION CONCEPTO RETENCION IMPUESTO RETENIDO ICA -297,088,834.00 -1.485.444.17TOTAL RETENIDO -1,485,444.17 SON: MENOS UN MILLON CUATROCIENTOS OCHENTA Y CINCO MIL CUATROCIENTOS CUARENTA Y CUATRO PESOS CON 17/100 CENTAVOS.

RETENCION CONSIGNADA OPORTUNAMENTE EN LA ADMINISTRACION DE IMPUESTOS NACIONALES DE LA CIUDAD DE CUCUTA

FECHA DE EXPEDICION: 19 de abril de 2018

FIRMA Y SELLO

## Cómo Imprimir Certificado ReteCREE

Esta opción le permite al usuario obtener los Correspondientes Certificados de Retención CREE de los Terceros con los cuales la empresa realizó transacciones en años 2013 a 2016. Fue Derogado por ley 1819 de 2016.

- 1. Ingrese a módulo Contabilidad y seleccione la opción Reportes Tributarios.
- 2. Seleccione la opción **Cert. ReteCREE** con solo darle clic. A continuación, se desplegará la siguiente ventana:

| Tercero          |                             | ٥ |
|------------------|-----------------------------|---|
| Periodo Inicial  | ABRIL                       |   |
| Periodo Final    | ABRIL                       |   |
| Fecha Expedición | 19/04/2018                  |   |
| Incluir movimien | tos de todas las sucursales |   |

### Certificado Retencion CREE

**Tercero:** Digite el código correspondiente al Tercero el cual está asociado a cada uno de los documentos contabilizados que desea listar. Si desea desplegar los diferentes Terceros de clic en el botón  $^{\circ}$  o presione la BARRA ESPACIADORA y aparecerá la ventana de Terceros.

**Período Inicial:** Digite el Período Contable inicial del cual deseo ver la información. Si desea desplegar los diferentes Períodos presione la pestaña – para seleccionar el respectivo Período.

**Período Final:** Digite el Período Contable final del cual deseo ver la información. Si desea desplegar los diferentes Períodos presione la pestaña → | para seleccionar el respectivo Período.

**Fecha Expedición:** Digite la fecha en la cual se va a expedir los Certificados de Retención I.C.A a los respectivos Terceros. Este campo es importante ya que se muestra en el Certificado la fecha de expedición.

#### CERTIFICADO DE RETENCIONES C.R.E.E.

| Retenedor:       | TNSV     | ALIDA                              |                                          | Sucursal: | TODAS             |
|------------------|----------|------------------------------------|------------------------------------------|-----------|-------------------|
| Direccion:       | CALLE    | 5 5-55                             | 100<br>100                               |           |                   |
| Nit o CC:        | 98765    | 4321-0                             |                                          |           |                   |
| Año Gravable:    | 2017     |                                    |                                          |           |                   |
| Periodo:         | ENERG    | D/2017 A ABRIL/2017                |                                          |           |                   |
|                  |          |                                    |                                          |           |                   |
| PARA DAR CUMPLI  | IMIENTO  | A LAS DISPOSICIONES VIGENTES SOBRI | ERETENCION C.R.E.E. SE CERTIFICA QUE:    |           |                   |
| SE HACE RETENCIO | ON A:    | VARIOS                             |                                          |           |                   |
| NIT O CC:        |          | 00                                 |                                          |           |                   |
| DIRECCION:       |          | CallE XXXXXX                       |                                          |           |                   |
| TELEFONO:        |          | 31254564564                        |                                          |           |                   |
| POR EL (LOS) CON | CEPTO(S) | DETALLADOSA CONTINUACION:          |                                          |           |                   |
| CONCEPTO         |          |                                    | MONTO SOMETIDO A LA<br>RETENCION         | CUANTI    | A DE LA RETENCION |
| RETENCION CREE   |          |                                    | -2,059,972,252.50                        |           | -8,239,889.01     |
| TOTAL RETENIDO   |          |                                    |                                          |           | -8,239,889.01     |
| SON: MENOS OC    | HOMILL   | ONES DOSCIENTOS TREINTA Y NUEVE M  | IL OCHOCIENTOS OCHENTA Y NUEVE PESOS COM | 01/100 CE | NTAVOS.           |
|                  |          |                                    |                                          |           |                   |
| FECHA DE EXPEDIO | CION:    | 19 de abril de 2018                |                                          |           |                   |
| FIRMA Y SELLO    |          | 22                                 |                                          |           |                   |

### Cómo Imprimir Reportes NIIF

Esta opción le permite al usuario imprimir Balances e informes NIIF

- 1. Ingrese a módulo Contabilidad y seleccione la opción Reportes NIIF.
- 2. Se desplegarán opciones para visualizar los siguientes reportes:
  - Balance de Comprobación
  - Balance de Comprobación entre fechas
  - Balance General
  - Ganancias y Pérdidas
  - Libro Auxiliar
  - Libro Diario
  - Inventario y Balances

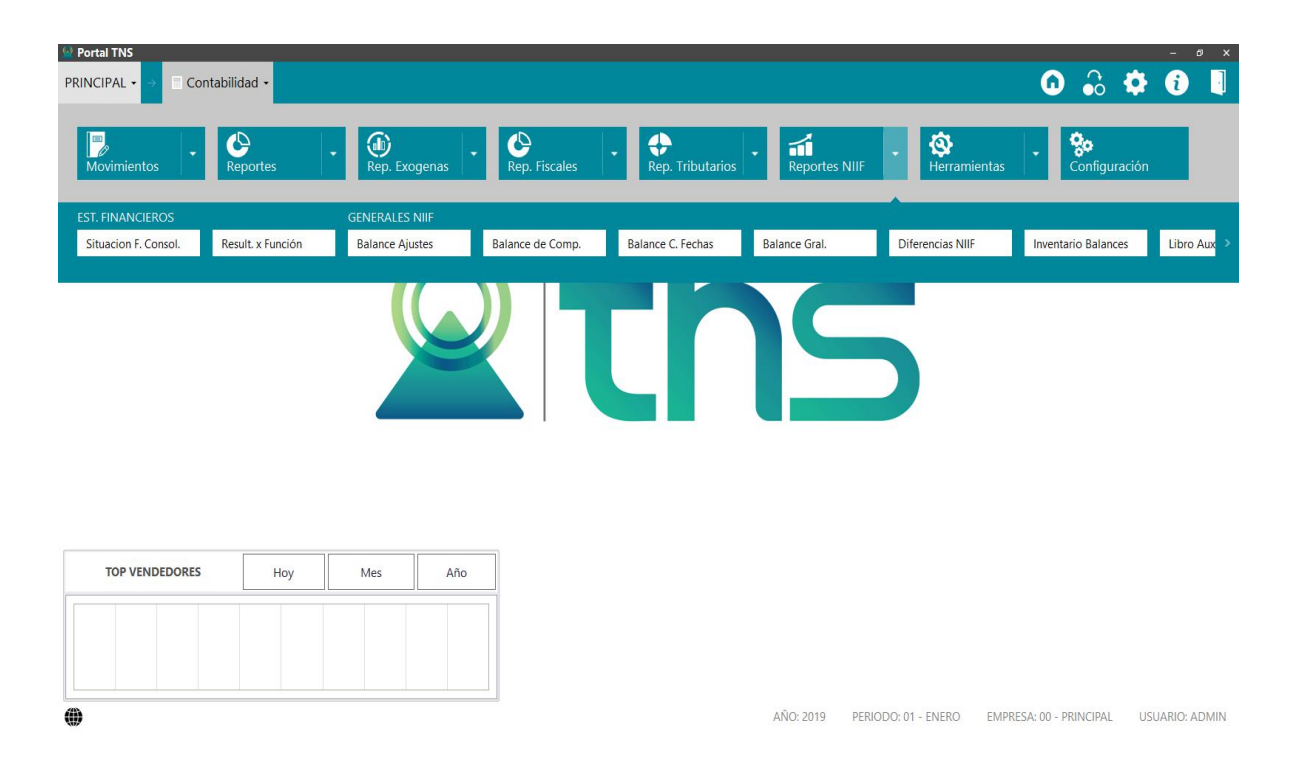

# **OPERACIONES NO RUTINARIAS**

# Cómo Configurar los Parámetros

Esta opción le permite al usuario configurar los parámetros usados en el módulo de Contabilidad.

Ingrese a Módulo Contabilidad

1. Seleccione la opción Configuración

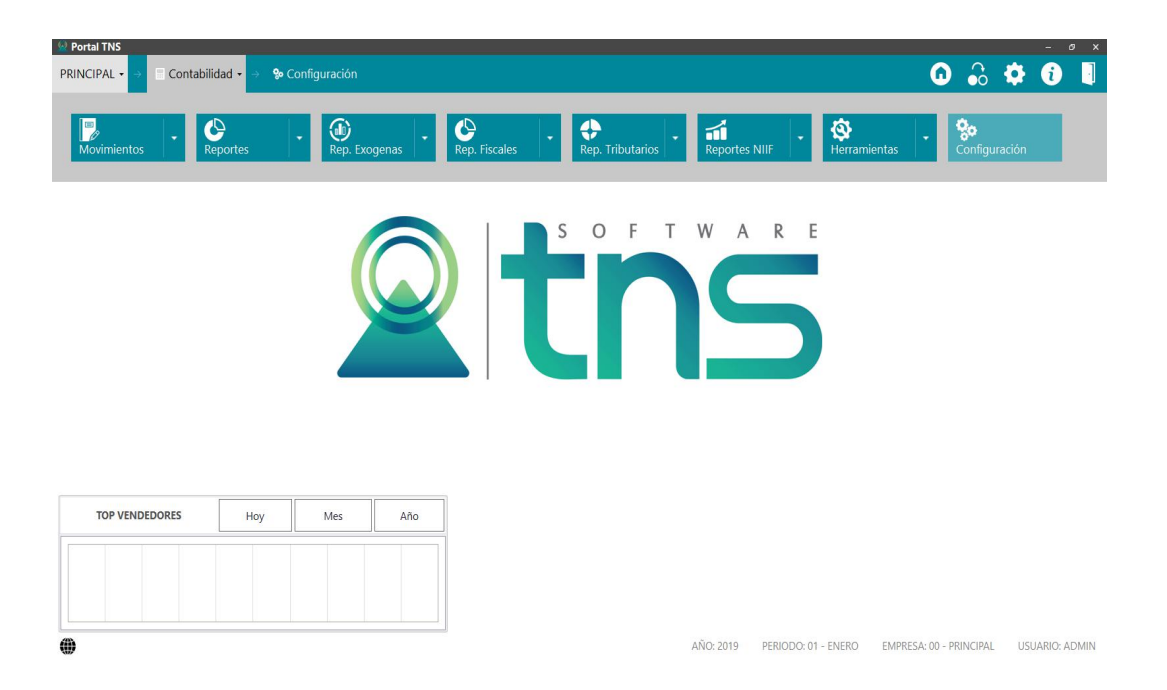

2. Seleccione la opción **General** con solo darle clic en la pestaña. A continuación, se desplegará la siguiente ventana:

| ) • → 🗐 Co          | ontabilidad 🔹 🔿 🗫 Configuración 🍷 🔿 General               |                                                     | •      | ٥ | i            | l |
|---------------------|-----------------------------------------------------------|-----------------------------------------------------|--------|---|--------------|---|
| Maneja areas adı    | ministrativas                                             | Maneja centros de costo                             |        |   |              |   |
| Consecutivo de c    | comprobantes fijo                                         | Centros de costos en cuentas de balance             |        |   |              |   |
| Controlar presup    | ouesto de gastos                                          | Validar retenciones por terceros                    |        |   |              |   |
| Restringir al dia d | operativo                                                 | Evitar que un usuario modifique documentos de otros |        |   |              |   |
| Mostrar saldo de    | el tercero                                                | No depreciar hasta saldo                            |        |   | $\checkmark$ |   |
| Terceros de uso g   | general                                                   | Comprobantes y notas de contabilidad                |        |   |              |   |
| Tercero DIAN        | 800197268 / DIRECCION DE IMPUESTOS Y ADUANAS NACIONALE: 9 | Comp. de contabilidad resumido                      |        |   |              |   |
| Tercero empresa     | 0003/JO F Q                                               | Nota de contabilidad resumida                       |        |   |              |   |
| Tercero alcaldía    | 890501434 / TESORERIA MUNICIPAL DE SAN JOSE DE CUCUTA 🔍   | Presupuesto por                                     |        |   |              |   |
|                     |                                                           | Contro do porto                                     | enti u |   |              |   |

# 

**Maneja Áreas Administrativas:** Esta opción al seleccionarla le permite trabajar con Áreas Administrativas en el módulo, permitiendo listar informes de cada una de las áreas o en forma consolidada.

**Maneja Centros de Costos:** Esta opción al seleccionarla le permite trabajar con Centros de Costos en el módulo, permitiendo listar informes de cada uno de los centros o en forma consolidada.

**Consecutivos de Comprobantes Fijo:** al seleccionar esta opción el usuario no podrá modificar los consecutivos del módulo contable.

**Controlar Presupuesto de Gastos:** Al seleccionar esta opción el sistema controla el presupuesto digitado para las cuentas de gastos.

Validar Retenciones por Terceros: al seleccionar esta opción el sistema verificará que se realicen las retenciones configuradas en la pestaña contabilidad de la tabla de terceros.

**Comprobantes y Notas de Contabilidad:** Seleccione las longitudes y diferentes opciones tales como "Comp. de Contabilidad Resumido" – "Nota de Contabilidad Resumido" – "Formatos Gráficos de Comprobantes, Notas y Recibos de Caja en Fr3".

### Cómo Configurar Firmas

Esta opción le permite al usuario configurar las firmas de los estados financieros usados en el módulo de Contabilidad.

Ingrese a Módulo Contabilidad

- 1. Seleccione la opción Configuración
- 2. Seleccione la opción **Firmas** con solo darle clic en la pestaña. A continuación, se desplegará la siguiente ventana:

| T OF CALIFICATION OF CALIFICATION |                                             | ~  | <br>- |   |
|-----------------------------------|---------------------------------------------|----|-------|---|
| DEMO 🔹 🔿 📲                        | Contabilidad 🔹 🔿 🗫 Configuración 🔹 🔿 Firmas | 60 | i     | · |
|                                   |                                             |    |       |   |
| Firmas de los                     | estados financieros                         |    |       |   |
| Firma 1 FIRM                      | A 1 Cargo 1 CARGO 1                         |    |       |   |
| Firma 2 FIRM                      | A 2 Cargo 2 CARGO 2                         |    |       |   |
| Firma 3                           | Cargo 3                                     |    |       |   |
| Firma 4                           | Cargo 4 CARGO                               |    |       |   |
|                                   |                                             |    |       |   |

💾 🗙 Guardar Cancela

Firmas de los Estados Financieros: en estos campos Firma 1, 2, 3,4 el usuario debe digitar en el pie de página de los Estados Financieros la firma de los responsables de esos estados financieros: Contador – Revisor Fiscal o Representante Legal.

### Cómo Bloquear Periodos

Esta opción le permite al usuario configurar los parámetros usados en el manejo de la cartera y en la integración a Tesorería y Contabilidad.

Ingrese a Configuración de Administración

1. Seleccione la opción Bloqueo de periodos
| onfiguración de adminis | ración                           |     |
|-------------------------|----------------------------------|-----|
|                         | Seleccione sucursal              |     |
| 000                     | 00 - PRINCIPAL 2017              | 2   |
| Generales               | Periodos Bloqueados Hasta        |     |
| ۵                       | Contabilidad INICIAL • Tesorería |     |
| loqueo de periodos      | Facturación Cartera Fi           | in. |
|                         | Inventario Producció             | Śn  |
| <b>L</b>                | Cartera • Hospital               |     |
| Usuarios                |                                  |     |
|                         |                                  |     |
|                         |                                  |     |
| Roles                   |                                  |     |
| *                       |                                  |     |
| Años / sucursales       |                                  |     |
|                         |                                  |     |
| ×                       |                                  |     |
| Cocionas                |                                  |     |

## Cómo Crear Usuarios

Esta opción le permite al usuario configurar los parámetros usados en el manejo de la cartera y en la integración a Tesorería y Contabilidad.

## Ingrese a Configuración de Administración

- 1. Seleccione la opción Usuarios
- 2. Seleccione la opción Nuevo

| Configuración de administrac | ión                           |   |
|------------------------------|-------------------------------|---|
| •                            | G Usuario                     | _ |
| 80                           | Usuario Inactivo              |   |
| Generales                    | Nombre / Apellido Descripción |   |
| Δ                            | Rol Q Tercero                 | 4 |
| Bloqueo de periodos          | Sucursal                      |   |
|                              | E                             |   |
| <b>.</b>                     |                               |   |
| Usuarios 🧹                   |                               |   |
|                              | Cartera                       |   |
|                              |                               |   |
| Roles                        |                               |   |
|                              |                               |   |
| ו                            |                               |   |
| Años / sucursales            |                               |   |
| *                            |                               |   |
| dê-                          |                               |   |

## Cómo Crear Roles

Esta opción le permite al usuario configurar los parámetros usados en el manejo de la cartera y en la integración a Tesorería y Contabilidad.

Ingrese a Configuración de Administración

- 1. Seleccione la opción Roles
- 2. Seleccione la opción Nuevo

| tal INS                |            |               |     |                |  |          |     |   |  |
|------------------------|------------|---------------|-----|----------------|--|----------|-----|---|--|
| IO 🔹 → 📲 Contabilidad  | d • → ‰    | Configuración |     |                |  | <b>.</b> | - 🗘 | i |  |
| Configuración de admin | nistración |               |     |                |  |          |     |   |  |
| <b>Ço</b><br>Generales | G          | Nombre rol    |     |                |  |          |     |   |  |
|                        | ]          | Descripción   |     |                |  |          |     |   |  |
| Bloqueo de periodos    | ]          |               |     |                |  |          |     |   |  |
| Usuarios               | ¢          |               |     |                |  |          |     |   |  |
| Años / sucursales      |            |               |     |                |  |          |     |   |  |
| ×.<br>Cosiones         | ]          |               |     |                |  |          |     |   |  |
|                        |            |               | Gui | nrdar Cancelar |  |          |     |   |  |

Videos complementarios sobre Portal TNS

Plan Unico de Cuentas:<u>https://youtu.be/QzCEqzcvEcl</u> Configuración de Terceros:<u>https://youtu.be/9GIT8-QKY\_8</u> Creación de Bancos:<u>https://youtu.be/s-k6FS23Z1M</u> Creación de Prefijos:<u>https://youtu.be/xiyctJ6e4T4</u> Creación de Usuarios y Roles: <u>https://youtu.be/iVufPWXgZHE</u> Creación de Artículos:<u>https://youtu.be/vb1sgZl6lvw</u> Como realizar Cierre de Año Fiscal:<u>https://youtu.be/FAW9o73ImPE</u> https://www.youtube.com/channel/UCRy76L2ZEChuwlCytZkUOuw